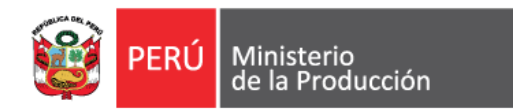

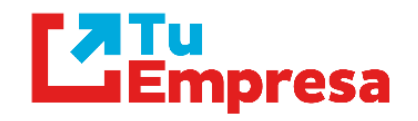

# FACEBOOK Y WHATSAPP BUSINESS

# Facebook en el mundo

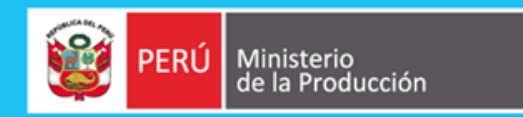

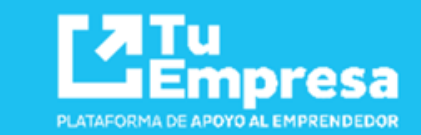

# 2.200

### millones

de personas usan Facebook cada mes

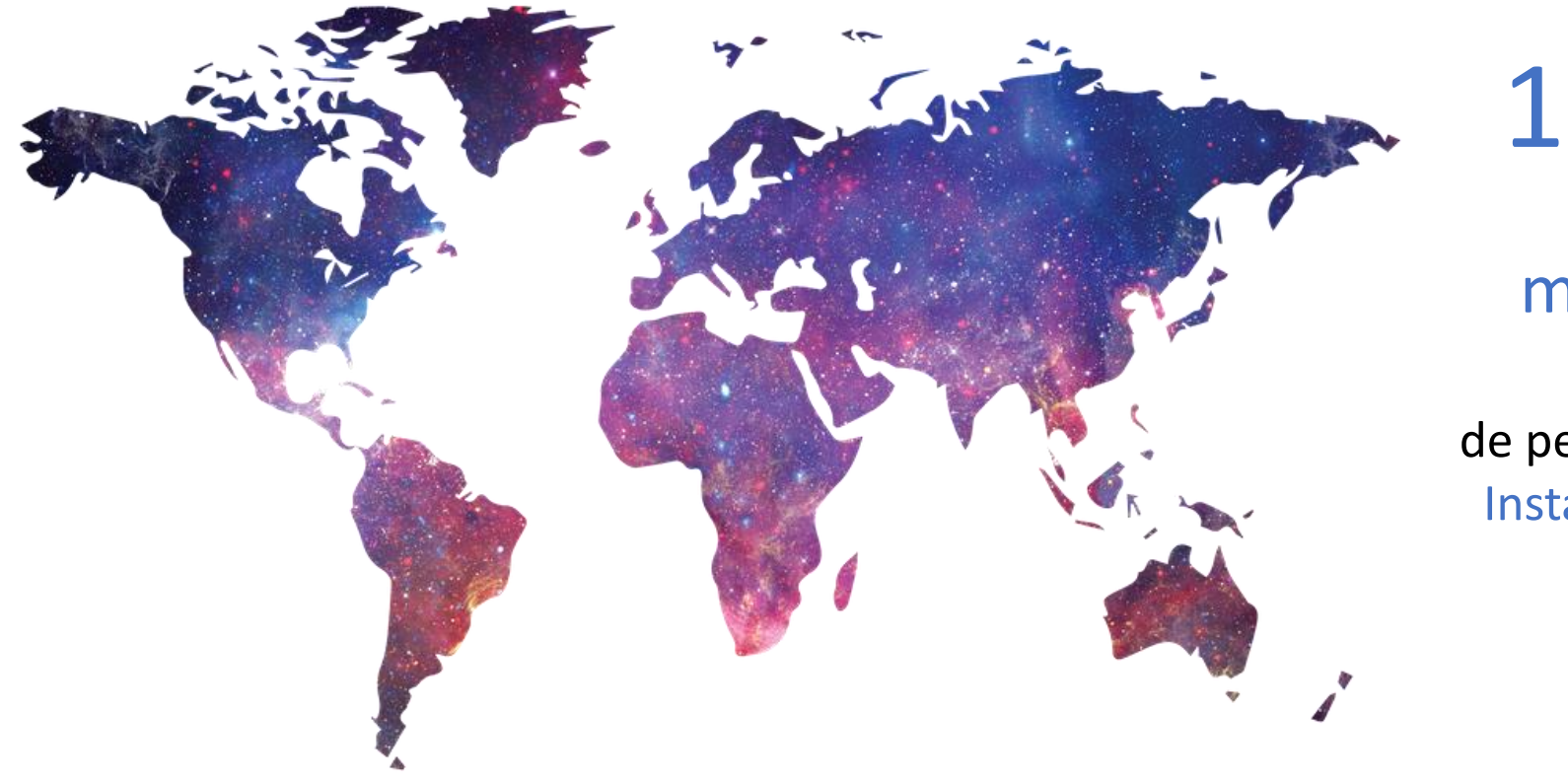

# 1.000

### millones

de personas usan Instagram cada mes

# BENEFICIOS

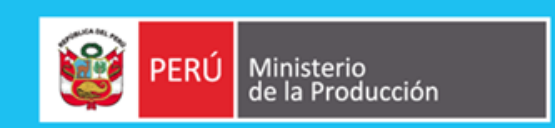

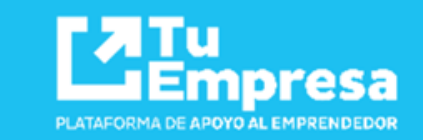

- Te permite comunicar con tus potenciales clientes.
- Tendrás estadísticas, que te permitirá conocer mejor a tu cliente.
- Puedes realizar campañas publicitarias a partir de S/5.00
- Te permite incrementar las visitas hacia tu web.

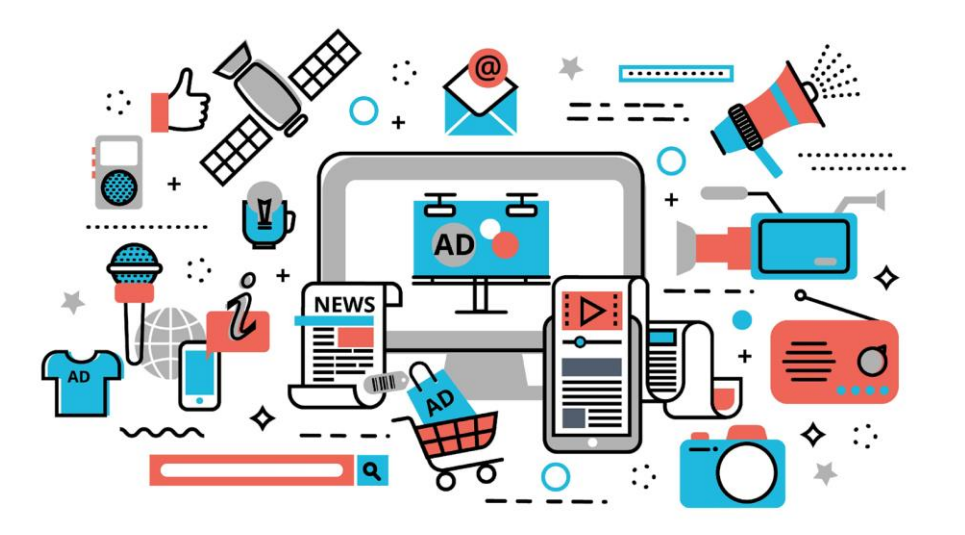

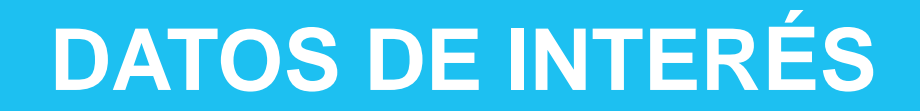

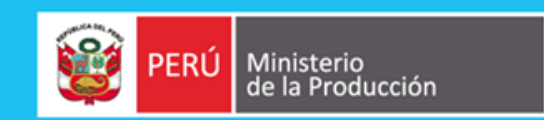

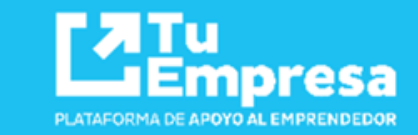

# **1** 22,000,000 **(-)** 65%

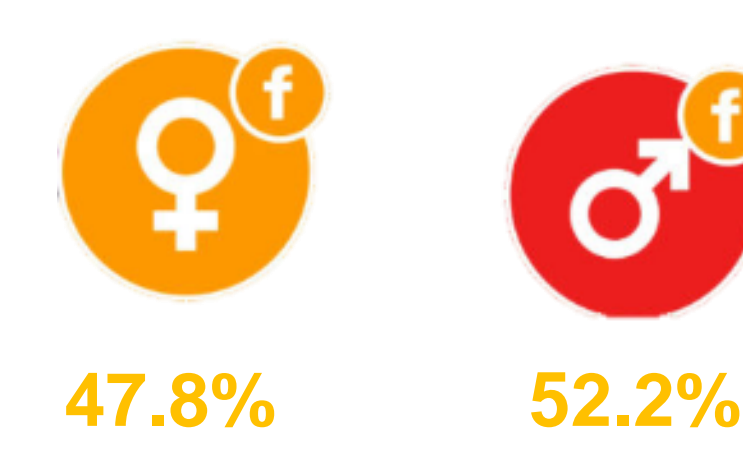

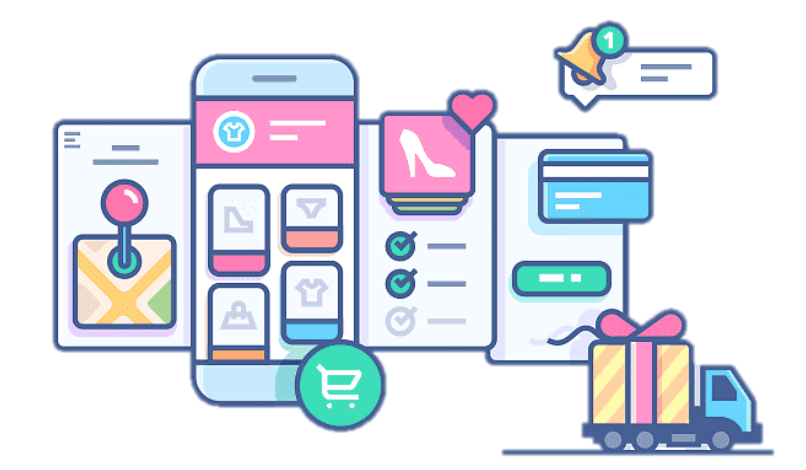

\* Situación digital, internet y redes sociales 2020 por We are social – Global socially-les creative agency

# Hoy aprenderemos sobre:

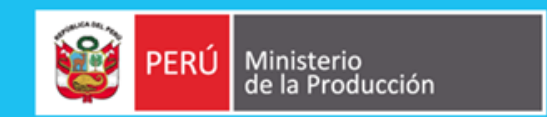

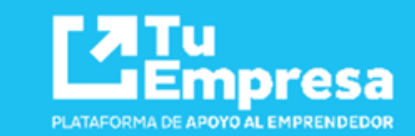

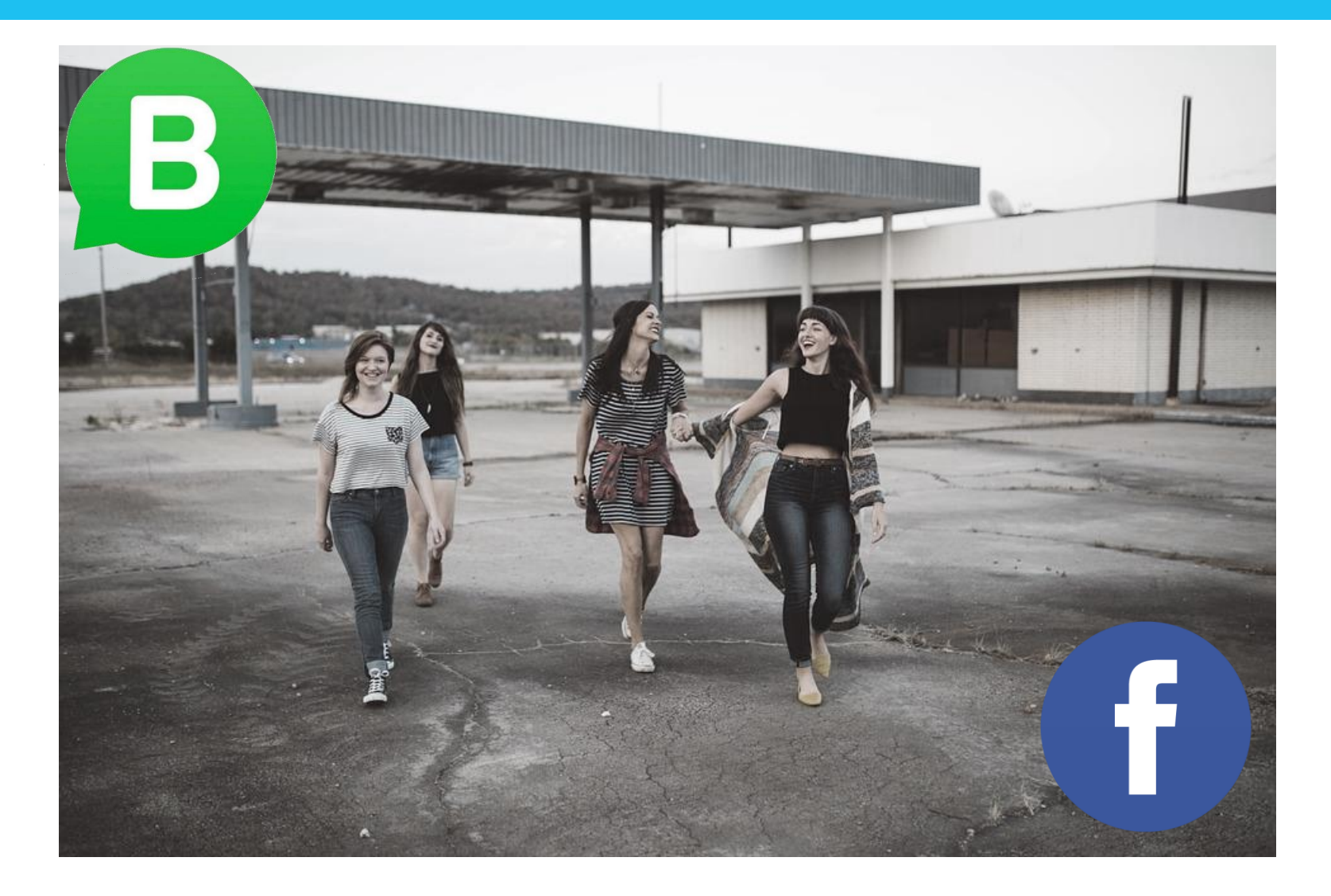

# ¿DÓNDE CREAR MI LOGO?

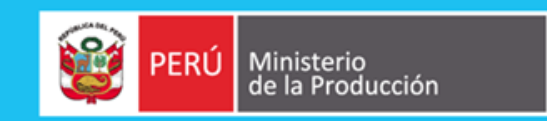

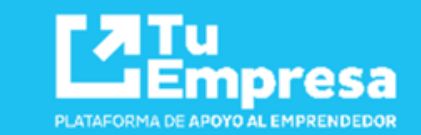

Sitio web de herramientas de diseño gráfico simplificado. Proporciona acceso a más de 60 millones de fotografías y 5 millones de vectores, gráficos y fuentes

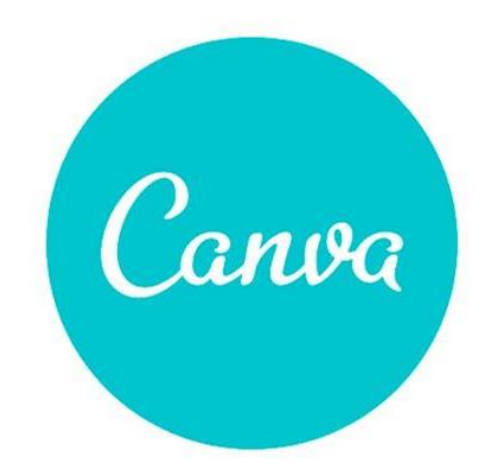

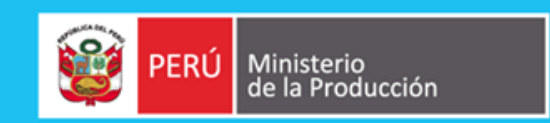

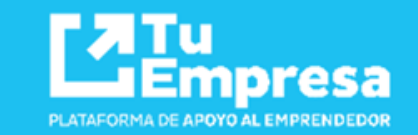

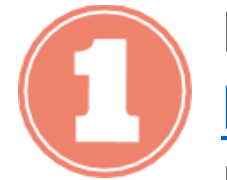

### Ingresar a https://www.canva.com/ Puedes iniciar sesión con tu

cuenta de Facebook o Google.

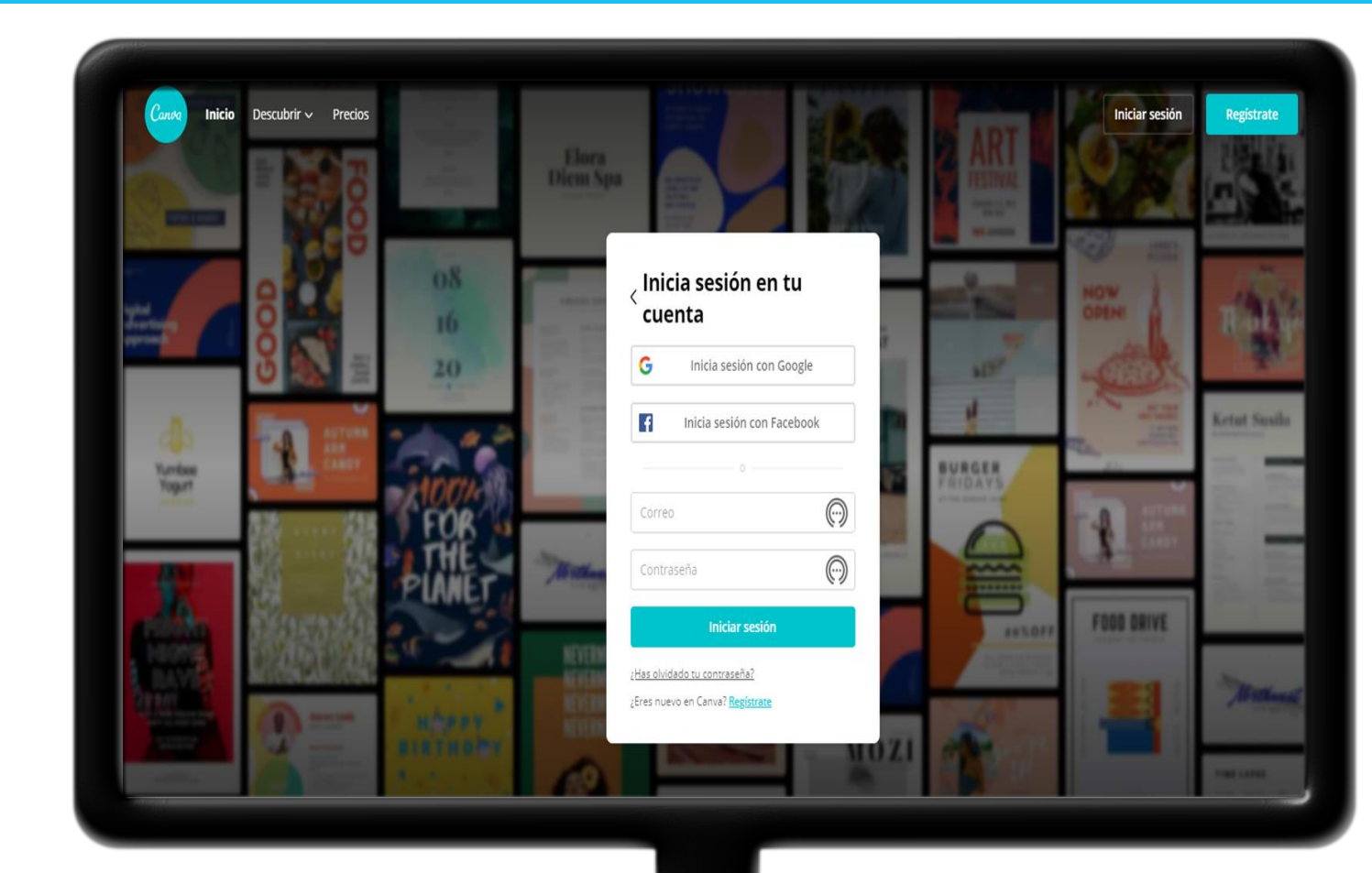

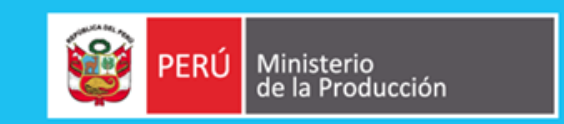

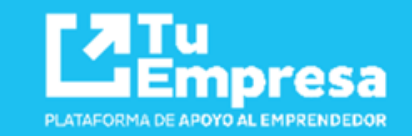

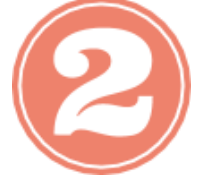

Seleccionar la opción LOGO. También puedes crear tus post para redes sociales, portada de facebook, etc.

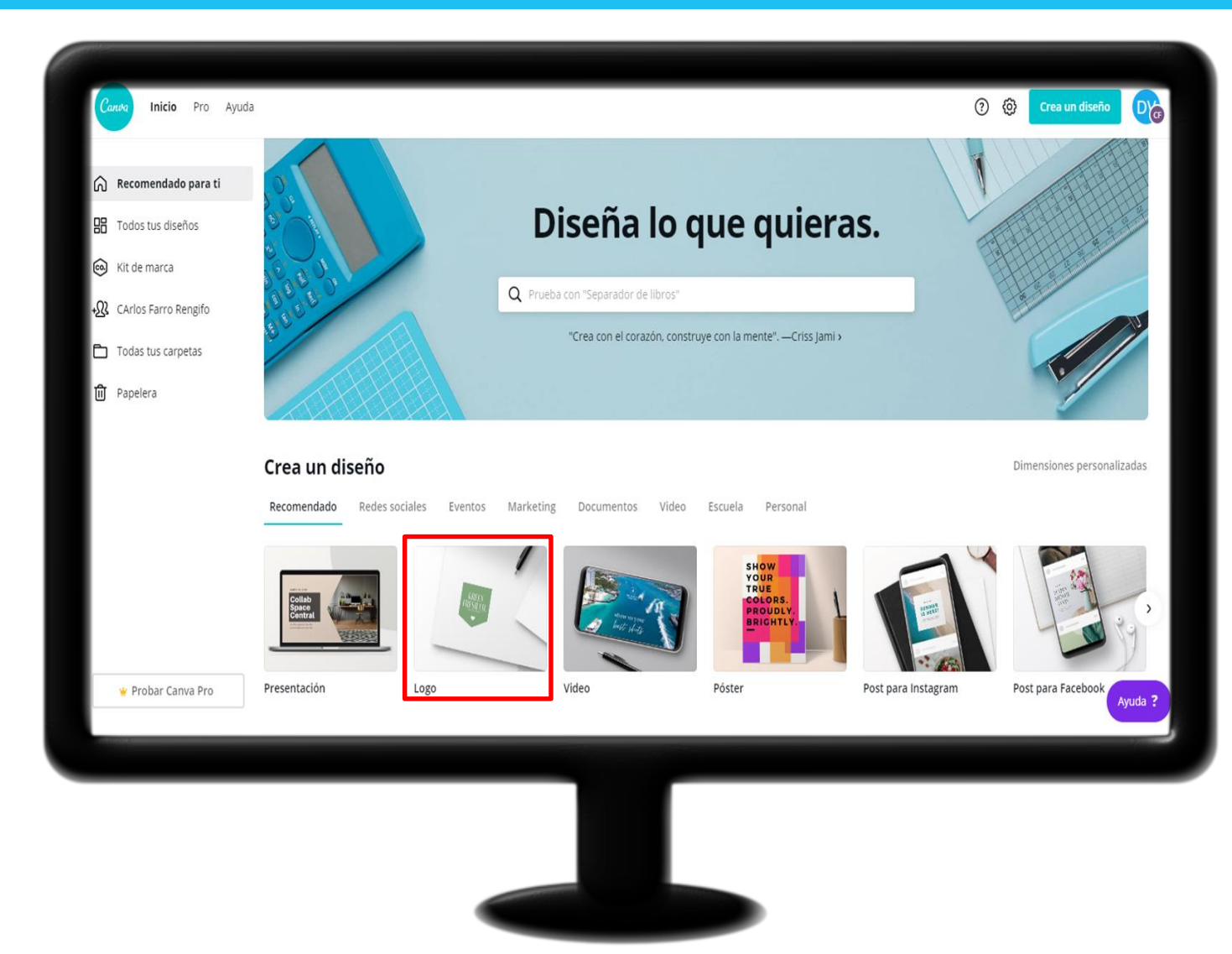

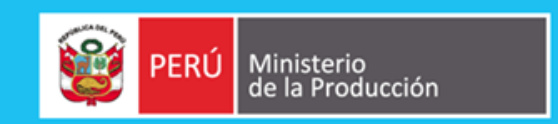

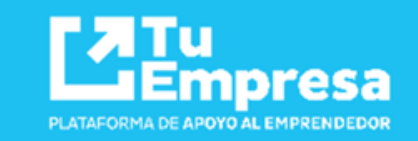

PLAN DE ACCIÓN

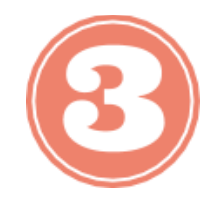

En la opción PLANTILLAS, puedes elegir el logo que se adapte a tu negocio, y modificarlo.

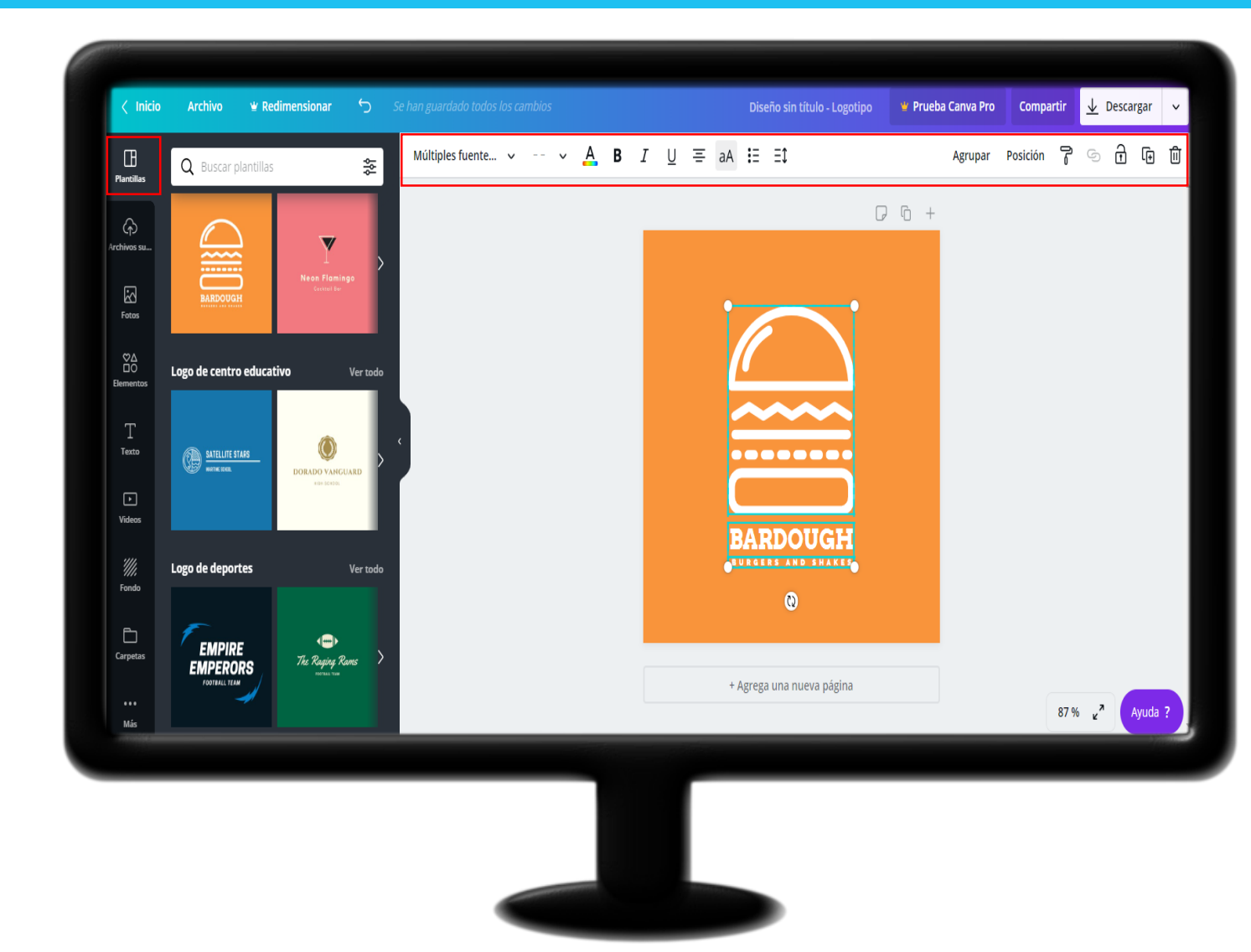

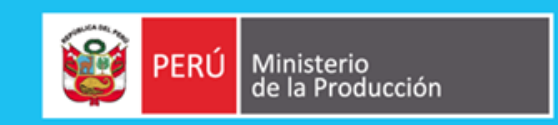

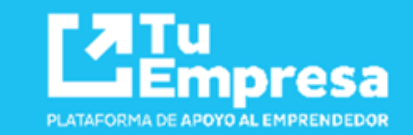

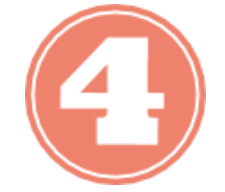

También puedes crear tu propio logo con las herramientas de fotos, elementos, texto y fondos que te brinda Canva.

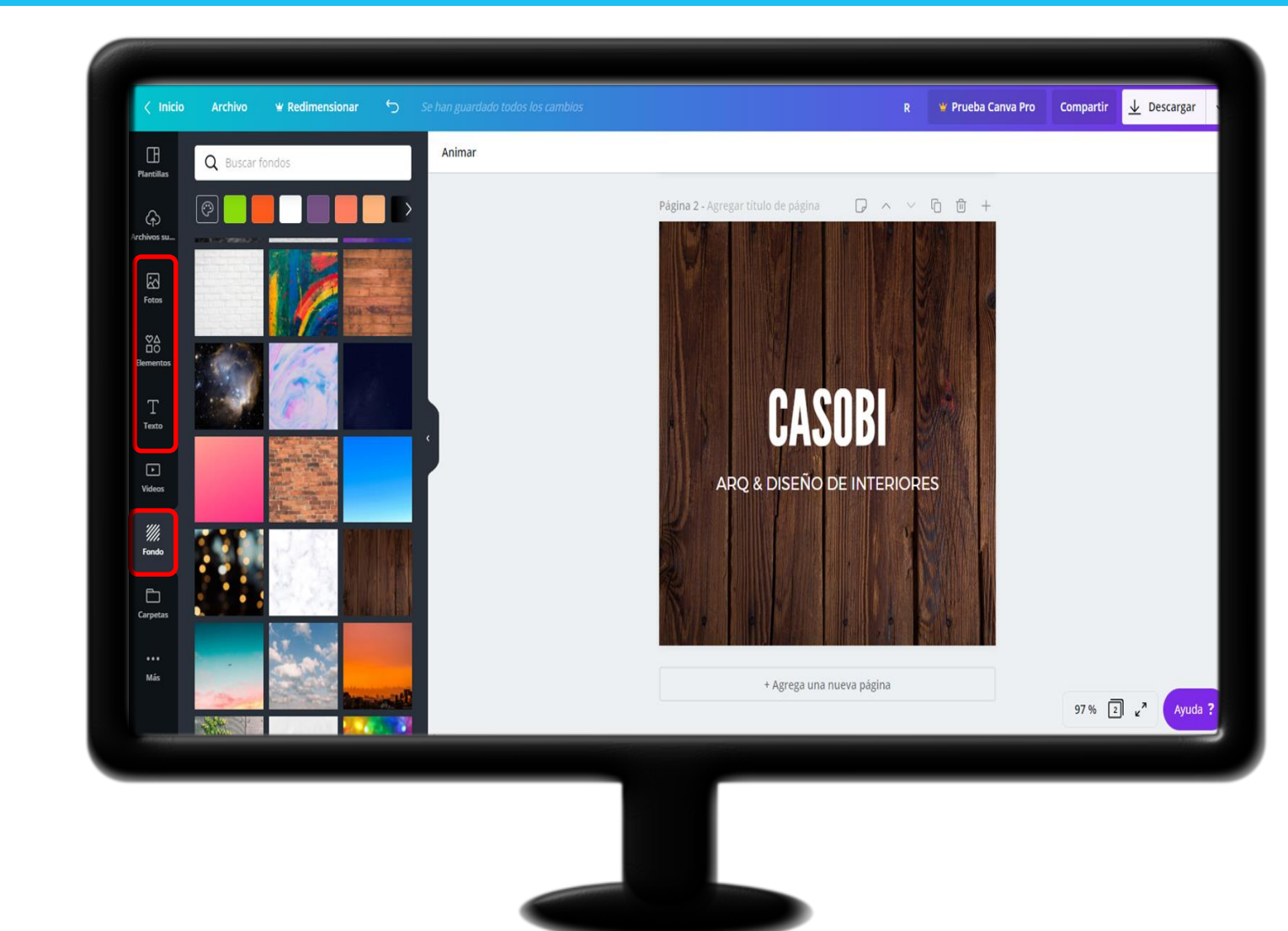

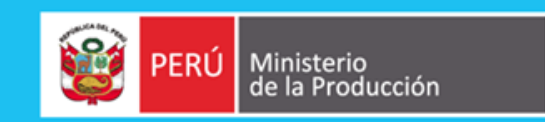

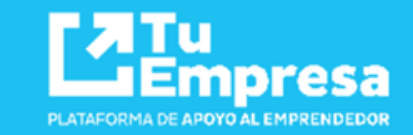

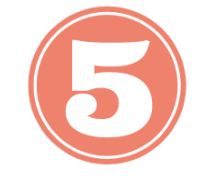

Finalmente, seleccionar en DESCARGAR y elegir el tipo de archivo (png, jpg, etc).

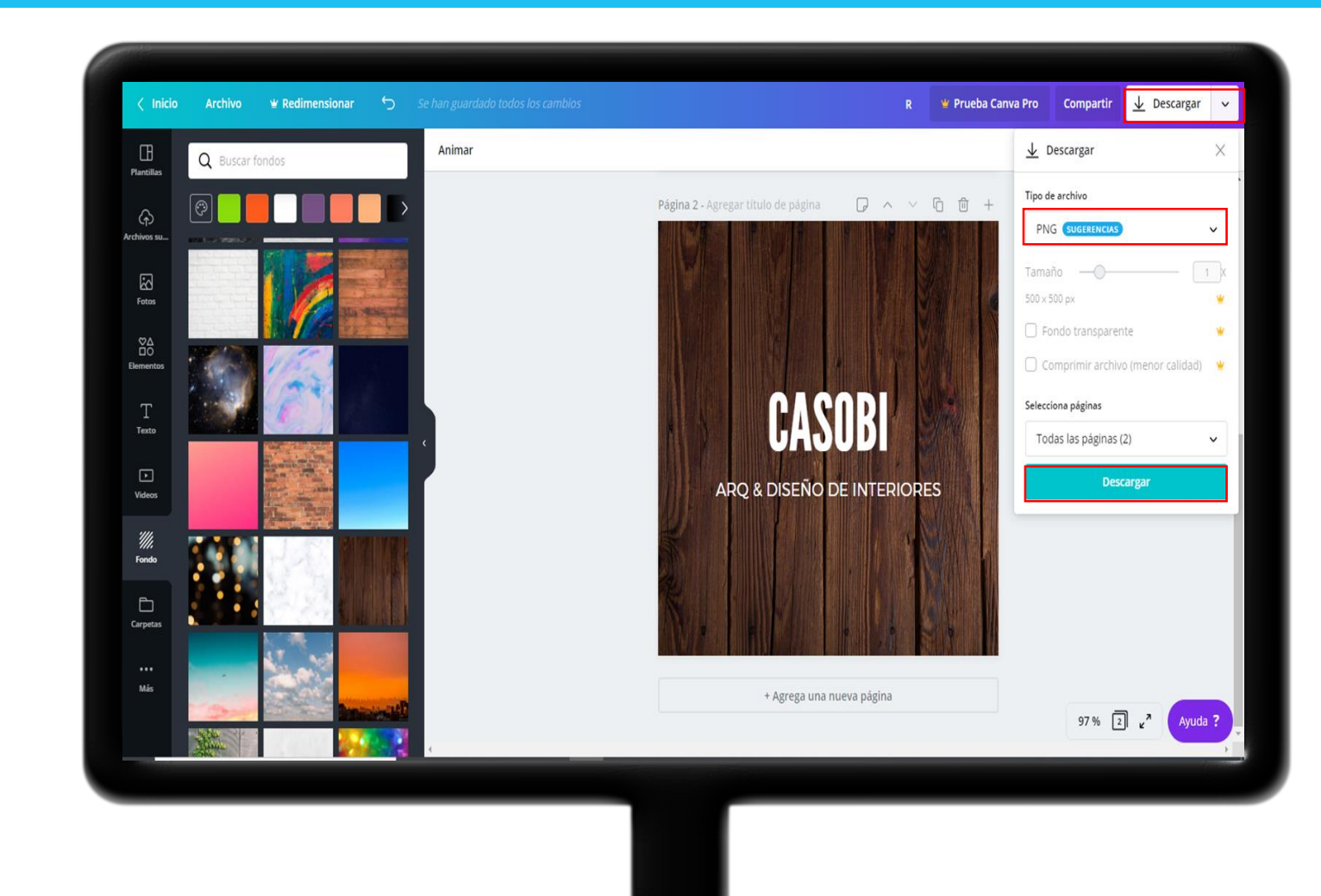

# ¿Qué es un Fan page?

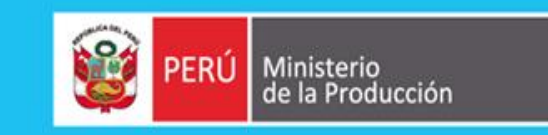

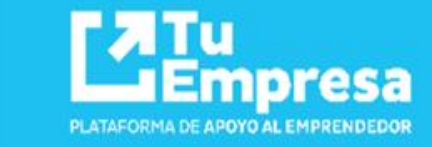

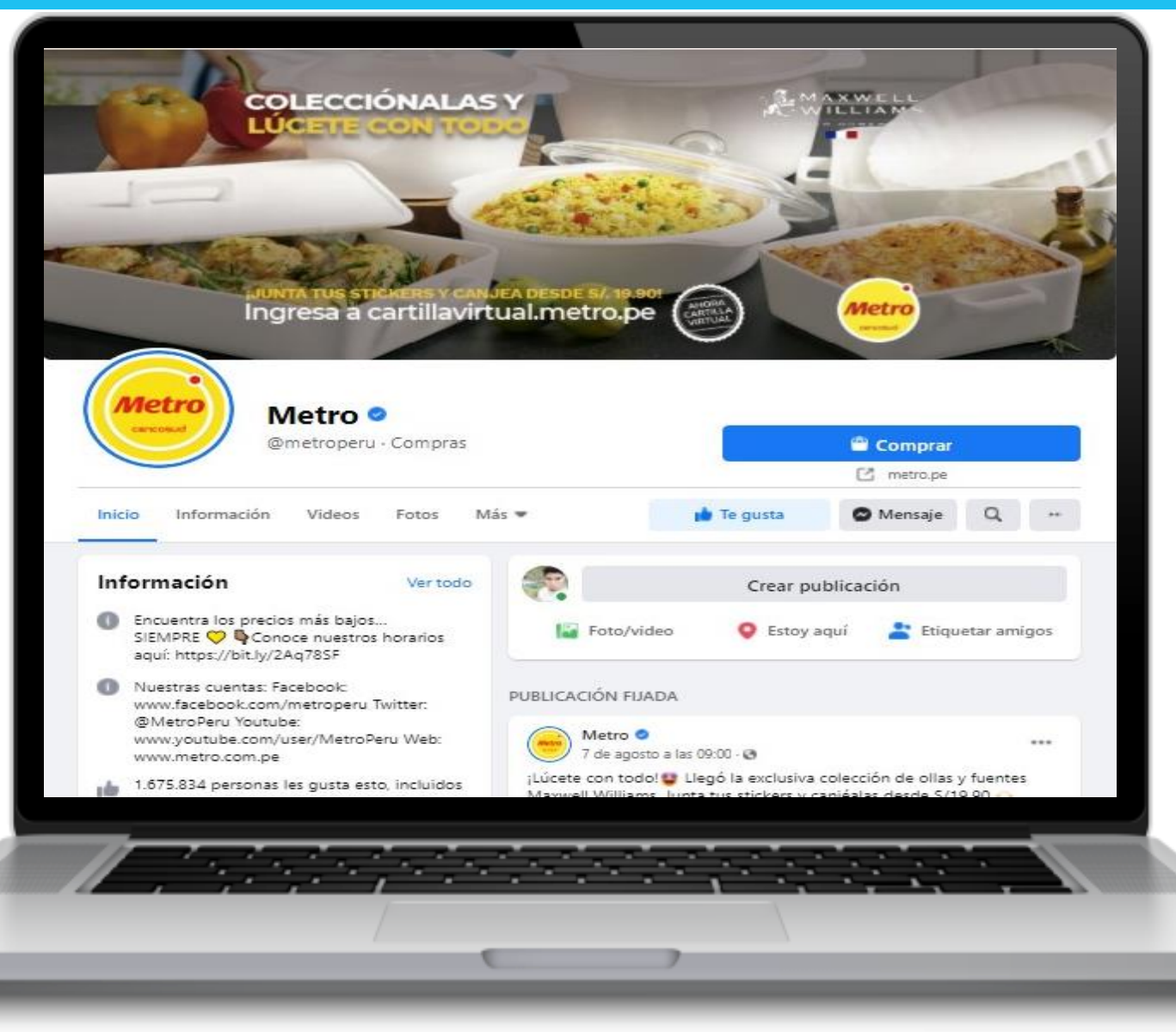

### También llamado:

- Página de empresa de Facebook
- Página de Fan o Seguidores
- Página de negocios de Facebook

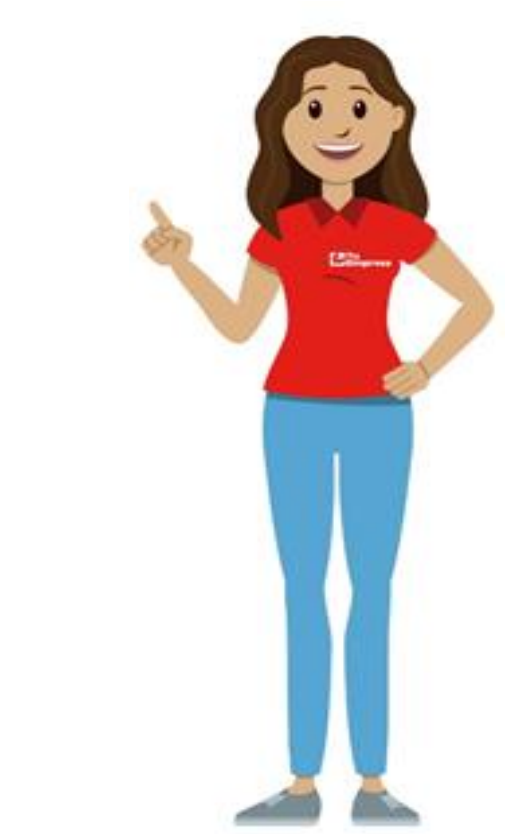

# ¿Para que sirve un Fan page?

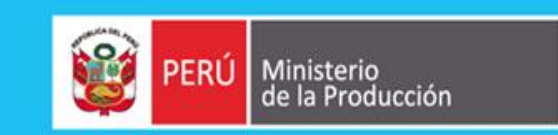

- Para mostrar información de tu empresa: ubicación, horario, historia y apertura de tu empresa, hitos, productos, servicio, noticias: novedades, promociones, entretenimiento, etc.
- Para poder llegar a más personas a través de la publicidad.
- Para poder tener una cuenta de empresa de Instagram.

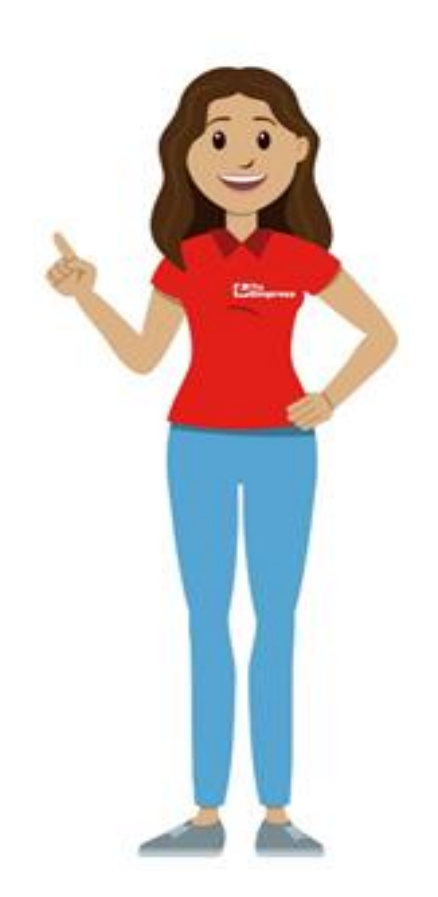

# **Consideraciones Básicas:**

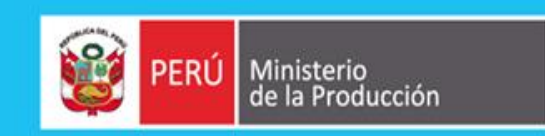

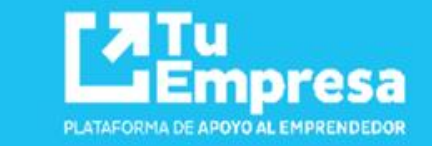

- No es tu Web, no es tuya.
- Si recurso: tu propia web
- Gran requisito: tener una cuenta personal de Facebook.
- No es un espacio personal.
- Está penalizado usar una cuenta personal como comercial.

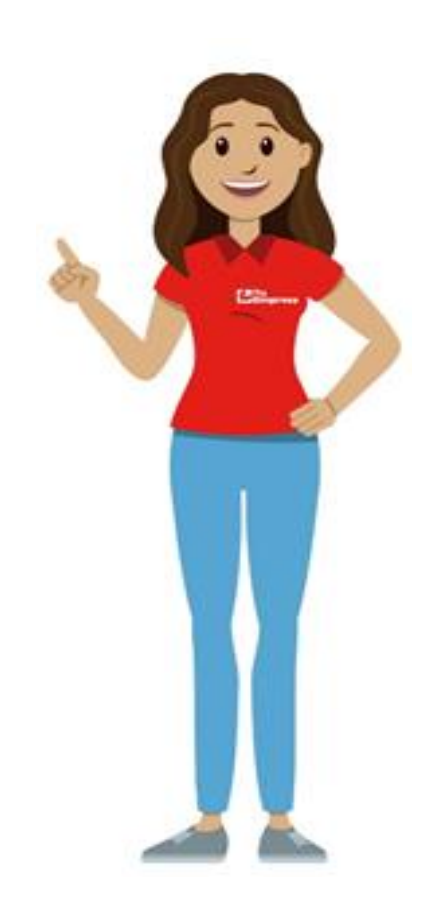

# Tu página de Facebook

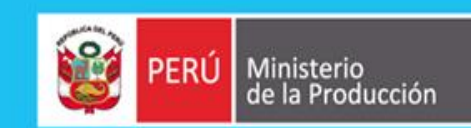

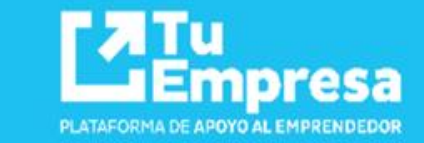

Foto de perfil

Nombre de usuario

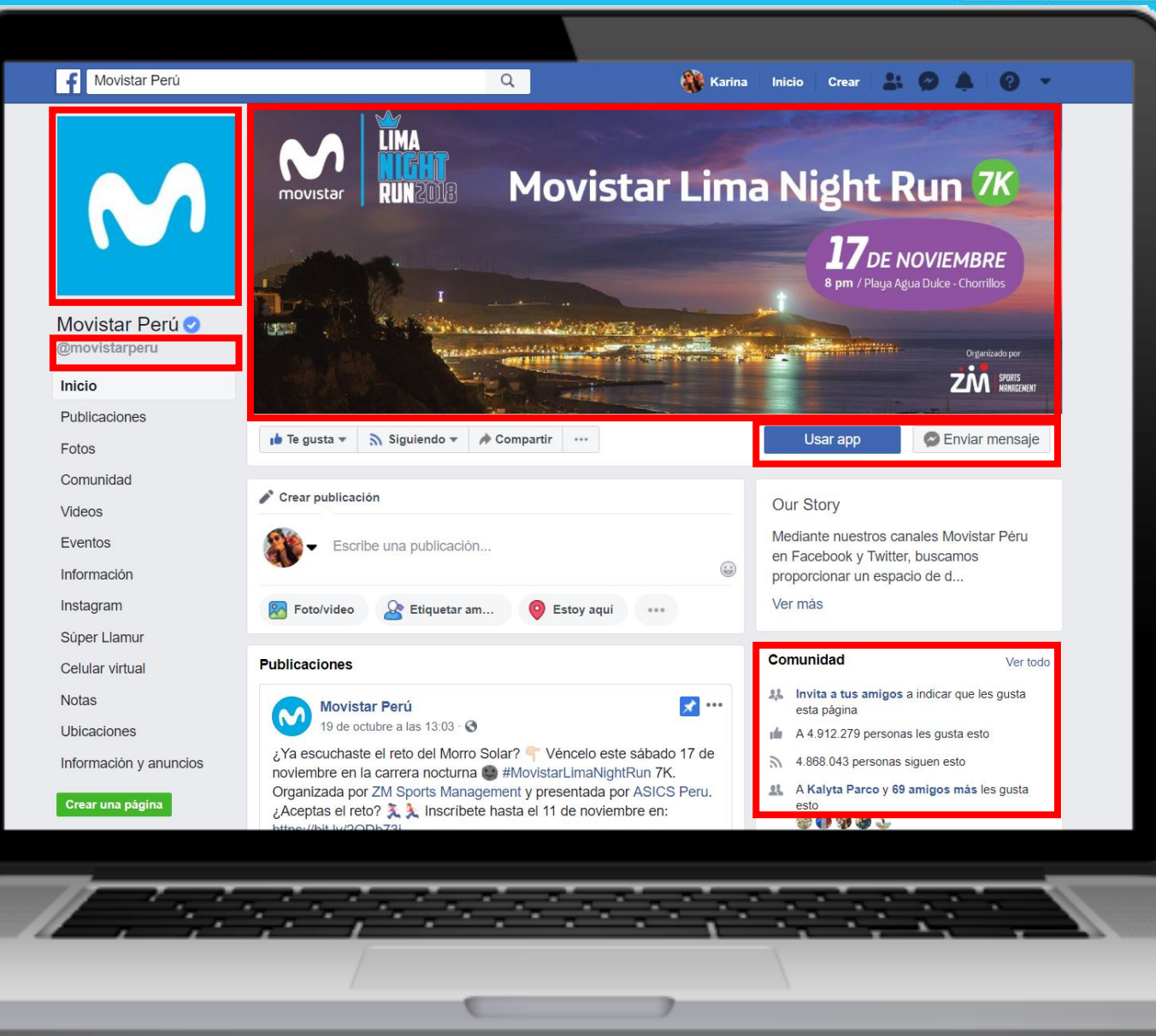

portada Botón de Ilamada a la

Foto de

acción

# **Requisitos para Crear un Fan page:**

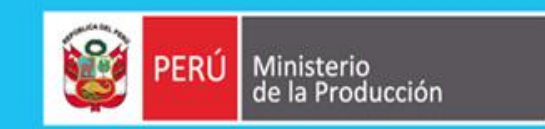

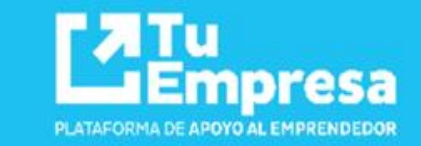

- Tener una cuenta personal de Facebook, se crea y accede desde aquí.
- Elegir una Categoría correcta.
- Tener Presente que objetivos tienes

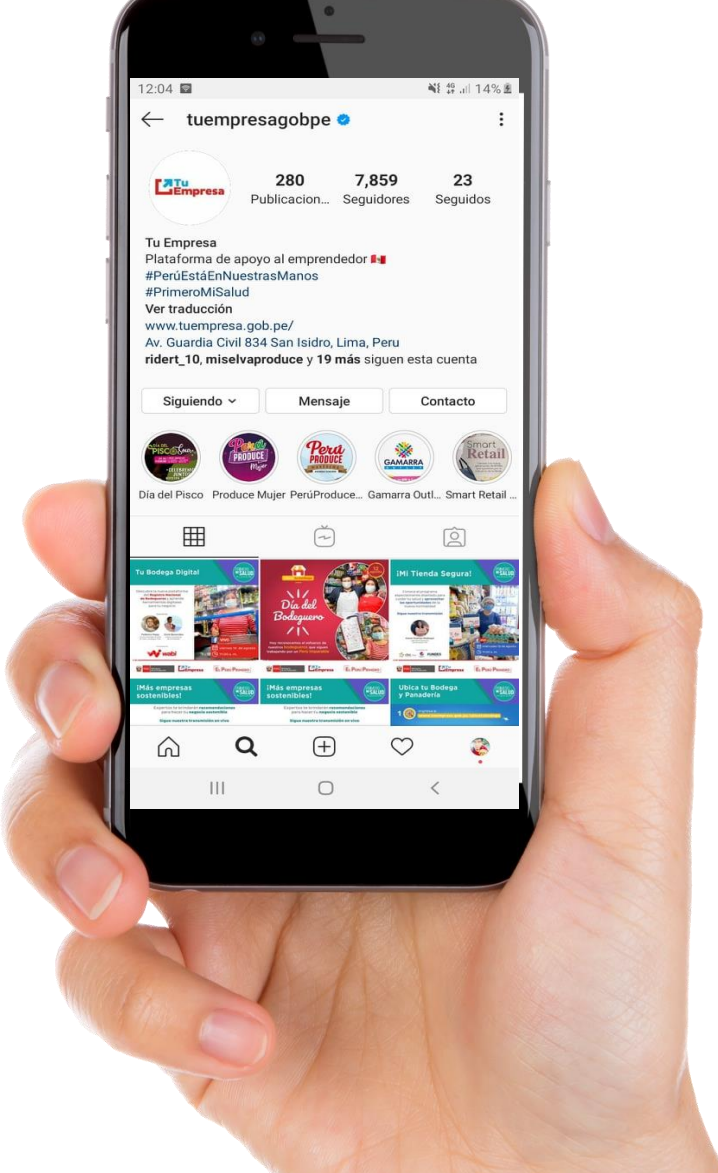

Páginas

0

41 nuevos

19 nuevos

57 nuevos

Descubrir

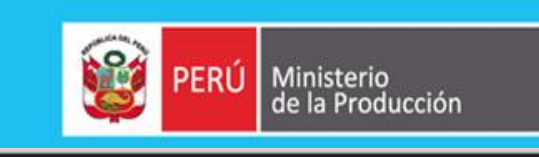

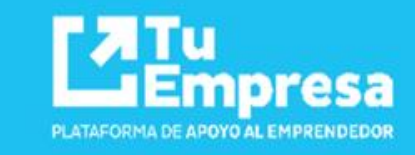

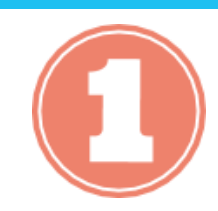

Abrir tu cuenta personal de Facebook.

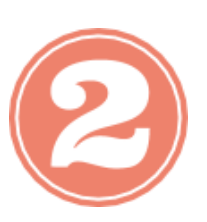

Ir a la Botón de menú página.

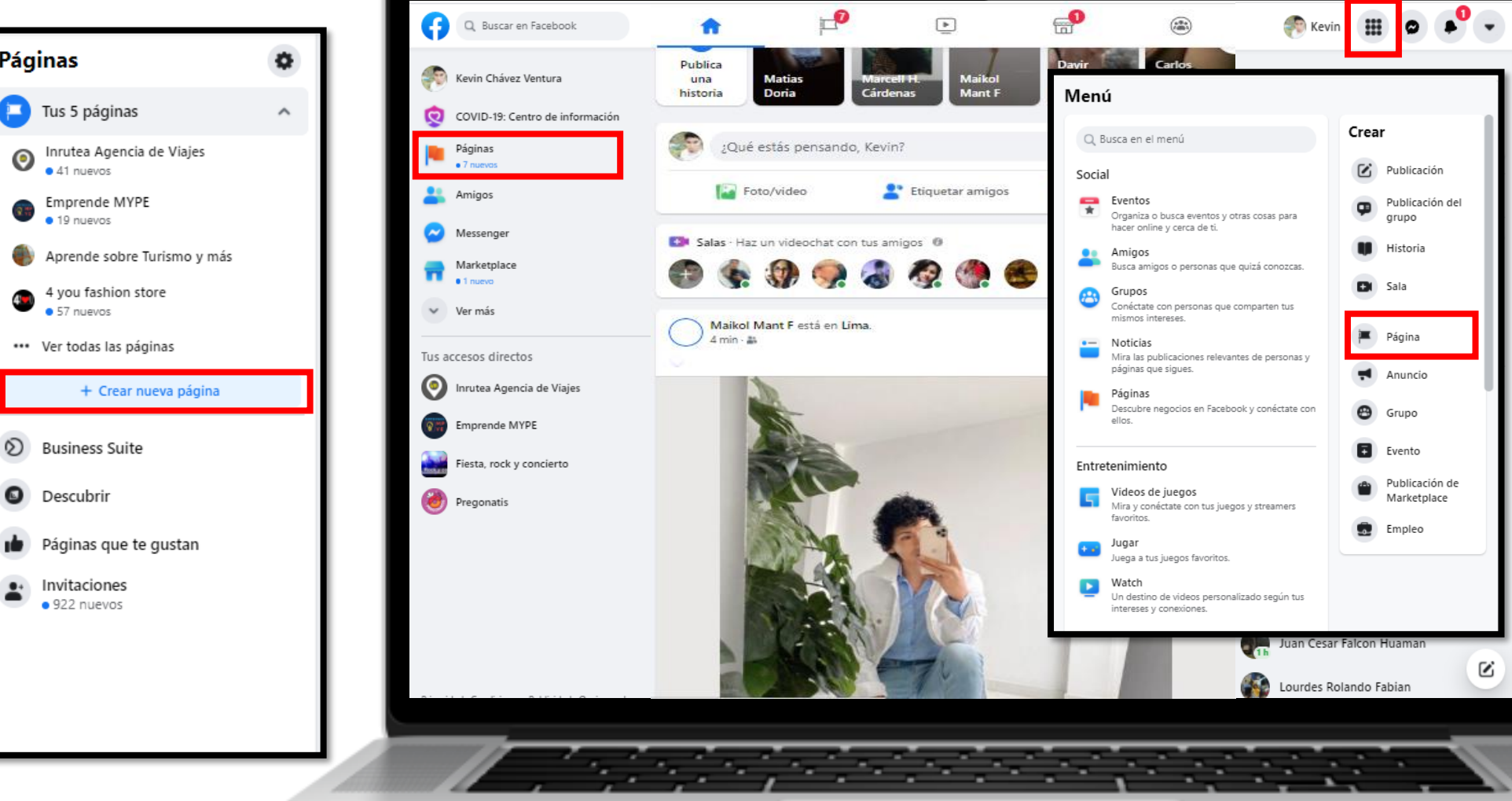

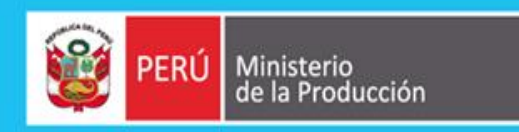

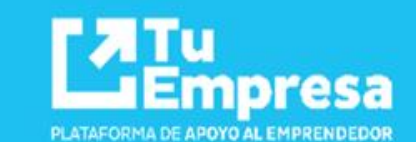

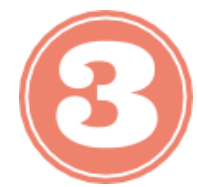

Ingresar la información en los campos requeridos.
Se debe activar el ⊘para que puedas crear la página.

- Nombre de la página (Obligatorio)
- Categoría (Obligatorio)
- Descripción (Opcional)
- Crear Pagina (Botón Habilitado)

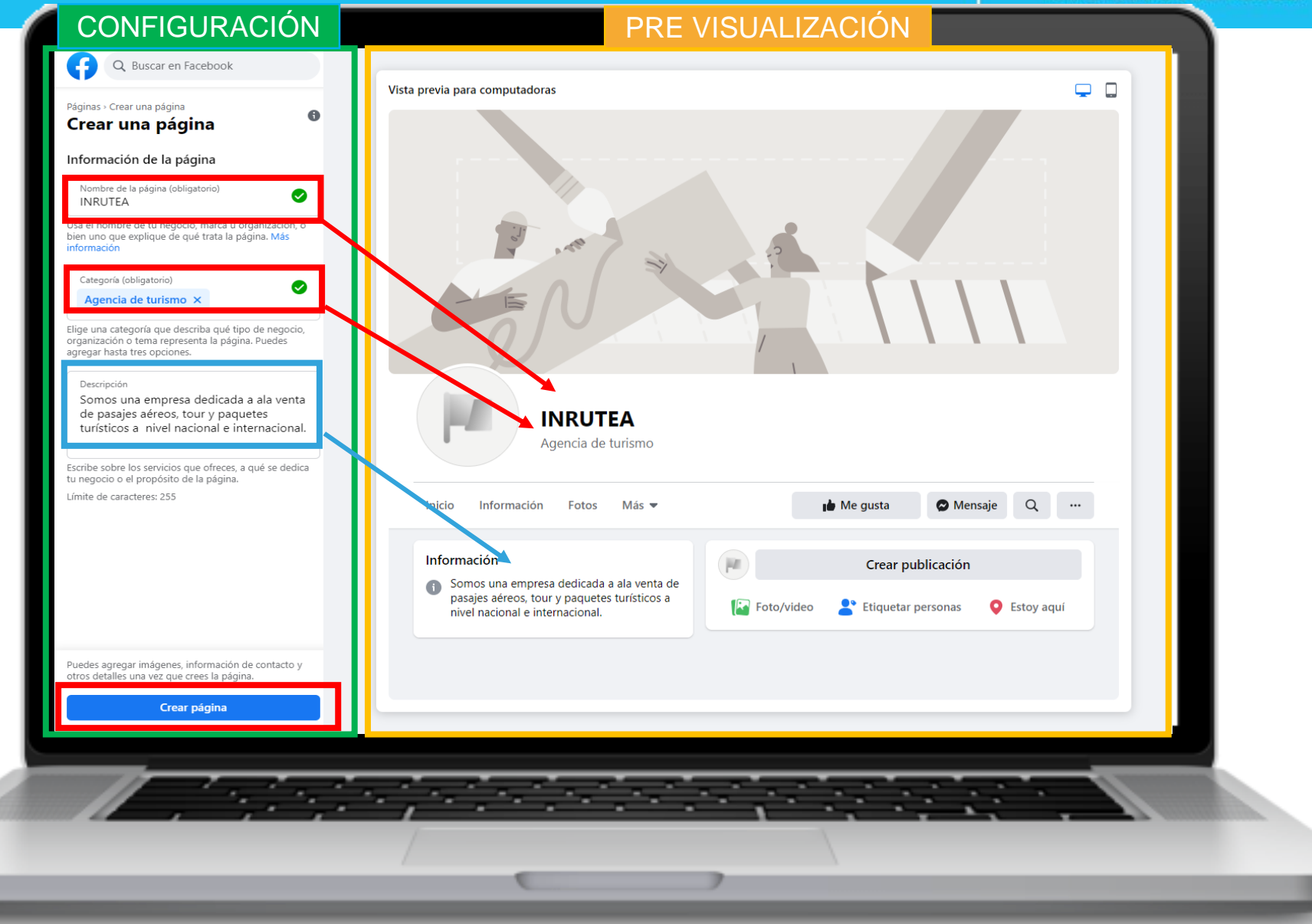

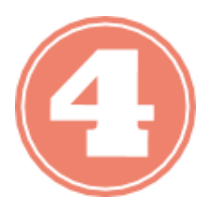

Agregar foto de perfil (logo) y portada (imagen o vídeo)

Intenta elegir una imagen de 170 x 170 píxeles.

Intenta usar una imagen de 1.640 x 856 píxeles.

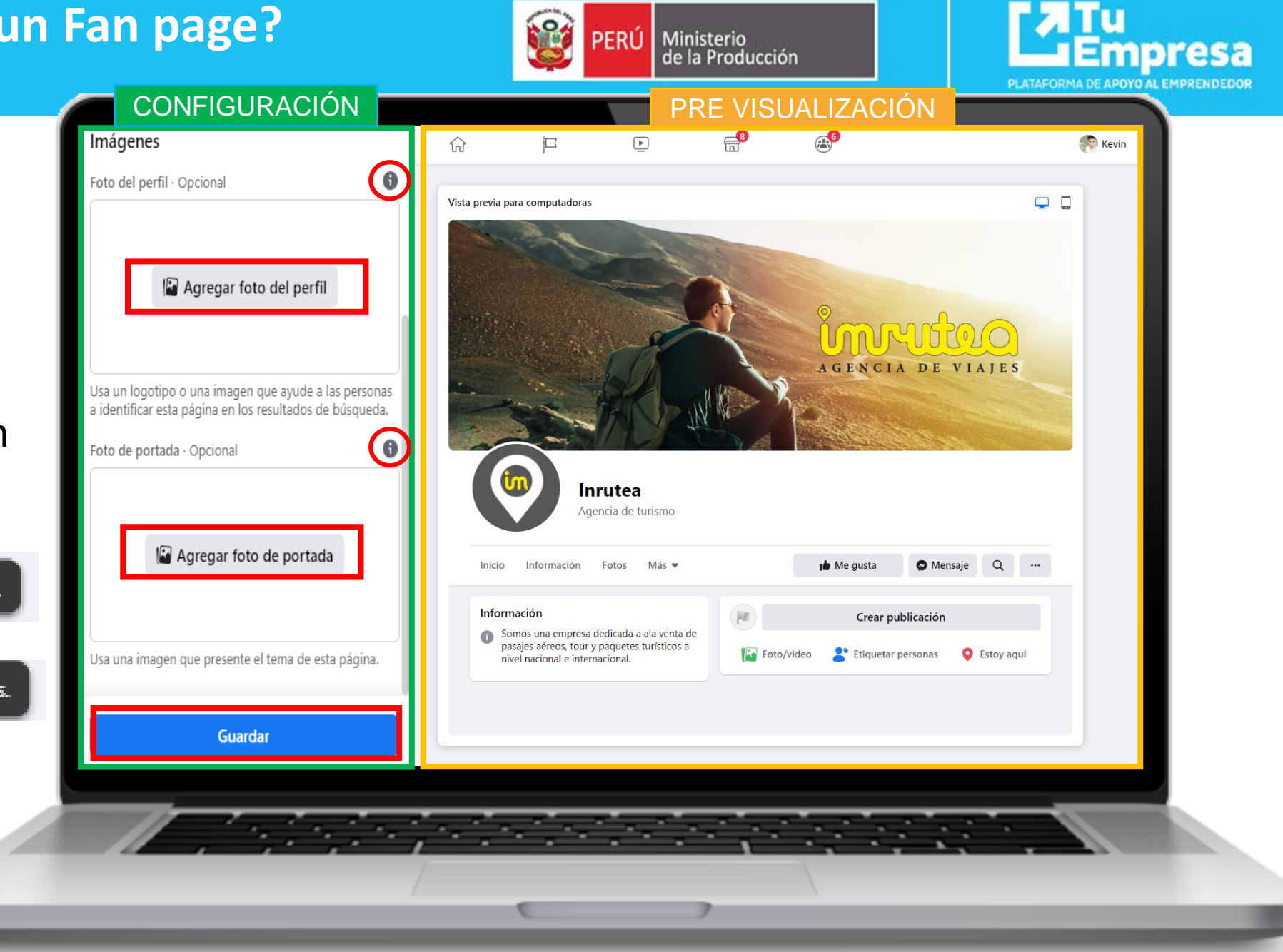

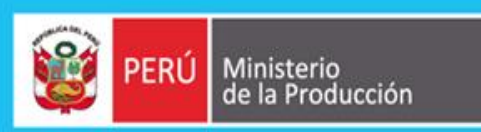

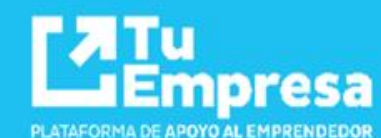

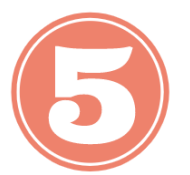

Para modifica la URL de tu página debes ingresar:

Crear nombre de usuario

y en *Nombre de Usuario,* coloca el nombre de la

empresa

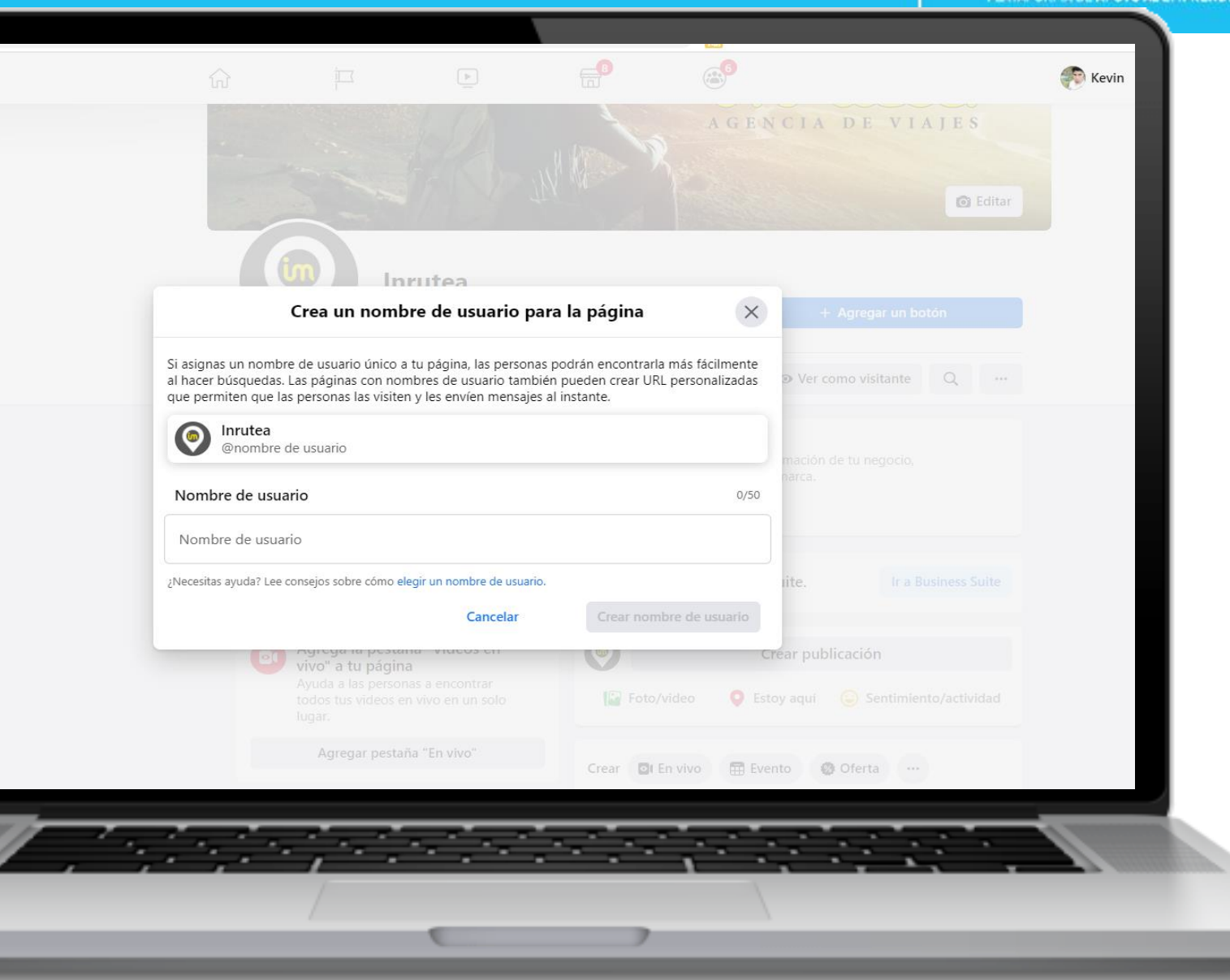

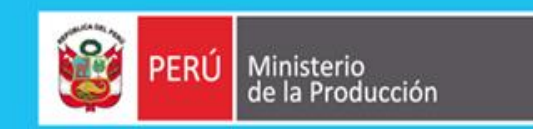

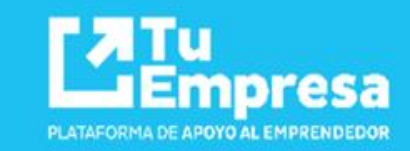

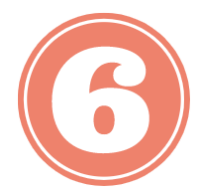

Agregar un botón para que las personas realicen una acción desde tu página:

+ Agregar un botón

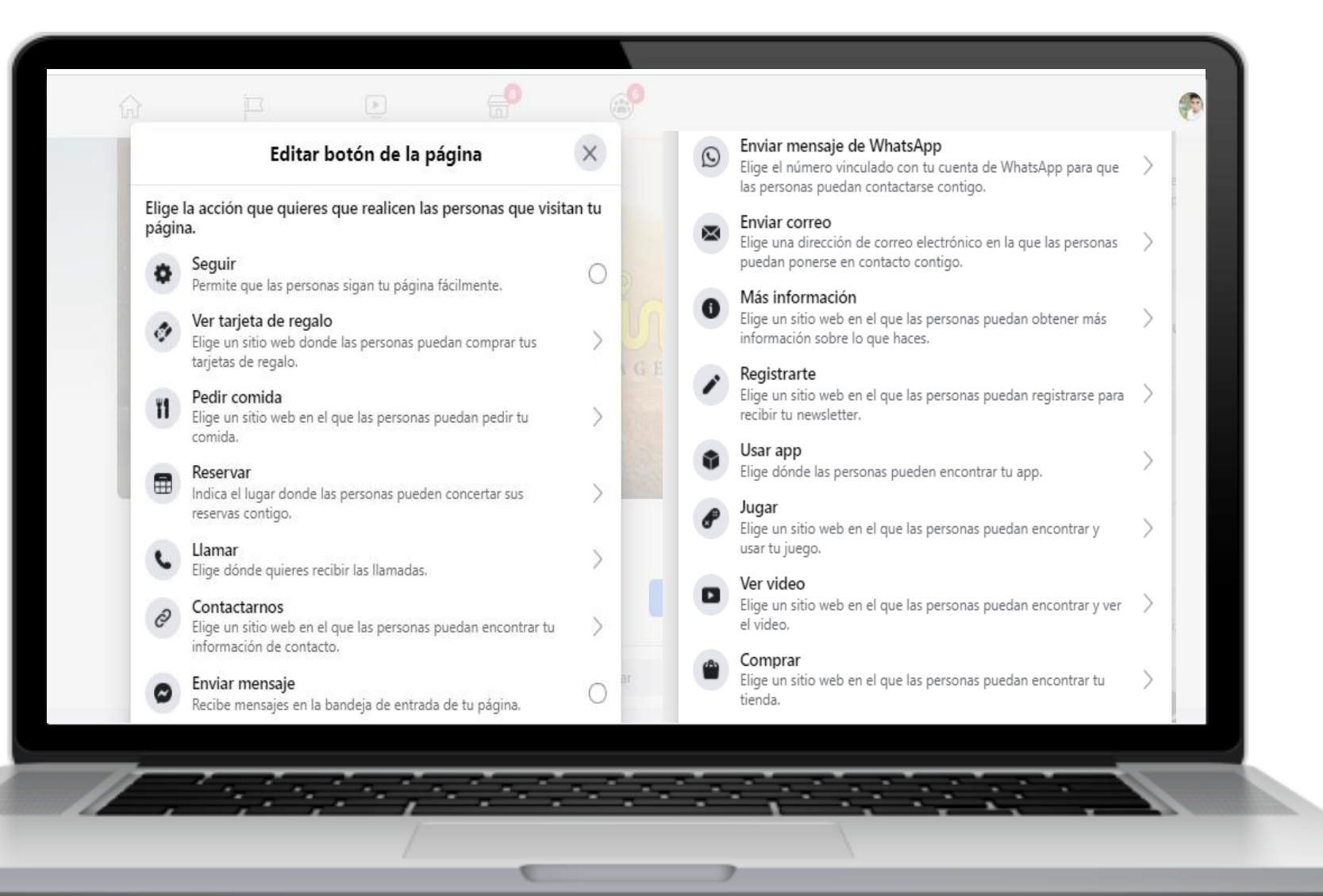

# ¿Cómo Administrar tu Fan page?

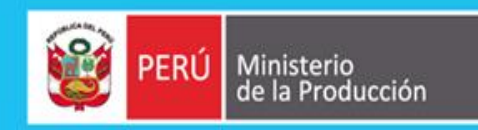

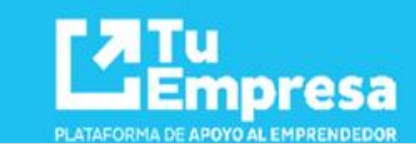

Para poder realizar configuraciones de tu página:

> Configuración • 4 nuevos

Para la administración de tu página ahora lo puedes hacer desde:

#### Ir a Business Suite

Administra tu página y cuenta de Instagram juntas con Business Suite.

|     | Inicio                           |   |                                                                                                    | 2                                               |                                     |
|-----|----------------------------------|---|----------------------------------------------------------------------------------------------------|-------------------------------------------------|-------------------------------------|
| ) . | Administrar tienda               |   | A A A A A A A A A A A A A A A A A A A                                                                                                    |                                                 | Ch X                                |
|     | Bandeja de entrada               |   |                                                                                                    | 03                                              |                                     |
| !   | Administrar empleos              | ~ |                                                                                                    | and the second                                  |                                     |
|     | Notificaciones<br>• 1 nuevo      |   |                                                                                                    |                                                 | Editar                              |
| t   | Estadísticas                     |   |                                                                                                    | Inrutea Agencia<br>@inrutea · Agencia de viajes | de Viajes                           |
|     | Herramientas de publicación      |   |                                                                                                    |                                                 |                                     |
| (   | Centro de anuncios               | ~ | Inicio Videos                                                                                                    | Fotos Mas 🔻                                     | • Ver como visitante Q ····         |
|     | Calidad de la página             |   | O     O     Adminis     Adminis | tra tu página y cuenta de Ins                   | stagram juntas con Business Suite.  |
|     | Editar información<br>• 4 nuevos |   | Crear anuncio<br>¿Cómo quieres hacer                                                                                                    | Ver todo<br>crecer tu negocio?                  | Crear publicación                   |
|     | Configuración                    |   |                                                                                                    | 0                                               | Foto/video 🤗 Recibir mensajes       |
|     |                                  |   | Promocionar<br>una                                                                                                    | Promocionar > R<br>una                          | Crear 📴 En vivo 🚍 Evento 🚳 Oferta … |
|     | <b>Promocionar</b>               |   | publicación                                                                                                    | publicación de /<br>Instagram                   | Inrutea Agencia de Viajes           |

### Configuraciones

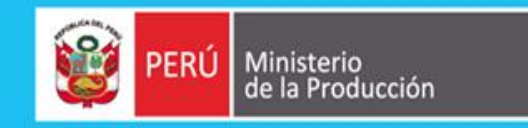

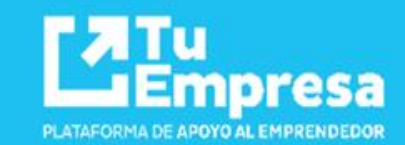

| Inrutea Agencia d                              | e Viajes C                                     | k 😌 Kevin   Inicio   Crear   💐 📀 🚚 📀 🚽                                                                                                    |
|------------------------------------------------|------------------------------------------------|----------------------------------------------------------------------------------------------------|
| Página Bande 6                                 | Notificaciones 24 Estadísticas Herra           | Más • Editar Configuración Ayuda •                                                                                                    |
| 🔅 General                                      |                                                | Plantillas y nestañas                                                                                                    |
| 🖍 Información de la página                     |                                                | Configura las acciones y pestañas de tu página                                                                                                    |
| 💻 Mensajes                                     |                                                |                                                                                                    |
| Plantillas y pestañas                          |                                                |                                                                                                    |
| Notificaciones                                 | Límites de anuncios                            | Plantillas<br>Elige una plantilla con botones y pestañas predeterminados diseñados para avudar a tu página.                                                                                            |
| Mensaiería avanzada                            | Contenido de marca                             |                                                                                                    |
|                                                | Instagram                                      | Plantilla actual:                                                                                                    |
| 💿 Insignias de Facebook                        | 🕓 WhatsApp                                     | Estándar                                                                                                    |
| L Roles de página                              | ★ Destacados                                   |                                                                                                    |
| (* Personas v otras páginas                    | Publicación cruzada                            | Pestañas                                                                                                    |
|                                                | A Buzón de ayuda de la página                  | Haz clic en el nombre de una pestaña y arrastra para cambiarla de posición. El orden de las<br>pestañas también determina el orden en que aparecen las secciones en la parte superior de tu<br>pásico. |
| Público preferido de la página                 | \$ Pagos                                       | pagina.                                                                                                    |
| Anuncios sobre temas, elecciones o<br>política | ∃<br>⇒ Historial de administración de la págin | Ia Usar pestañas predeterminadas Activa las pestañas predeterminadas para usar las que pensamos que serán más relevantes para tu tipo de página                                                        |
| Límites de anuncios                            | i≣ Registro de actividad                       |                                                                                                    |

### **Facebook: Business Suite**

💱 Kevin Chávez Ven... 🤜

Bandeja de entra...

Publicaciones

Anuncios

Estadísticas

🚺 Enviar comenta... 🤜

f Inicio

Actividad

Inrutea Agencia de Viajes

🔹 👩 🚳 madeintingomaria 🛛 Te mencionó en su historia

Mira un resumen de las novedades

Inrutea Agencia de Viajes

Actualizaciones

Mensajes 1 no leídos

Comentarios 4 no leídos

Anuncios recientes

Finalizado

Finalizado

Finalizado

Interacciones con la publicación

bietivo:Interacciones con la publicaci

Interacciones con la publicación

Obietivo:Interacciones con la publicaci.

Interacciones con la publicación

hietivo:Interacciones con la nublicaci.

4

Nombre

Página de Facebook, cuenta de Instagram

•

Promocionar

Importe

gastado

Importe gasta...

Presupuesto tota

Importe gasta...

Presupuesto tota..

Importe gasta...

Presupuesto tota...

• 👩 🦲 kiersten.mezzoiu... Hey! Please send @tuesdays a message, they want to collab wit 2 d

Alcance

2926

2513

24008

Explora las nuevas funciones que te ayudarán a administrar con mayor

facilidad tu página de Facebook y tu cuenta de Instagram.

Crear publicación

Ver todo 🔺

31 sem

~

×

Continuar

Costo por

resultado

Costo por: Intera.

Costo por: Intera..

Costo por: Intera.

\$0,05

\$0,02

\$0,01

Inicio

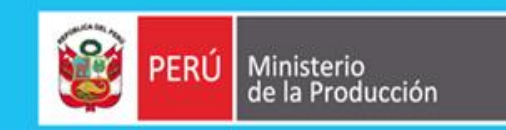

Estadísticas

Tendencias

Facebook

Público

Total

Last 7 Days: Oct 7-13

Alcance de la página de 357 -94%

Alcance de Instagram 
 139 -35%

Me gusta de la página de Facebook 
 554

Ver todas las estadísticas

125

👩 Seguidores de Instagram 🚯

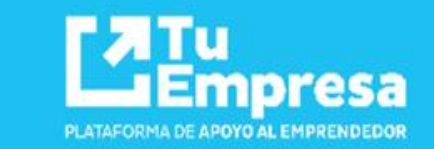

### **FACEBOOK** Business Suite

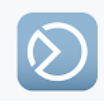

Recurso con el que las empresas pueden acceder a las herramientas que necesitan para crecer en Facebook e Instagram desde un solo lugar:

- Crear Publicaciones.
- Enviar Mensajes
- Conocer estadísticas
- Publicidad

# ¿Cómo crear tu tienda en tu Fan page?

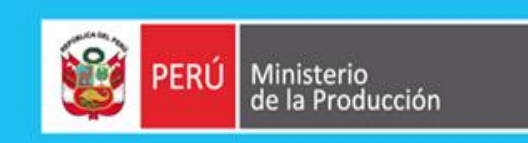

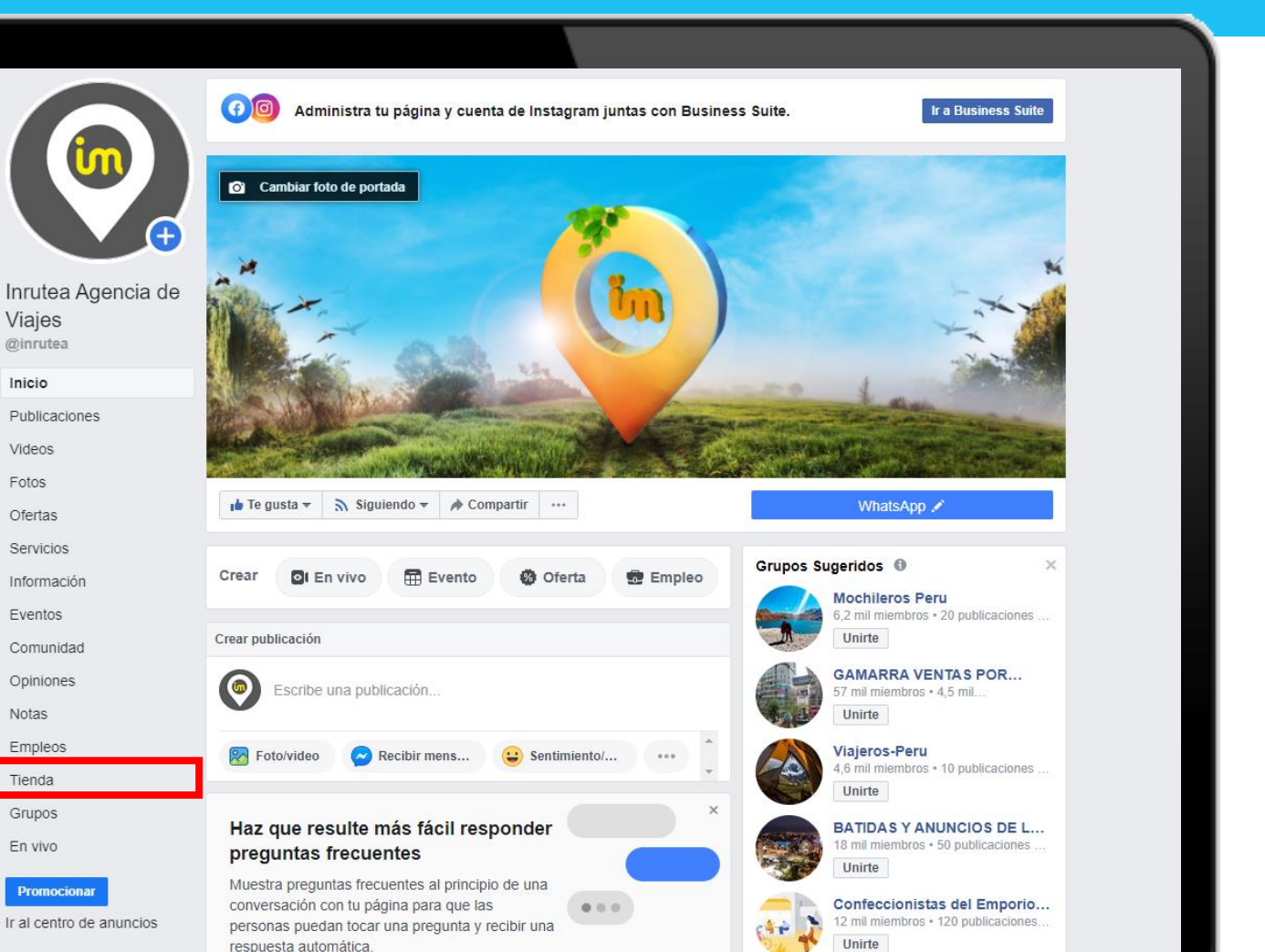

Para poder crear nuestra tienda en nuestro fan page, fue necesario haber habilitado la pestaña "Tienda":

Z Tu Empresa

PLATAFORMA DE APOYO AL EMPRENDEDOR

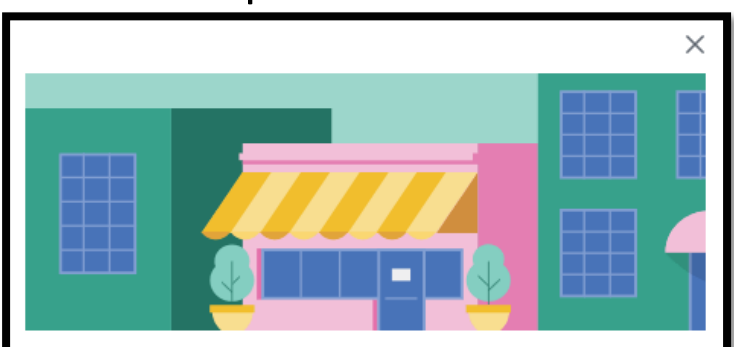

#### Configurar la tienda

#### 7 Exhibe tus productos

Una vez que agregues el inventario, podrás agrupar tus productos por tema para que a las personas les resulte sencillo encontrar lo que quieren comprar.

#### 🚔 Facilita el proceso de compra de tus artículos

Los clientes pueden explorar tus productos en Facebook o Instagram y comprar directamente allí, o puedes redirigirlos a tu tienda online para que completen su compra.

#### 🏸 Personaliza tu tienda

Agrega tu propio material e imagen de la marca.

Se te dirigirá al administrador de ventas para configurar tu tienda.

Ir al administrador de ventas

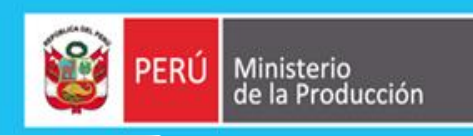

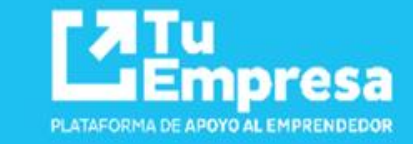

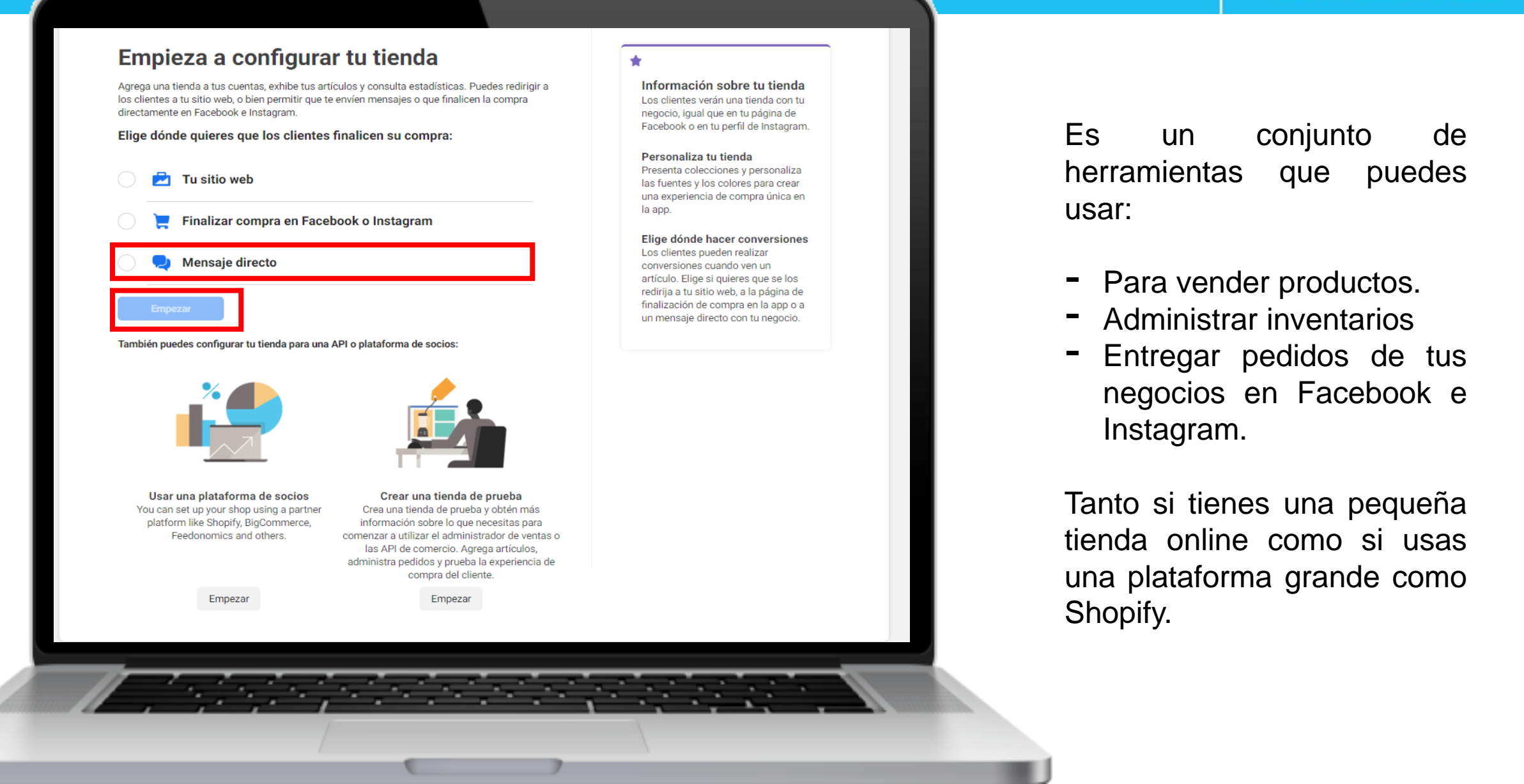

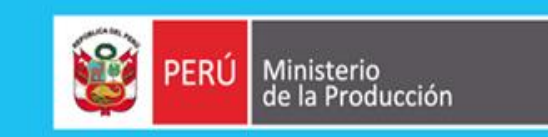

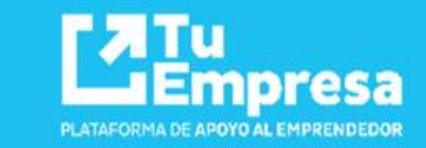

| - |                                                                                                    | Si eliges una cuenta de Instagram,<br>también tendrás que crear o<br>conectarte a una página de Facebook<br>para usar las herramientas para<br>empresas. Si solo quieres vender | pasos:            |
|---|----------------------------------------------------------------------------------------------------|----------------------------------------------------------------------------------------------------|-------------------|
|   | <ul> <li>Emilio Chavez Espinoza<br/>Negocio</li> <li>@ @inrutea<br/>Cuenta de empresa de Instagram</li> <li>f Inrutea Agencia de Viajes<br/>Identificador de la página de Facebook:112580853477154</li> <li>No se puede seleccionar este elemento (Página de Facebook) porque no<br/>administras la cuenta del administrador comercial.</li> </ul> | artículos en instagram, no es<br>necesario que agregues una tienda a<br>esa página.                                                                                             |                   |
|   | No se puede seleccionar este elemento (Página de Facebook) porque no cumple<br>nuestros requisitos para tiendas. Más información                                                                                                    |                                                                                                    | Elegir un negocio |
|   | Siguiente                                                                                                    |                                                                                                    |                   |

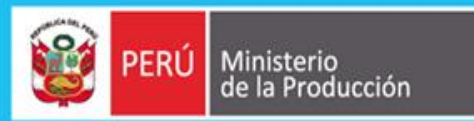

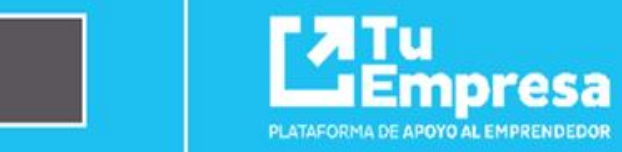

| Create Your Shop<br>Create Your Shop<br>Elegir un negocio<br>Agregar datos de la cuenta<br>Elegir visibilidad<br>Agregar artículos | Datos de la cuenta Nombre de la cuenta Usaremos este nombre para tu cuenta de comercio y del administrador comercial. Los clientes no lo verán. Inrutea  Elige una cuenta del administrador comercial Conecta tu cuenta de comercio al administrador comercial.  INRUTEA AGENCIA DE VIAJES Cuenta comercial | <ul> <li>Tu cuenta de comercio</li> <li>La cuenta de comercio se conectará a<br/>la cuenta del administrador comercial.<br/>Podrás administrar tu tienda en el<br/>administrador de ventas.</li> <li>Podrás ver estos nombres de cuentas<br/>en el administrador comercial y en el<br/>administrador de ventas. Los clientes<br/>no verán estos nombres.</li> <li>¿Necesitas ayuda?</li> <li>Puedes ponerte en contacto con el<br/>equipo de ayuda de Facebook cuando</li> </ul> |   | Crear datos de la cuenta:                                       |
|----------------------------------------------------------------------------------------------------|----------------------------------------------------------------------------------------------------|----------------------------------------------------------------------------------------------------|---|-----------------------------------------------------------------|
|                                                                                                    | Emprende MYPE Cuenta comercial  Crear una cuenta nueva  Nombre de la cuenta del administrador comercial kevin Prueba  Correo electrónico del negocio Usaremos esta dirección para contactarte en relación con tu negocio. Tus clientes no podrán verla                                                      | tengas preguntas. Contactarios                                                                                                    | - | Nombre de la<br>cuenta<br>Nombre de la<br>cuenta de             |
|                                                                                                    | Inrutea.av001@gmail.com                                                                                                    |                                                                                                    | - | Administrador<br>comercial<br>Correo electrónico<br>del negocio |

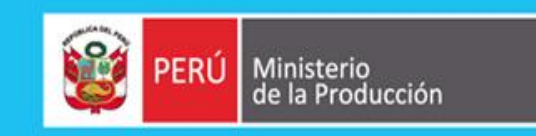

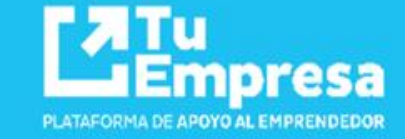

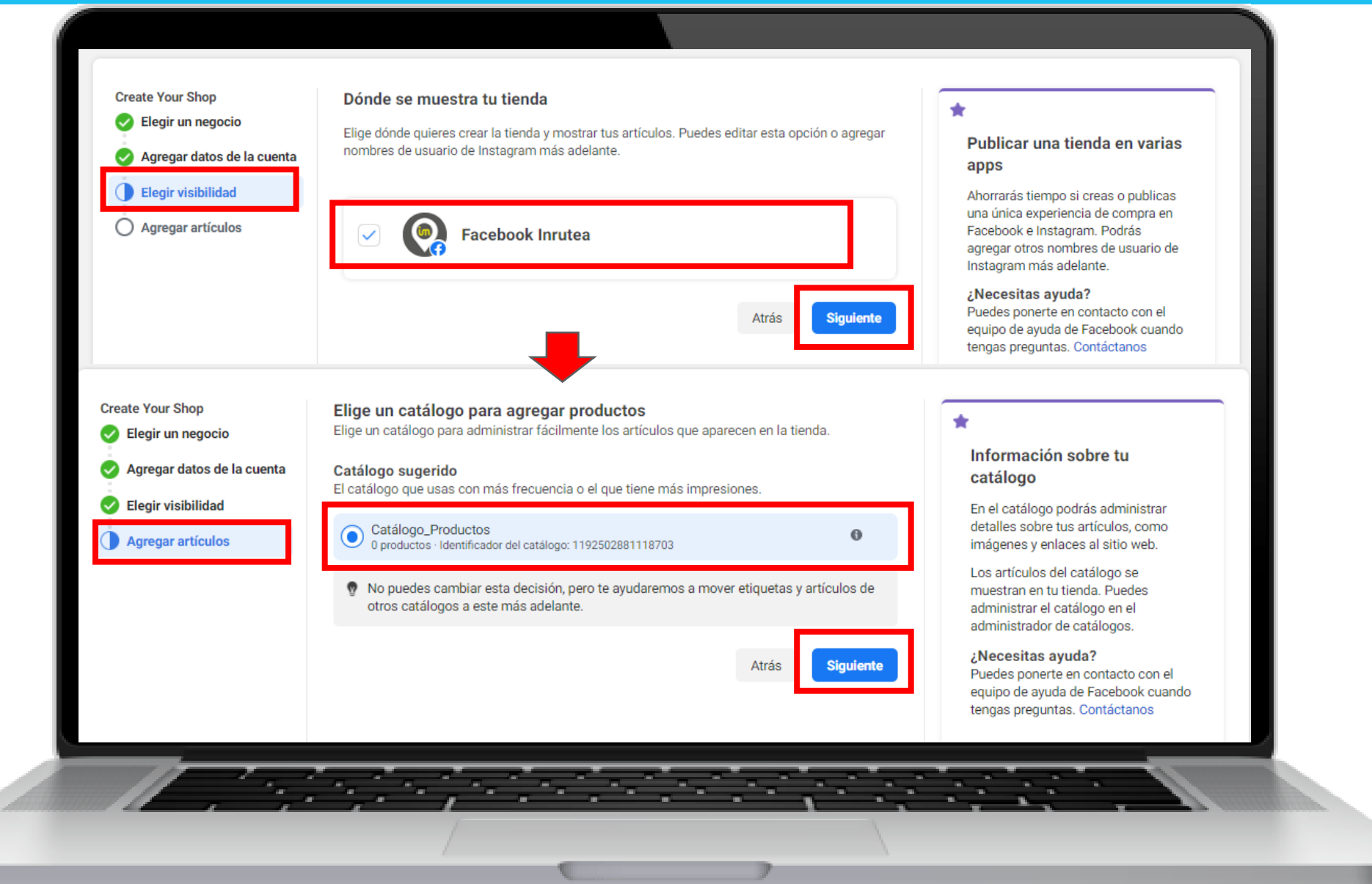

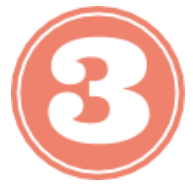

### Elegir la visibilidad

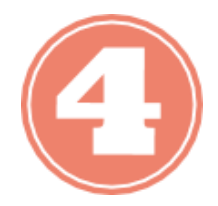

### Agregar un Articulo - Crear un catalogo

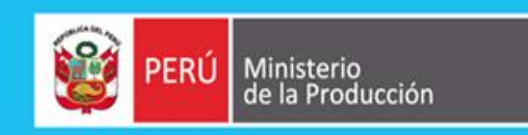

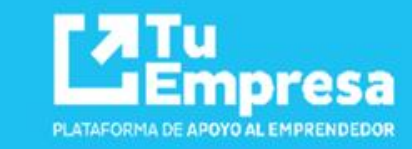

| Create Your Shop Slegir un negocio | Revisar detalles de la tienda                                              | *<br>Crear tu tianda                                                    |                                                                                                    |
|------------------------------------|----------------------------------------------------------------------------|-------------------------------------------------------------------------|----------------------------------------------------------------------------------------------------|
| Agregar datos de la cuenta         | Tu negocio Can                                                             | una vez que envíes los detalles de tu                                   |                                                                                                    |
| Selegir visibilidad                | kevin Prueba<br>Negocio                                                    | tienda, podrás empezar a usar el<br>administrador de ventas para crear  |                                                                                                    |
| Agregar artículos                  | f Inrutea<br>Identificador de la página de Facebook:104313058125249        | colecciones, personalizar tu tienda y<br>mucho más.                     |                                                                                                    |
|                                    |                                                                            | Si quieres vender artículos en<br>Instagram, podrás publicar la tienda  |                                                                                                    |
|                                    | Datos de la cuenta Can                                                     | nar una vez que se revise y apruebe tu cuenta.                          | Crear tu tiend                                                                                                    |
|                                    | Nombre de la cuenta Inrutea                                                | ¿Necesitas ayuda?                                                       |                                                                                                    |
|                                    | Correo electrónico del negocio                                             | Puedes ponerte en contacto con el<br>equipo de ayuda de Facebook cuando |                                                                                                    |
|                                    | inrutea.avUU1@gmail.com                                                    | tengas preguntas. Contáctanos                                           | - Realizamos una                                                                                                    |
|                                    |                                                                            |                                                                         | Nealizatios una                                                                                                    |
|                                    | Visibilidad de la tienda Can                                               | iar da se se se se se se se se se se se se se                           | revisión                                                                                                    |
|                                    | Escabook Innites                                                           |                                                                         |                                                                                                    |
|                                    |                                                                            |                                                                         | <ul> <li>Aceptamos los</li> </ul>                                                                                                    |
|                                    |                                                                            |                                                                         | "Acuerdos                                                                                                    |
|                                    | Catálogo Can                                                               | iar                                                                     | Acueruos                                                                                                    |
|                                    | Catálogo_Productos                                                         |                                                                         | comerciales" 🗹                                                                                                    |
|                                    |                                                                            |                                                                         | Creer Tiondo                                                                                                    |
|                                    | Al enviar tu tienda a revisión, aceptas nuestro Acuerdo para comerciantes. |                                                                         | - Crear Henda                                                                                                    |
|                                    | Crear tu tienda                                                            |                                                                         |                                                                                                    |
|                                    |                                                                            |                                                                         |                                                                                                    |
|                                    |                                                                            |                                                                         |                                                                                                    |
| 11                                 | a da da da da da da da da                                                  |                                                                         |                                                                                                    |
| <u> </u>                           | <u></u>                                                                    | ····                                                                    | and the second second se |
|                                    |                                                                            |                                                                         |                                                                                                    |

Información general

Sugerencias

A P

?

Si tienes muchos artículos, puedes usar una hoja de cálculo para agregarlos de forma masiva. Solo

Te guiaremos por las opciones de configuración para que puedas empezar a publicar anuncios que

tienes que descargar una plantilla, ingresar la información del inventario y subirla.

Empieza a usar los anuncios dinámicos

promocionen automáticamente tus artículos más relevantes.

Comercio

E Catálogo

Tiendas Anuncios Estadísticas

Configuración

f Información general

0

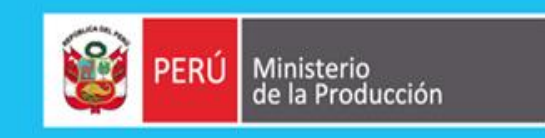

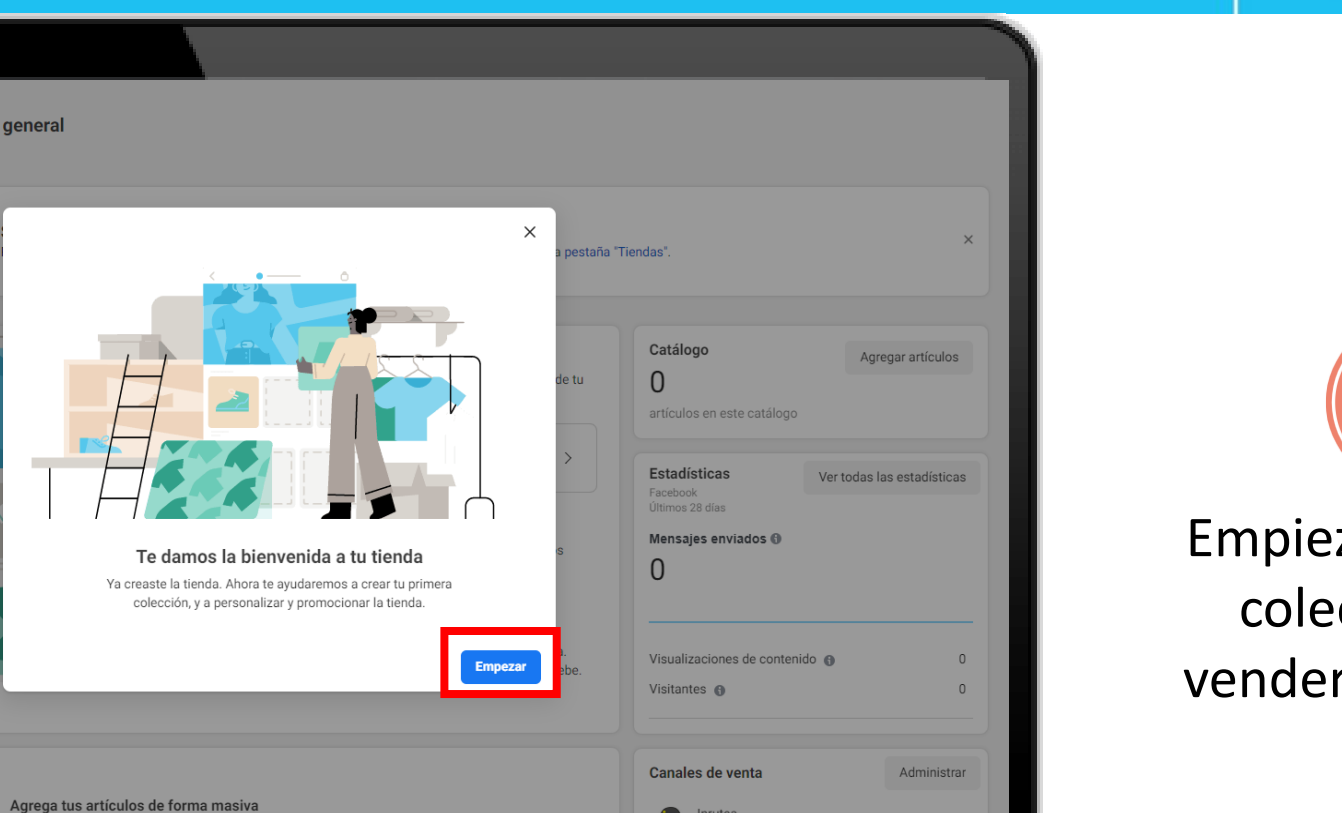

Inrutea Tienda de Facebook

¿Necesitas ayuda?

+ Agregar cuenta de Instagram

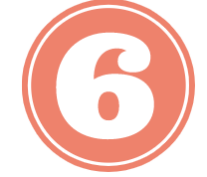

'**''I**u

Empresa

PLATAFORMA DE APOYO AL EMPRENDEDOR

Empieza a crear tus colecciones y a vender en tu tienda

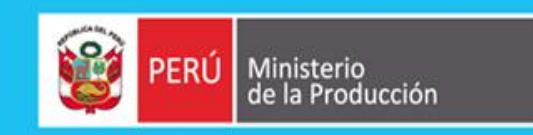

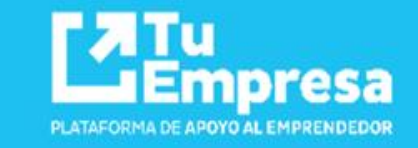

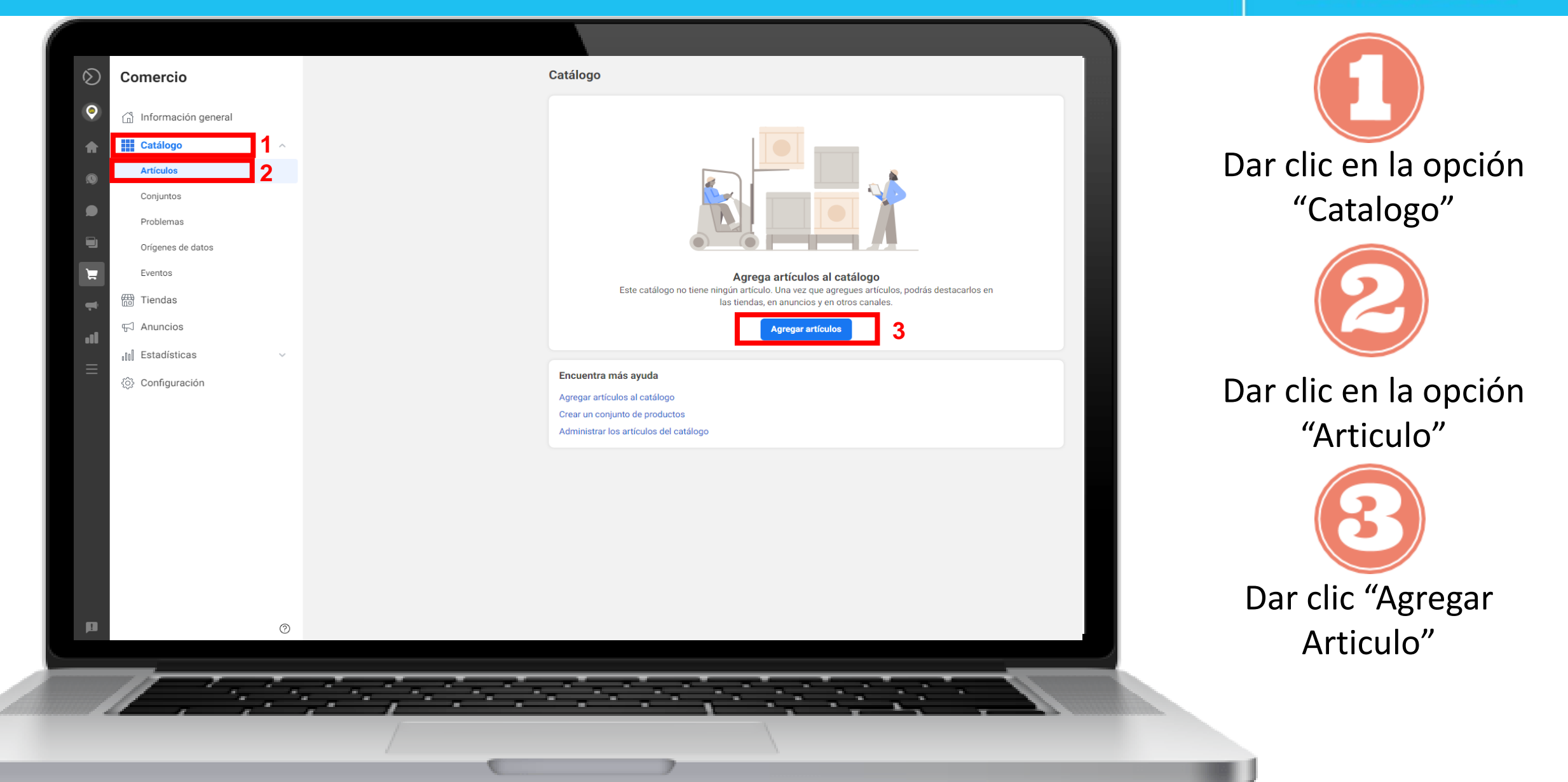

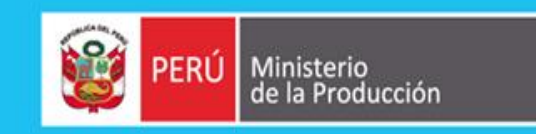

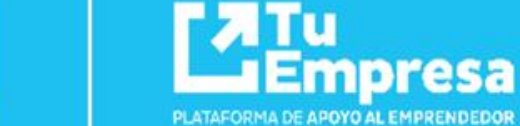

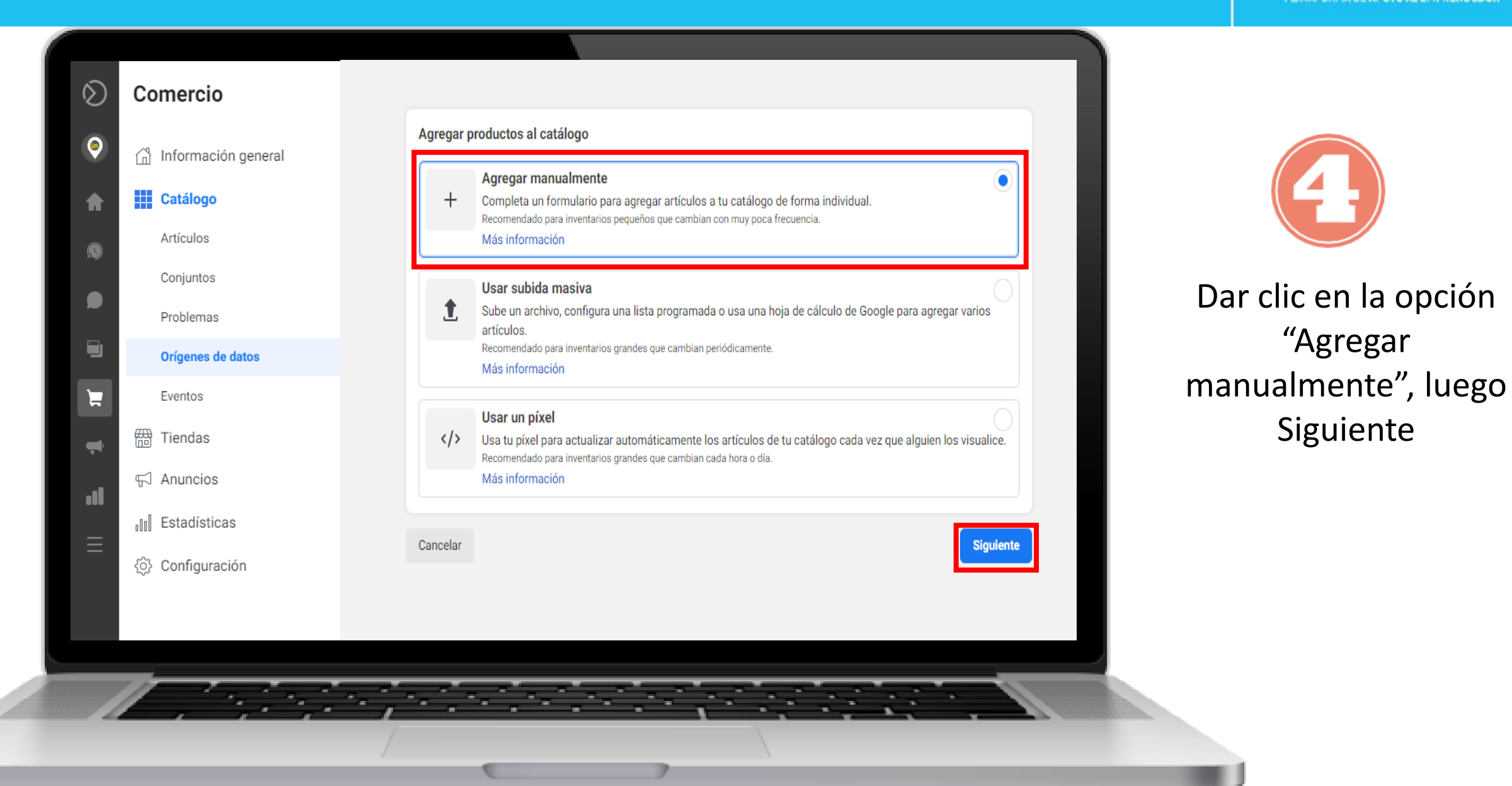

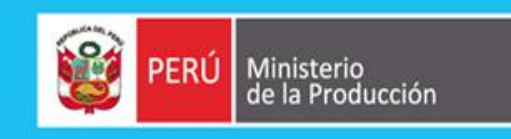

PEN

PEN

俞

🖋 Activar edición

#### Agregar productos manualmente

Información imprescindible Agrega el título, las imágenes y la descripción que mejor describan este producto.

Imagen La imagen debe ser de al menos 500 x 500 píxeles. Más información

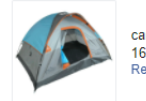

carpas-camping-y-playa-para-4-personas-ecology-mod-oceanica-D\_NQ\_NP\_768613-MPE25965941168\_0920. 164.09 KB Reemplazar imagen

#### Imágenes adicionales

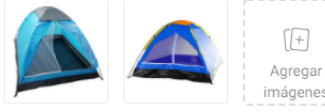

imágenes

#### Título

Agrega un título para describir el artículo. Los títulos pueden tener hasta 150 caracteres, pero recomendamos usar menos de 65. Carpas Camping Y Playa Para 4 Personas Ecology Mod. Oceánica

Descripción

Agrega detalles del artículo, incluidas las características que lo hacen único para que las personas comprendan los beneficios que ofrece. 

 Dimensiones de Carpa Abierta: 214 x 214 x 135 (cm). · Tela Resistente al Agua y Fuertes Vientos. · Ideal para el Ambiente de Baja Montaña y Playa.

#### Cómoda y Fresca.

#### Identificador de contenido · Opcional

Agrega un SKU u otro identificador único. Deberás proporcionarlo si quieres volver a dirigirte a más personas con anuncios de Facebook. Si quieres crear variaciones de este artículo, deberás agregar un identificador para cada una en la sección "Variantes"

Enlace al sitio web · Opcional

Agrega un enlace a la página del sitio web donde las personas puedan ver más detalles y comprar este artículo.

#### Agrega un precio con descuento si el artículo está en oferta S/0,00 Precio Elige una divisa y agrega el precio completo del artículo tal como se muestra en tu sitio web. Si guieres crear opciones diferentes del artículo. deberás agregar el precio de cada una de ellas en la sección "Variantes" PEN - Nuevo sol peruano -S/0.00 Disponibilidad

Selecciona la disponibilidad de este producto y agrega el inventario.

Visibilidad Permite que los compradores puedan ver este artículo.

Disponibilidad Indica que quedan existencias de este artículo.

Precio de oferta

Inventario · Opcional Agrega la cantidad de existencias de este artículo.

#### Categorización Agrega el estado y el tipo del producto para asignarlo a las categorías más relevantes.

Estado Nuevo -Marca · Opcional

Variantes

Agrega opciones para crear variantes

Color Ingresa variaciones (p. ej., rojo, azul)

+ Agregar opción

Detalles de la variante Edita o agrega información para las variantes creadas anteriormente

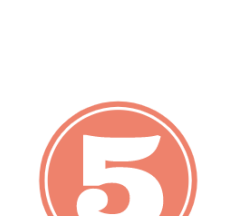

Completemos la información del producto y hacemos clic en:

### Agregar producto

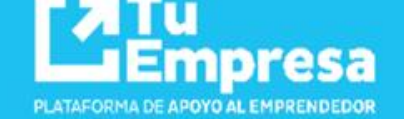

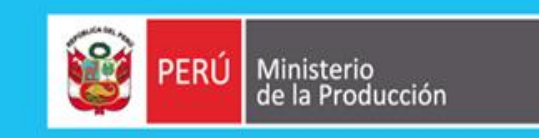

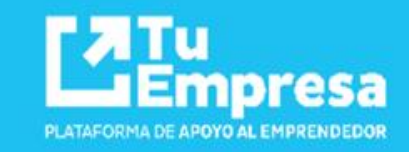

|   | $\bigotimes$ | Comercio                | x 🕞 🗣 💿 🐂 💐 🕲 🐨 🔤                              |                       |
|---|--------------|-------------------------|------------------------------------------------|-----------------------|
|   | •            | ြို Información general | Agregar productos manualmente                  |                       |
|   | •            | Catálogo ^              |                                                |                       |
|   | ß            | Artículos               |                                                |                       |
|   |              | Conjuntos               |                                                | Nos mostrará un       |
|   |              | Problemas               | Se agregaron <b>2 productos</b> a tu catálogo. | mensaje               |
|   |              | Orígenes de datos       |                                                | Se agregaron          |
|   |              | Eventos                 |                                                | productos a tu        |
|   | -            | 🛗 Tiendas               |                                                | catalogo              |
|   | .1           | 뉴 Anuncios              | Listo Agregar otro producto                    |                       |
|   | =            | UII Estadísticas ~      |                                                | Agregar otro producto |
|   |              | {္တိ} Configuración     |                                                |                       |
|   |              |                         |                                                |                       |
| à |              | V                       |                                                |                       |
|   |              |                         |                                                | anna.                 |
|   |              |                         |                                                |                       |

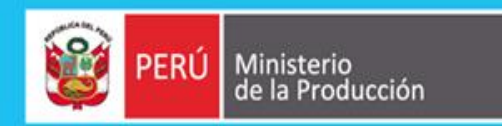

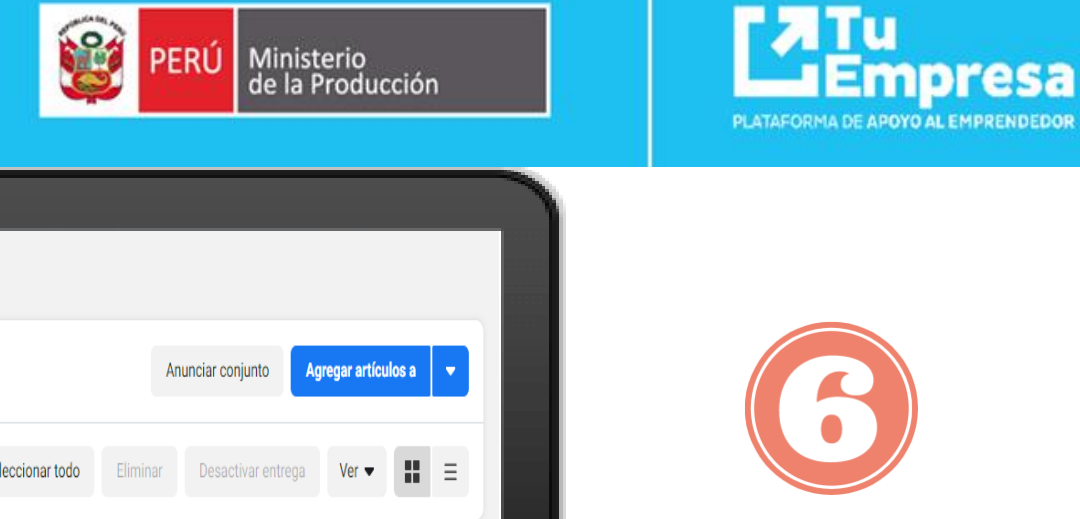

Nos mostrará un mensaje Se agregaron\_ productos a tu catalogo

Agregar otro producto

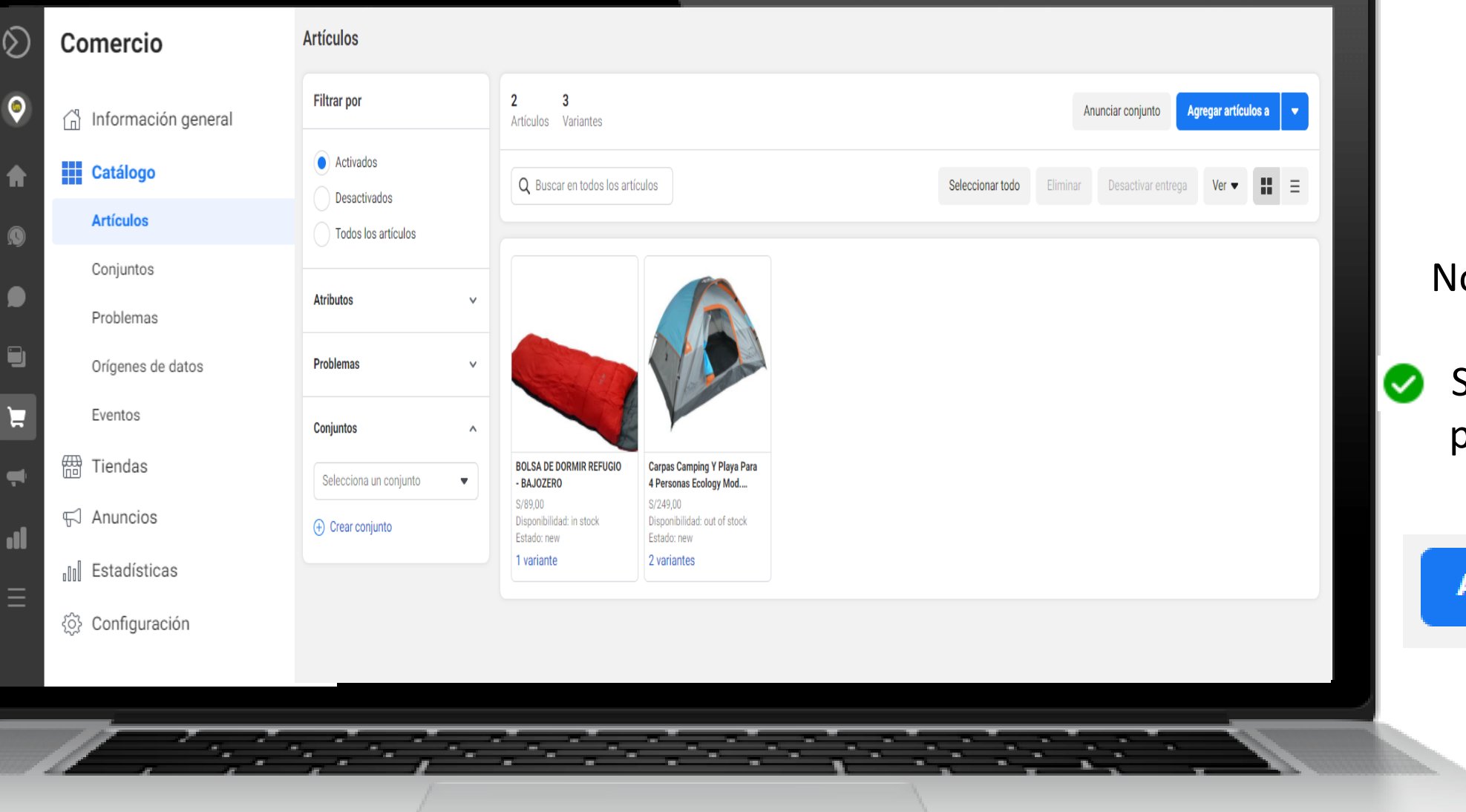

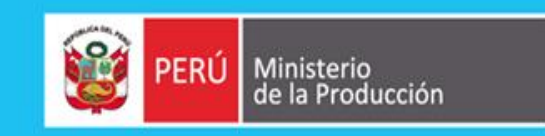

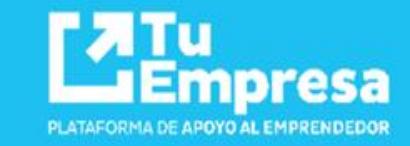

| Comercio              | <b>Tiendas</b><br>Anuí nuedes crear y editar una tienda. Las tiendas son espacios personalizables | donde los comprado | nes nueden descubrir v comorar fácilmente tus artículos en Instagram v en Facebook |
|-----------------------|---------------------------------------------------------------------------------------------------|--------------------|------------------------------------------------------------------------------------|
| 🖞 Información general | Más información                                                                                   |                    | neo paceen account y compren racimmente tea anacana en intragram y en raccount.    |
| E Catálogo            | Tienda Canales de venta                                                                           | Estado             | Última actualización                                                               |
| Tiendas 1             |                                                                                                   | Activa             | 24/10/20 01:01 2 Editar                                                            |
| 뛰 Anuncios            | Actualiza tus canales de venta o crea una nueva tienda en la configuración.                       |                    |                                                                                    |
| III Estadísticas      | v                                                                                                 |                    |                                                                                    |
| <ြံ့} Configuración   |                                                                                                   |                    |                                                                                    |
|                       |                                                                                                   |                    |                                                                                    |
|                       |                                                                                                   |                    |                                                                                    |
|                       |                                                                                                   |                    |                                                                                    |
|                       |                                                                                                   |                    |                                                                                    |
|                       |                                                                                                   |                    |                                                                                    |
|                       |                                                                                                   |                    |                                                                                    |
|                       |                                                                                                   |                    |                                                                                    |
|                       |                                                                                                   |                    |                                                                                    |
|                       |                                                                                                   |                    |                                                                                    |
| 11                    | A STATE STATE                                                                                     |                    |                                                                                    |
|                       | , ,                                                                                               | · ·                |                                                                                    |

Dar clic en la opción "Tienda"

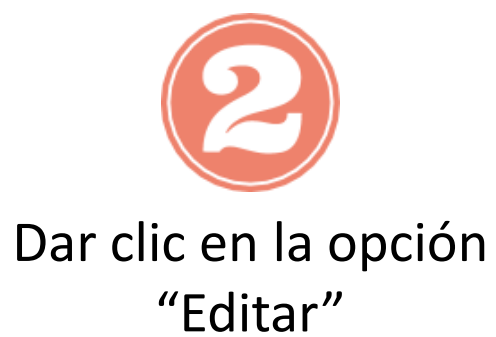

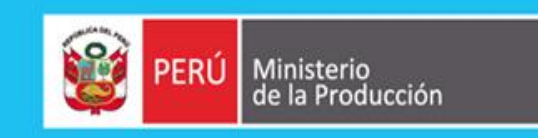

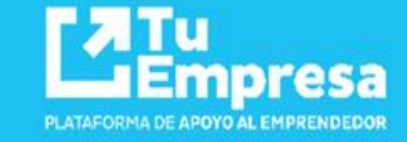

Personalizamos la

tienda (colecciones,

pagina de inicio,

estilo)

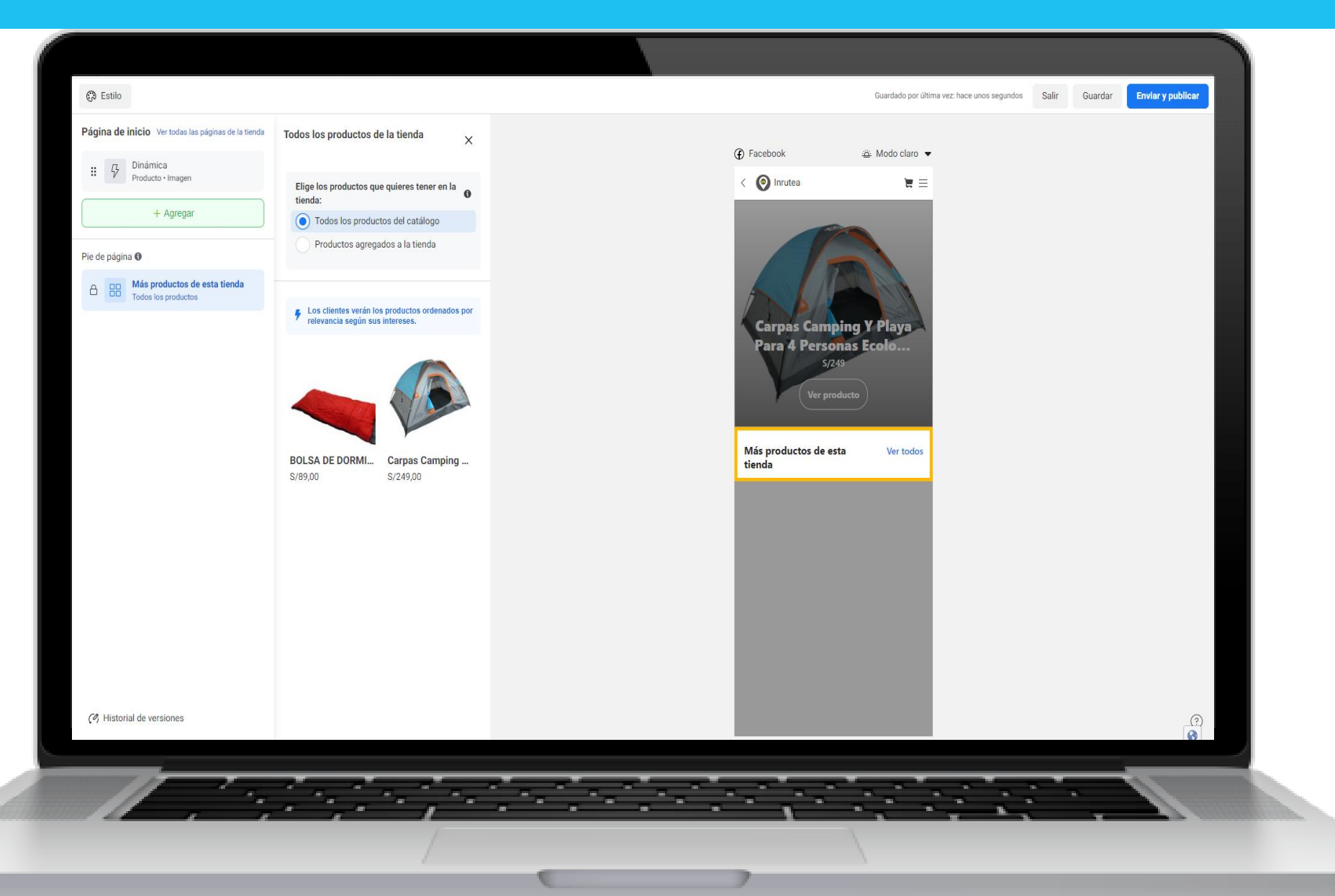

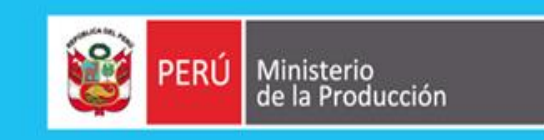

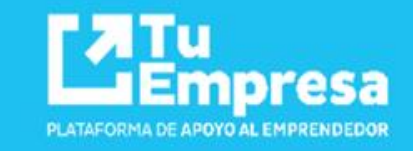

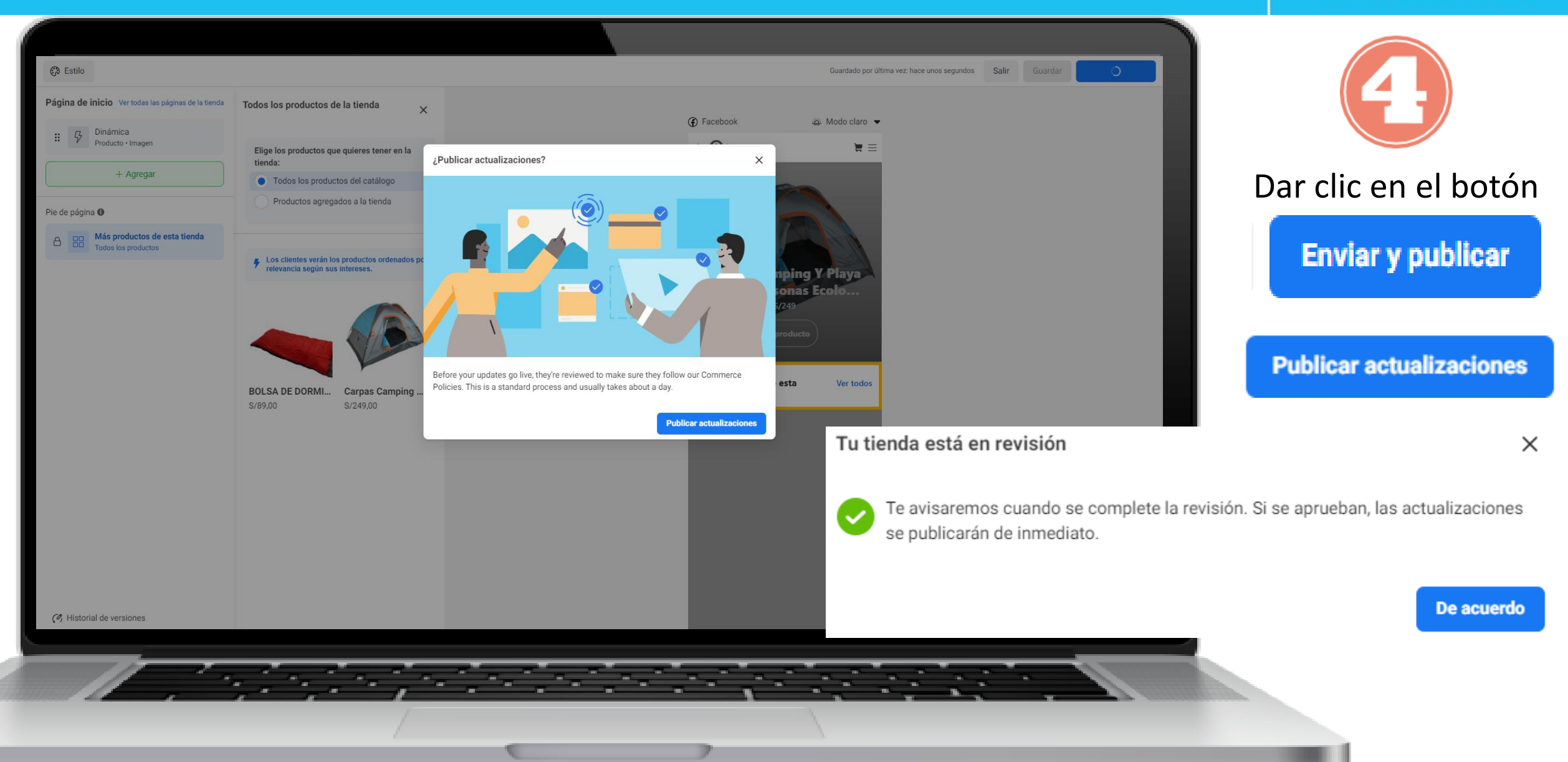

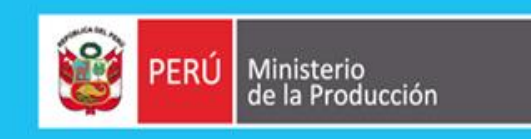

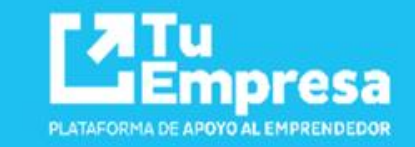

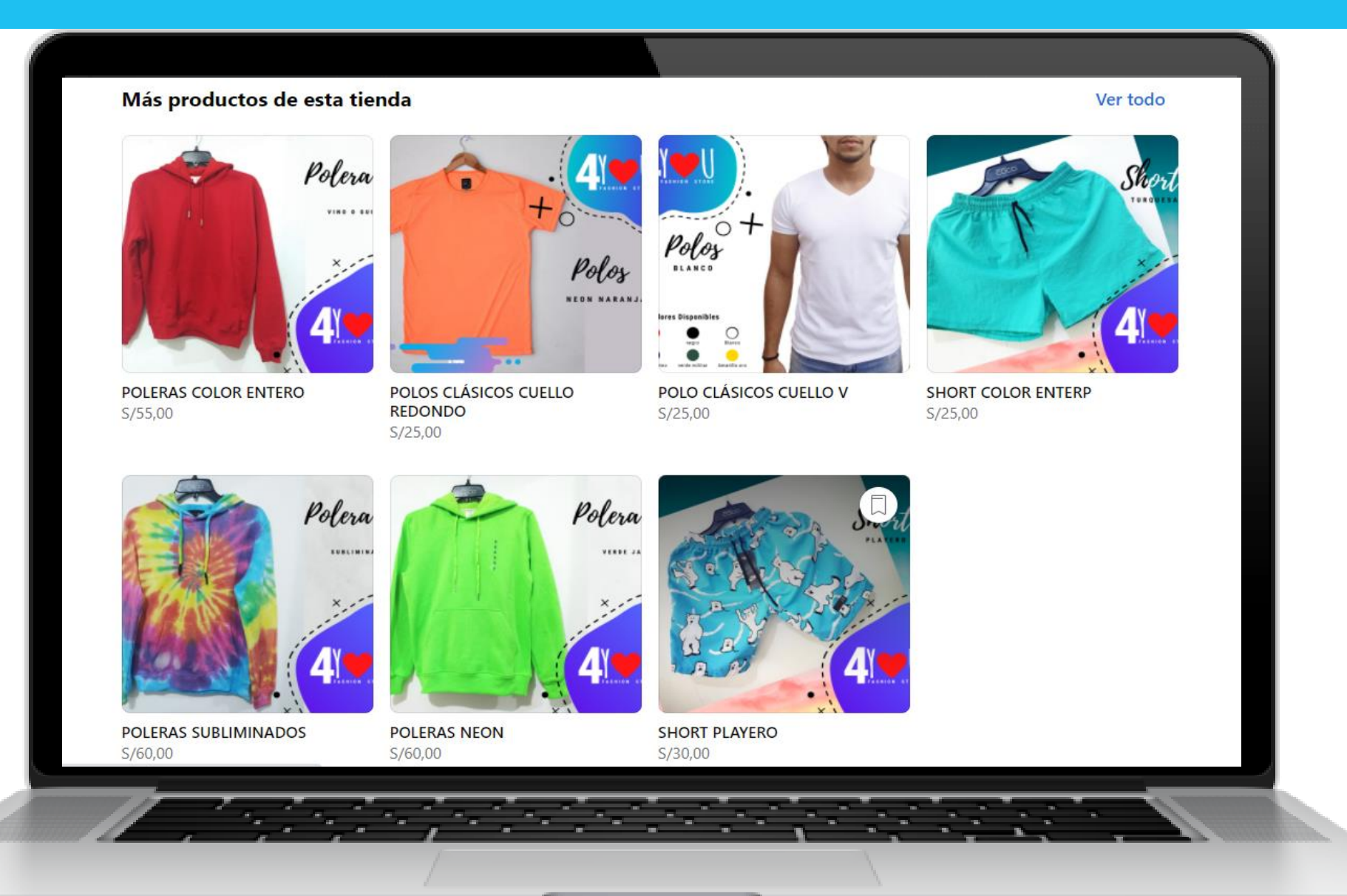

6

Listo!!! Ya puedes vender por Facebook Shop

### WhatsApp Business

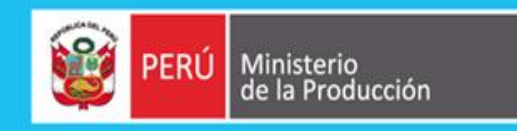

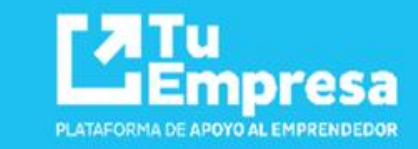

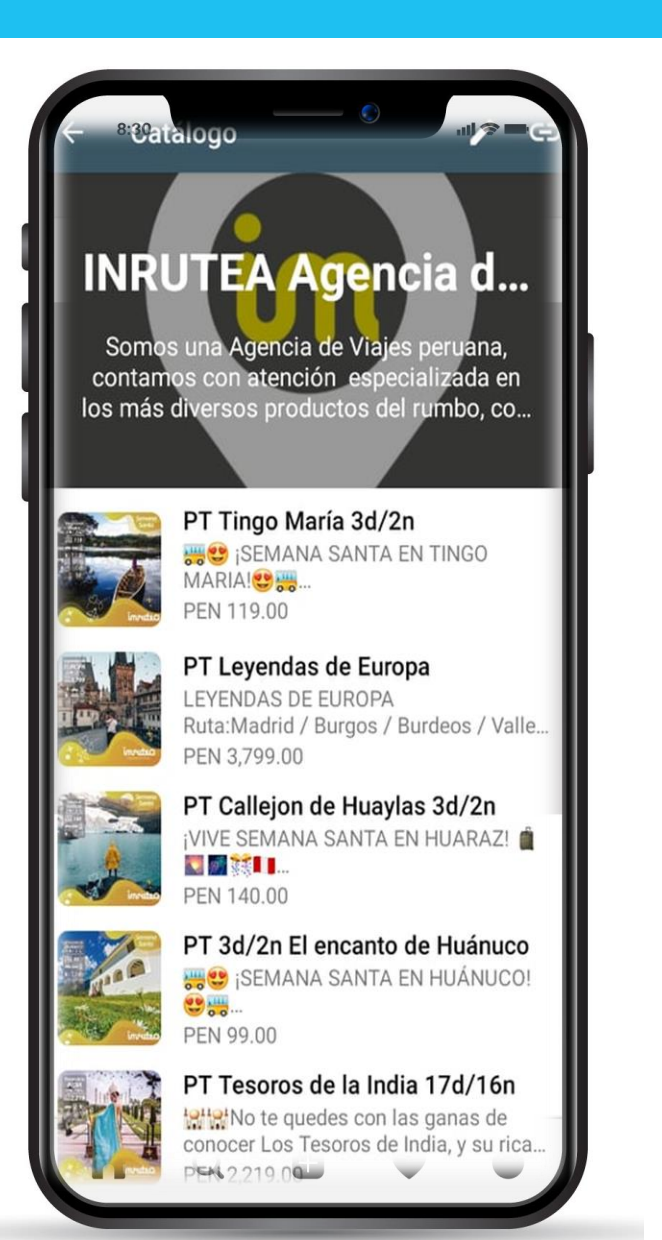

Es una aplicación de descarga gratuita pensada en los pequeños empresas y negocios:

- Crea un Catalogo para mostrar un producto y servicio.
- Comunicate fácilmente con tus clientes mediante herramientas que te permiten automatizar, ordenar y responder mensajes de forma rápida.

# Instalación de WhatsApp Business

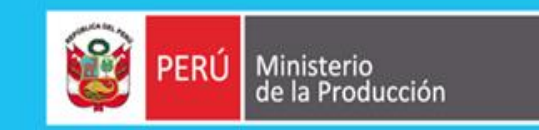

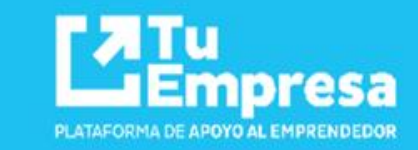

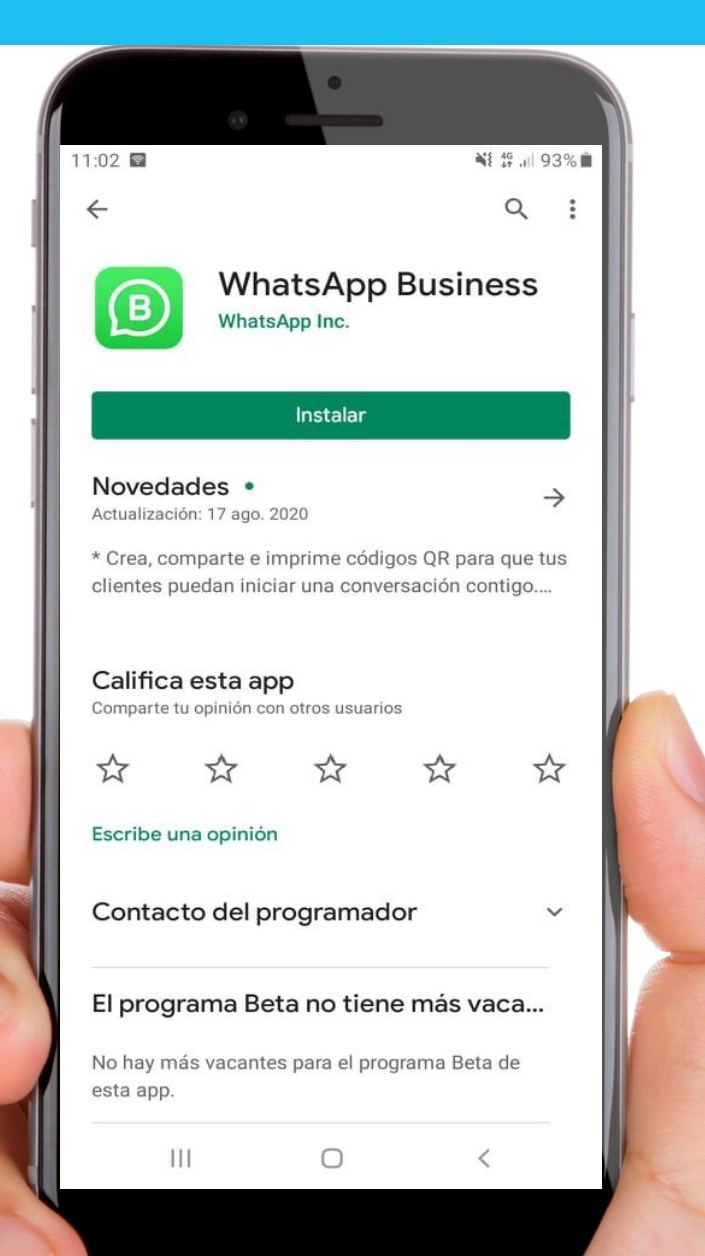

- Dirigirnos a Play Store o alguna otra tienda de app
- Buscar la app WhatsApp Business
- Instalar
- Aceptar términos y condiciones
- Usar el número de teléfono
- Colocar un nombre de la empresa
- Agregar una categoría

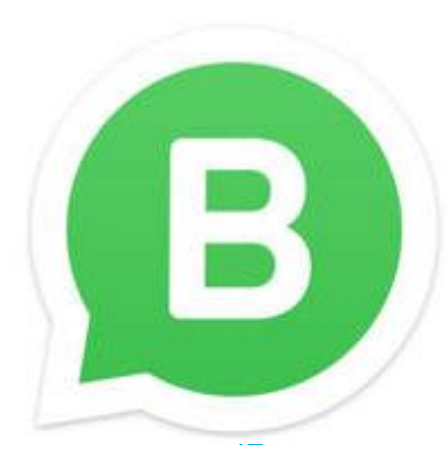

#### Configuraciones de Perfil de la Empresa 1 Ministerio de la Producción PERÚ Empresa PLATAFORMA DE APOYO AL EMPRENDEDOR 12:07 🖬 🕥 🖬 49 JI 74% Herramientas para la empresa WhatsApp I 12:15 🔺 🕥 🖼 … 作 .il 73% 💼 Herramientas para la empresa Nuevo grupo 0 CHATS Nueva difusión Perfil de empresa Movist -M Empresas Edita la dirección, los horarios y sitios web Me ayu Etiquetas **Dirigirnos los 3 puntos** Catálogo Conpu WhatsApp Web Muestra tus productos y servicios ⊗ Elimi Herramientas de empresas Mensajes destacados +51 95 Herramientas de mensajería Ya está Ajustes Perfil de Empresa Mensaje de ausencia R Responde de manera automática cuando Joel Sabayo 19/7/20 estés ausente Vhbnv Mensaje de bienvenida E +51 935 955 313 17/7/20 Envía mensajes automáticos de bienvenida Cual es el precio Respuestas rápidas 1 Reutiliza mensajes frecuentes Caty Sanchez 17/7/20 Hola, gracias por ponerte en contacto... Etiquetas Organiza chats y clientes Inscripcion dircetur 18/6/20 Buenas tardes estimados amigos. HOY\*... Enlace directo Ð Invita a un chat mediante un enlace o un +51 959 695 147 21/5/20 código QR Hola, gracias por ponerte en contacto... E Ninja Whassap // Hola gracias por poperte en contacto Ο Ш 111 $\bigcirc$ <

# Configuraciones de Perfil de la Empresa

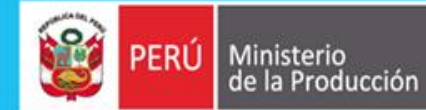

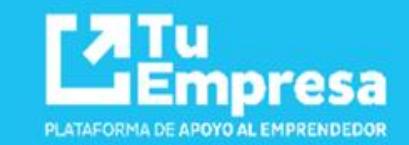

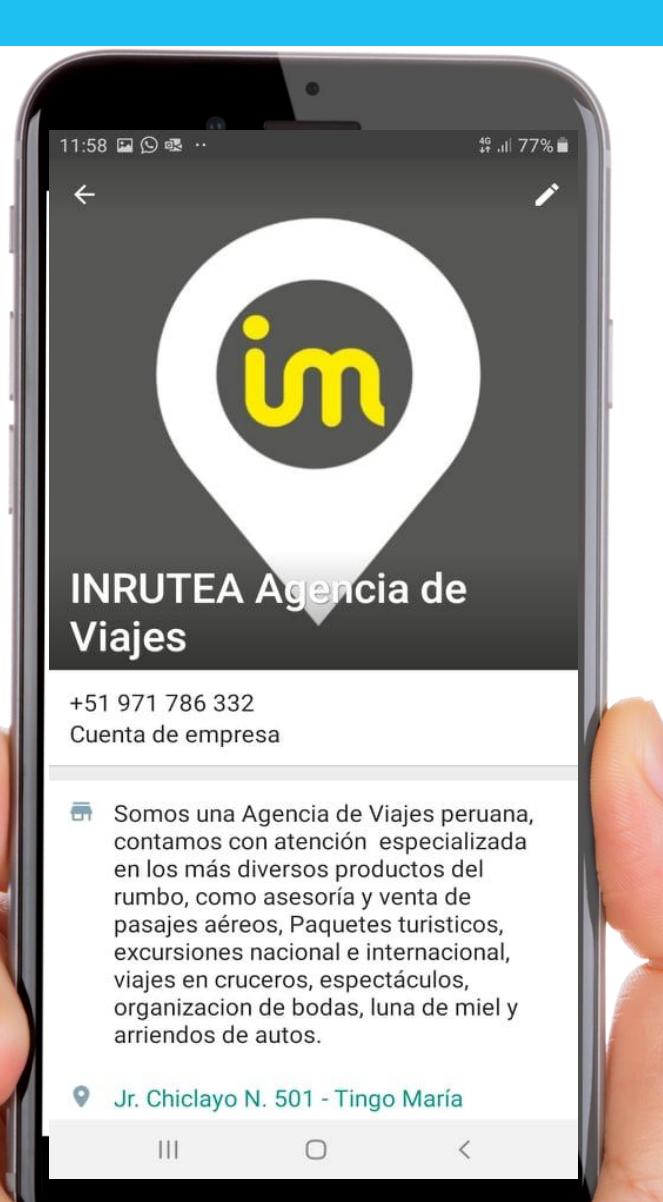

- Foto de Perfil
- Descripción del negocio
- Dirección del negocio
- Agregamos una categoría
- Editamos horario comercial
- Correo
- Sitio web
  - Guardar

|   |            |                             | •                                           |                                     |       |
|---|------------|-----------------------------|---------------------------------------------|-------------------------------------|-------|
|   | 12:20      | 🖬 🗜 🐥 \cdots                |                                             | 49 .ii                              | 71% 💼 |
|   | ←          | INRUTEA Age                 | encia de V                                  | GUARDAR                             | :     |
| 1 | 0          | Jr. Chiclayo N.             | 501 - Tingo I                               | María                               | ×     |
|   |            | ACTUALIZAR<br>Google        | 50 29 A N A A A A A A A A A A A A A A A A A | o F G<br>LL K G<br>A L<br>N EL MAPA | ×     |
| 1 |            | Viajes y transpo<br>eventos | orte,Organiza                               | ador de                             | 1     |
|   | 3          | Domingo                     | Abierto 24                                  | horas                               | 1     |
|   |            | Lunes                       | Abierto 24                                  | horas                               |       |
|   |            | Martes                      | Abierto 24                                  | horas                               |       |
|   |            | Miércoles                   | Abierto 24                                  | horas                               |       |
|   |            | Jueves                      | Abierto 24                                  | horas                               |       |
|   |            | Viernes                     | Abierto 24                                  | horas                               |       |
|   |            | Sábado                      | Abierto 24                                  | horas                               |       |
|   | $\geq$     | inrutea.av001@              | gmail.com                                   |                                     | ×     |
|   | $\bigcirc$ | https://                    |                                             |                                     | ×     |
|   |            | AÑADE OTRA P                | ÁGINA WEB                                   |                                     |       |
|   | (          | · ·                         | 0                                           | <                                   |       |

# Herramientas de mensajería

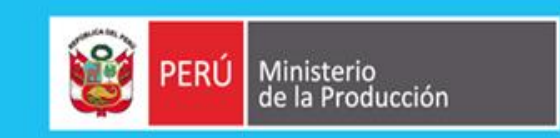

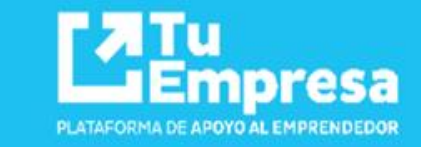

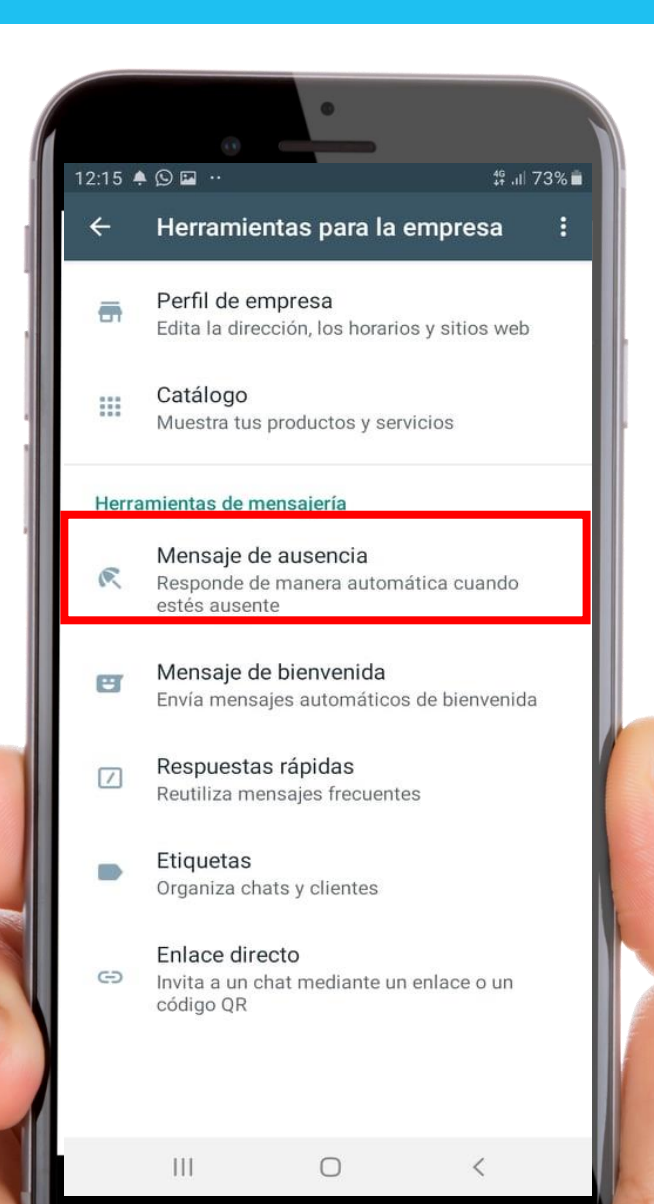

 Retornar a Herramientas de empresas

Encontraremos opciones para poder enviar mensajes.

### - Mensaje de Ausencia

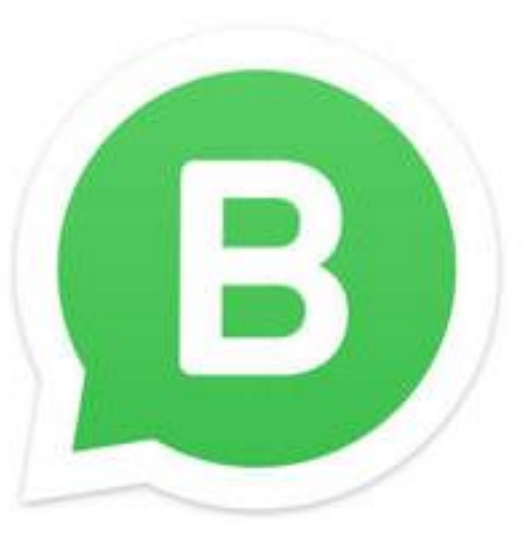

# Herramientas de mensajería - Ausencia 🞯 PERÚ Ministerio de la Producción

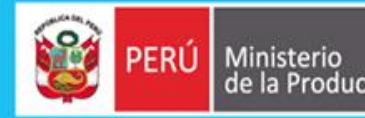

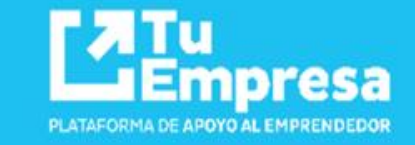

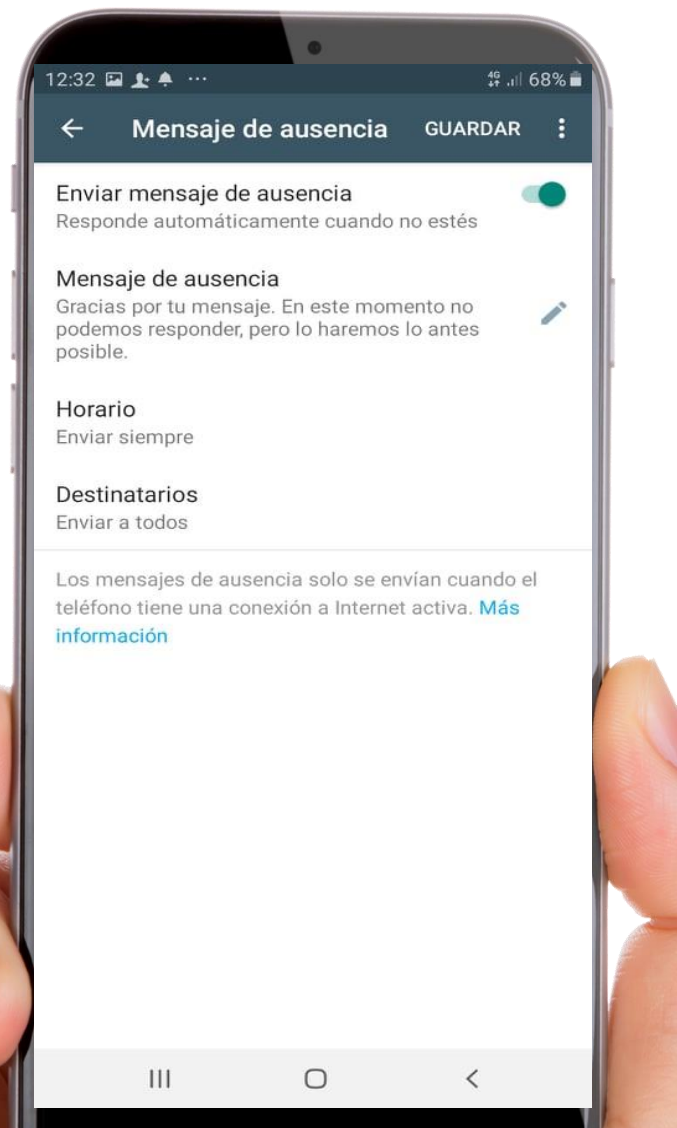

- Activar mensaje de ausencia -
- Editar el mensaje de \_ ausencia
- **Configurar el horario** -

Horario

Enviar siempre  $\bigcirc$ 

- Horario personalizado
- Fuera del horario comercial

#### **Destinatarios** \_

| 12:32 | ⊒ <b>£</b> ≜           | •                      | <b>∯</b> .⊪ 68% |
|-------|------------------------|------------------------|-----------------|
| ÷     | Destina                | tarios                 |                 |
| Quié  | n recibe tu            | u mensaje de a         | usencia         |
| ۲     | Todos                  |                        |                 |
| 0     | Los que r<br>contactos | no están en la li<br>s | breta de        |
| 0     | Todos ex               | cepto a                |                 |
|       |                        |                        |                 |
|       |                        |                        |                 |

# Herramientas de mensajería

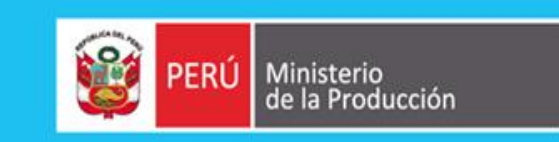

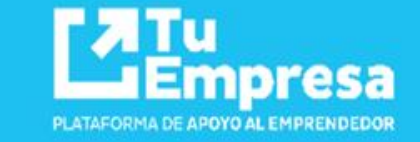

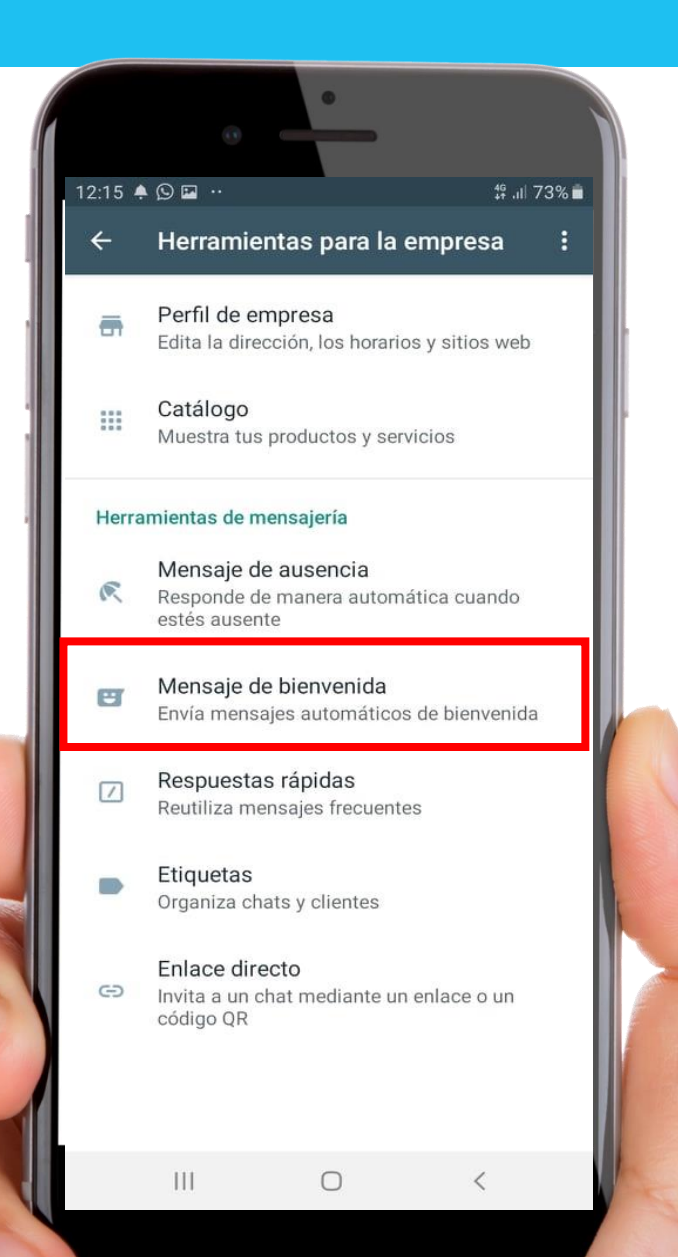

- Retornar a Herramientas de empresas

Encontraremos opciones para poder enviar mensajes.

### - Mensaje de Bienvenida

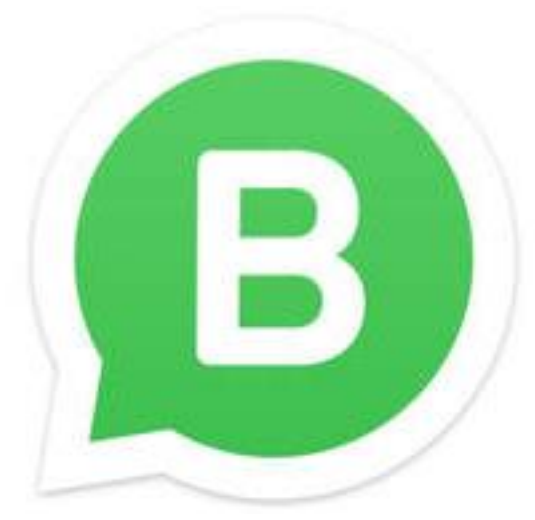

# Herramientas de mensajería – Mensaje de Bienvenida

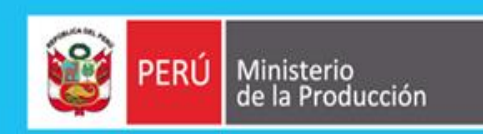

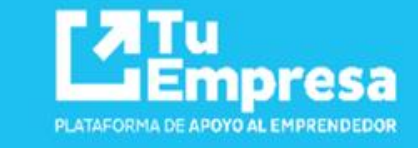

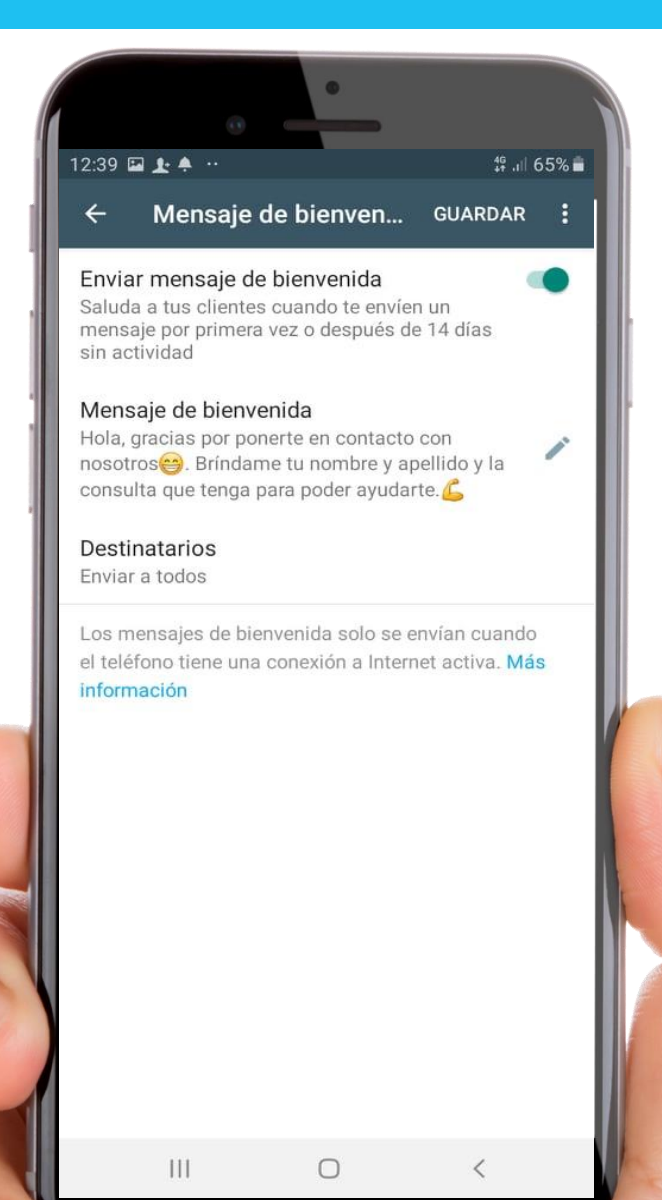

- Activar mensaje de Bienvenida
- Editar el mensaje de Bienvenida
- Configurar los destinatarios

| 12:32 | ⊑ <u>+</u> + ···                           | # . 🛙 68% 💼 |
|-------|--------------------------------------------|-------------|
| ÷     | Destinatarios                              |             |
| Quié  | én recibe tu mensaje de auser              | ncia        |
| ۲     | Todos                                      |             |
| 0     | Los que no están en la libret<br>contactos | a de        |
| 0     | Todos excepto a                            |             |
|       |                                            |             |
|       |                                            |             |

# Herramientas de mensajería

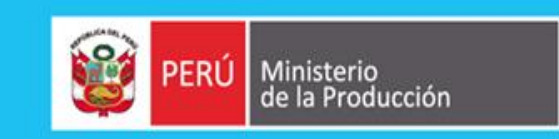

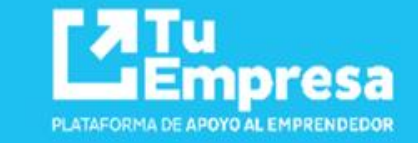

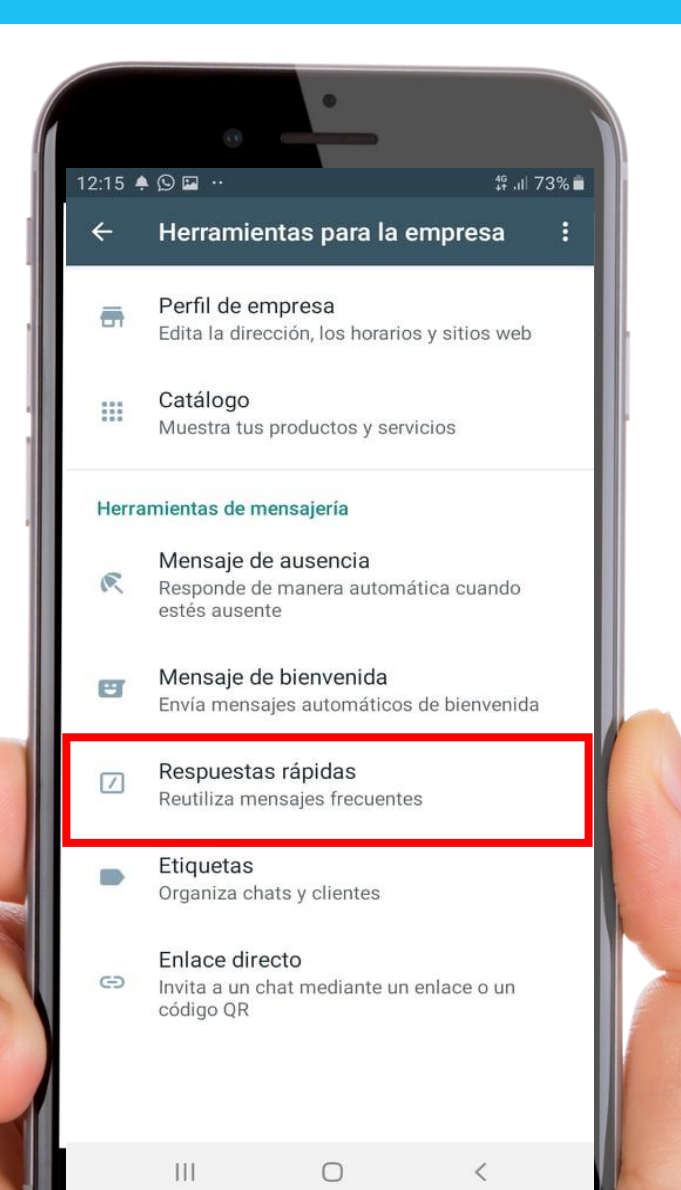

- Retornar a Herramientas de empresas

Encontraremos opciones para poder enviar mensajes.

### - Respuestas rápidas

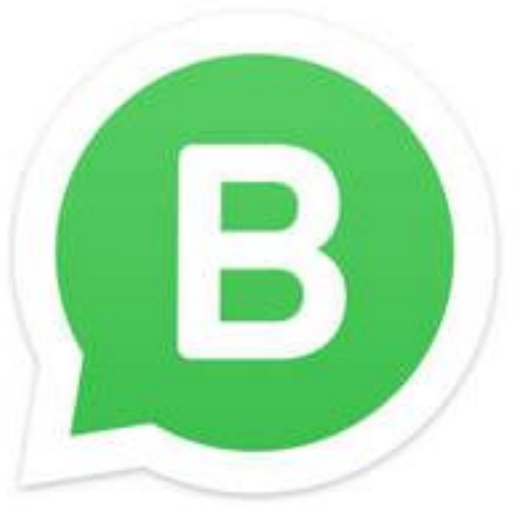

# Herramientas de mensajería – Respuestas Rápidas

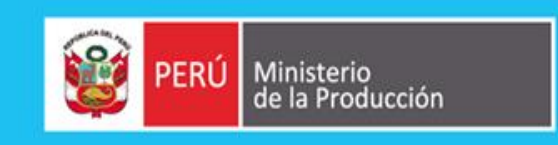

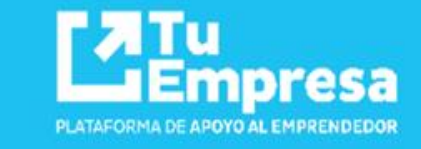

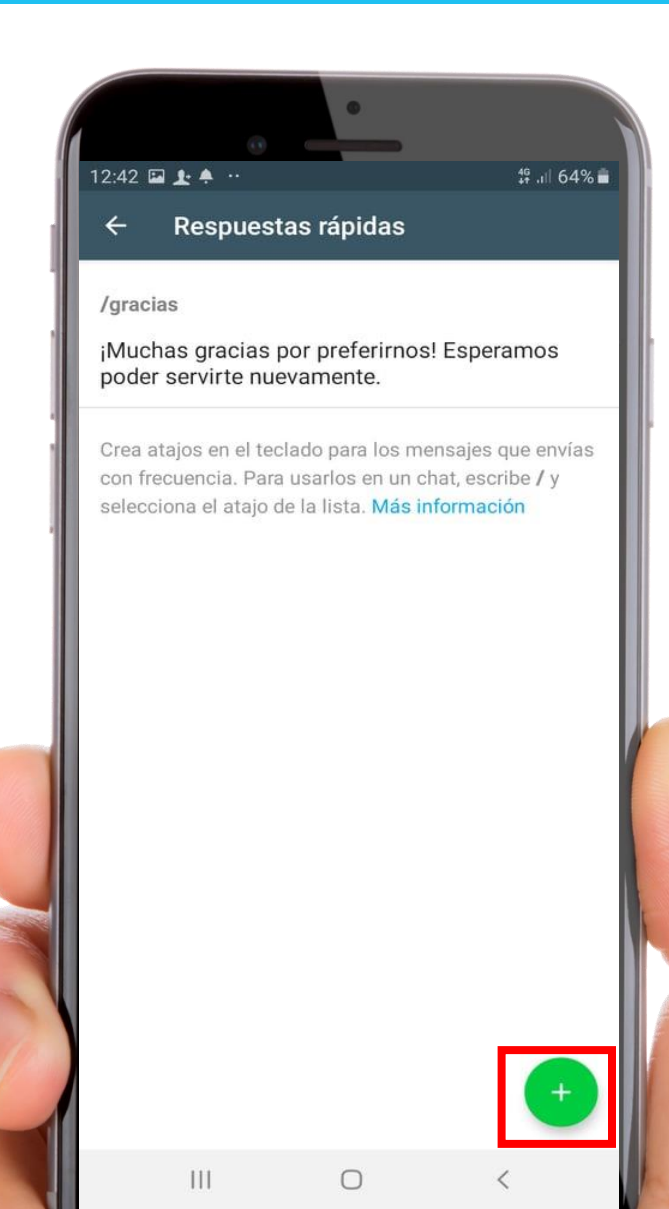

- Escribimos el mensaje
- Podemos añadir algún archivo multimedia
- Ingresamos un "Atajo"
- Colocamos palabra clave (hasta 3 palabras claves)
- Guardar

| ~                           |                                            |                                             | losta ráni                               | 4 61              |                      |
|-----------------------------|--------------------------------------------|---------------------------------------------|------------------------------------------|-------------------|----------------------|
| ^                           | Andue                                      |                                             | uesta lapit                              |                   |                      |
| Mens                        | aje                                        |                                             |                                          | :                 | 0                    |
| Ingresa                     | texto o sele                               | cciona un arc                               | hivo multimedi                           | а                 |                      |
| Ataio                       |                                            |                                             |                                          |                   |                      |
| Ingresa                     | un atajo                                   |                                             |                                          |                   |                      |
|                             |                                            |                                             |                                          |                   |                      |
|                             |                                            |                                             |                                          |                   |                      |
| Palab                       | ras clave                                  | (opcional                                   | )                                        |                   |                      |
| Palab<br>Ingresa<br>caracte | hasta 3 pala<br>res). Esto te              | (opcional<br>abras clave (c<br>ayudará a en | )<br>ada una con ur<br>contrar atajos i  | n máxir<br>más ad | no de 15<br>Ielante. |
| Palab<br>Ingresa<br>caracte | ras clave<br>hasta 3 pala<br>res). Esto te | (opcional<br>abras clave (c<br>ayudară a en | )<br>ada una con ur<br>contrar atajos i  | n máxir<br>más ad | no de 15<br>Ielante. |
| Palab<br>Ingresa<br>caracte | ras clave<br>hasta 3 pala<br>res). Esto te | (opcional<br>abras clave (c<br>ayudară a en | )<br>ada una con ur<br>contrar atajos i  | n máxir<br>más ad | no de 15<br>Ielante. |
| Palab<br>Ingresa<br>caracte | ras clave<br>hasta 3 pala<br>res). Esto te | (opcional<br>abras clave (c<br>ayudará a en | )<br>:ada una con ur<br>contrar atajos i | n máxir<br>más ad | no de 15<br>lelante. |
| Palab<br>Ingresa<br>caracte | ras clave<br>hasta 3 pala<br>res). Esto te | (opcional<br>abras clave (c<br>ayudară a en | )<br>ada una con ur<br>contrar atajos i  | n máxir<br>más ad | no de 15<br>lelante. |
| Palab<br>Ingresa<br>caracte | ras clave<br>hasta 3 pala<br>res). Esto te | (opcional<br>abras clave (c<br>ayudará a en | )<br>contrar atajos (                    | n máxir<br>más ad | no de 15<br>lelante. |
| Palab                       | ras clave<br>hasta 3 pala<br>res). Esto te | (opcional<br>abras clave (c<br>ayudará a en | )<br>ada una con ur<br>contrar atajos i  | n máxin<br>más ad | no de 15<br>lelante. |
| Palab<br>Ingresa<br>caracte | ras clave<br>hasta 3 pala<br>res). Esto te | (opcional<br>abras clave (c<br>ayudará a en | )<br>contrar atajos i                    | n máxir<br>más ad | no de 15<br>lelante. |

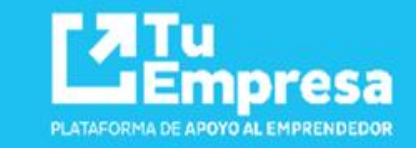

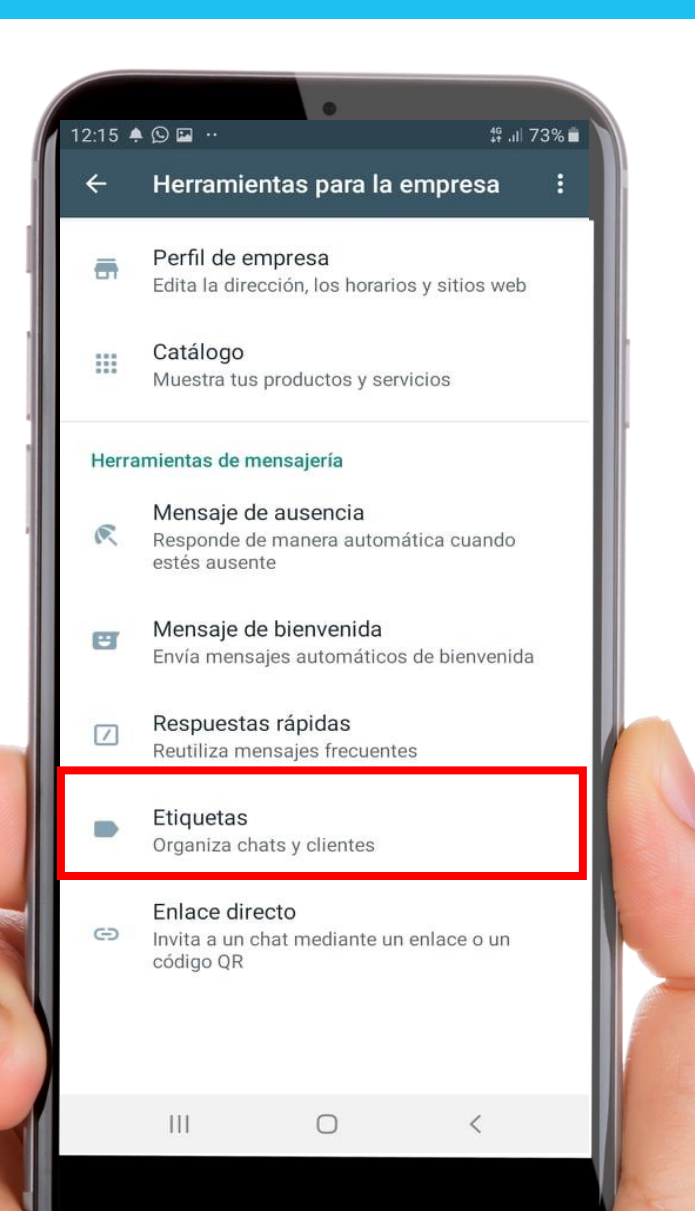

 Retornar a Herramientas de empresas

Encontraremos opciones para poder enviar mensajes.

- Etiquetas

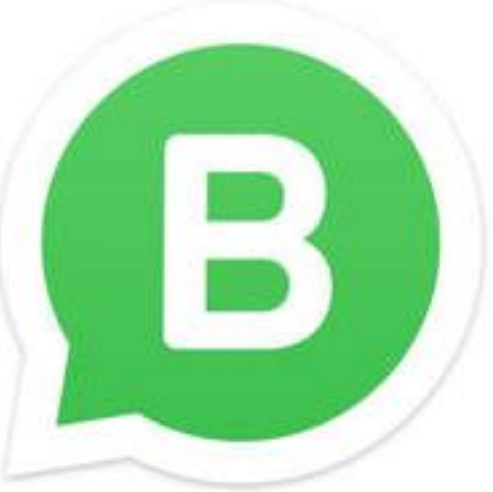

# Herramientas de mensajería - Etiquetas 🞯 PERÚ Ministerio

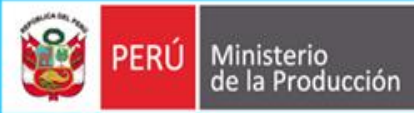

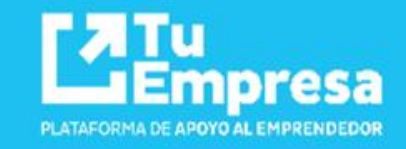

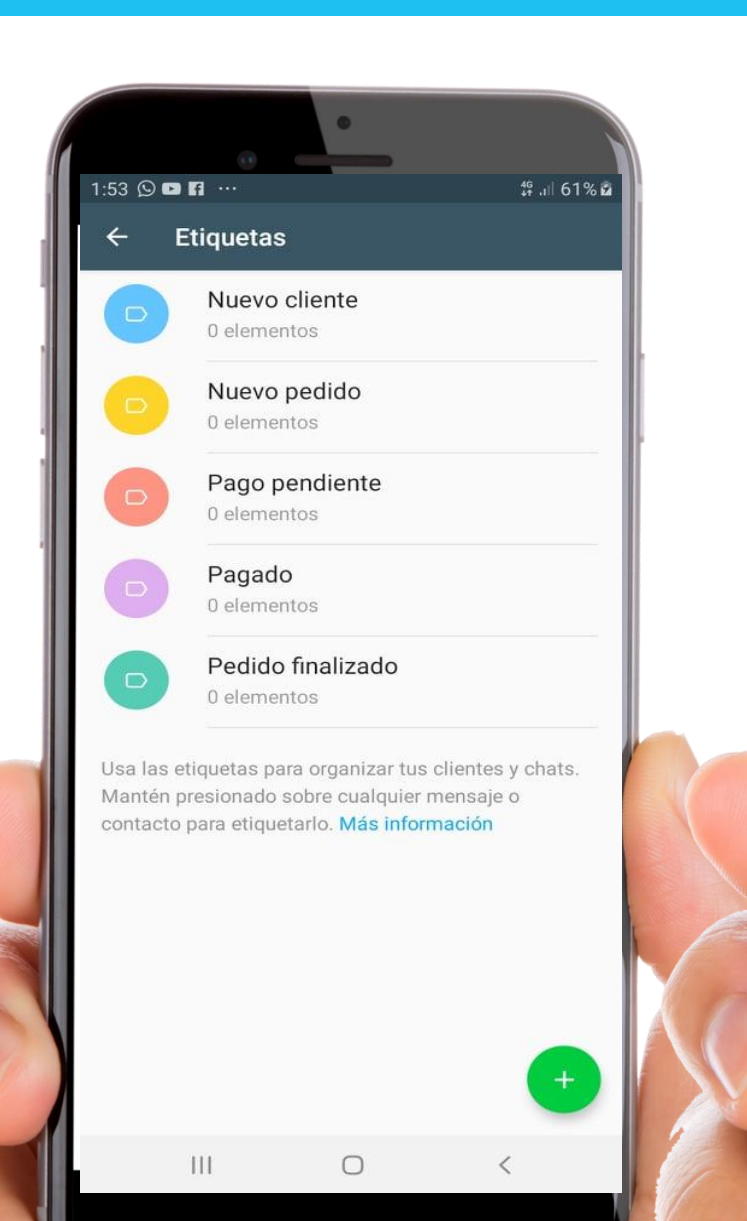

|      |                      | •                               |                                  |                          |     |                      |                |                    |                 |     |
|------|----------------------|---------------------------------|----------------------------------|--------------------------|-----|----------------------|----------------|--------------------|-----------------|-----|
| 5 🖬  |                      | Caraia taiada                   | ‡¥.ıl 61%∎                       |                          | 2:0 | 8 🖬 🕈 🖬              |                |                    | \$ .il 61       | % 🖬 |
| Ö    | últ. vez a           | ayer a las 5:49 p. m.           |                                  |                          | ÷   | A Jose Garcia        | a tejada       | -                  | ۲.,             | :   |
| sto  | y en Are             | equipa 3:57 p.m.                |                                  |                          |     | Estoy en Arequipa    | 3:57 p. m.     |                    |                 |     |
|      | De                   | Arequipa no saler               | vuelos a Mexico<br>3:57 p. m. 🖋  | Etiquetar chat           |     | De Arequ             | uipa no salen  | vuelos a           | Mexico          |     |
|      | Todos<br>Lima        | los vuelos internad             | cionales es de<br>3:57 p. m. 🖋   | Ver contacto             |     | Todos los vu<br>Lima | elos internaci | 3:5:<br>ionales e: | rp.m. 🗸<br>s de |     |
| Clar | o, cuante            | <b>O</b> 3:58 p. m.             |                                  | Archivos, enlaces y docs |     | Etiquetar cl         | nat            |                    |                 | P   |
|      | Por eso<br>sale a \$ | o 5 pasajeros de Li<br>\$2359   | ma a México le<br>3:58 p. m. 🛷   |                          |     | Nuevo cl             | iente          |                    |                 | 1   |
| En q | ue empr              | resa 3:59 p.m.                  |                                  | Buscar                   |     | 😑 Nuevo pe           | edido          |                    |                 | 2   |
|      |                      | Aeron                           | nexico 3:59 p. m. 🛷              | Silenciar notificaciones |     | Pago per             | ndiente        |                    |                 | 8   |
|      | Para co<br>cada he   | omentarle que los<br>ora        | precios varían a<br>4:02 p. m. 🖋 |                          |     | Derede               |                |                    | _               |     |
|      | Y mien<br>viaie      | tras más cerca est              | té la fecha de                   | Fondo                    |     | Pagado               |                |                    |                 |     |
|      |                      | El precio se                    | eleva 4:02 p. m. 🗸               | Más 🕨                    |     | Pedido fi            | nalizado       |                    |                 |     |
|      | Lo que<br>variar e   | le cotice ahora en<br>el precio | una horas va a                   |                          |     | + NUEVA ETIC         | QUETA          |                    |                 |     |
| Лаs  | tarde te             | confirmo 4:06 p. r              | n.                               |                          |     |                      | CANCELAR       | GUAR               | DAR             |     |
| )k   | 4:07 p. m.           |                                 |                                  |                          |     |                      | 4.06 p. m      | 91.<br>91          |                 |     |
|      |                      | Esta bier                       | n Jose 4:08 p. m. 🛷              |                          |     | 4:07 p. m. j         |                |                    |                 |     |
|      |                      | Estamos para ay                 | udarlo 4:08 p. m. 🖋              |                          |     | Esta                 | Esta bien      | Jose 4:08          | 3 p. m. 🛷       |     |
| ) E  | scribe               | un mensaje                      | N 0 V                            |                          |     | Loid                 | inco para aya  |                    | p. m. v         |     |
|      | 111                  | 0                               | <                                |                          |     | Escribe un m         |                | 9                  |                 | 2   |
|      |                      | )                               | *                                |                          |     | 111                  | 0              | <                  |                 |     |

# Herramientas de mensajería – Enlace Directo

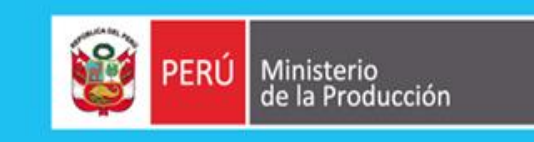

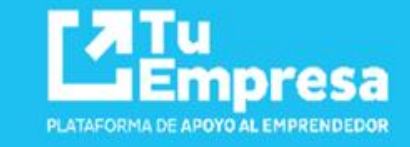

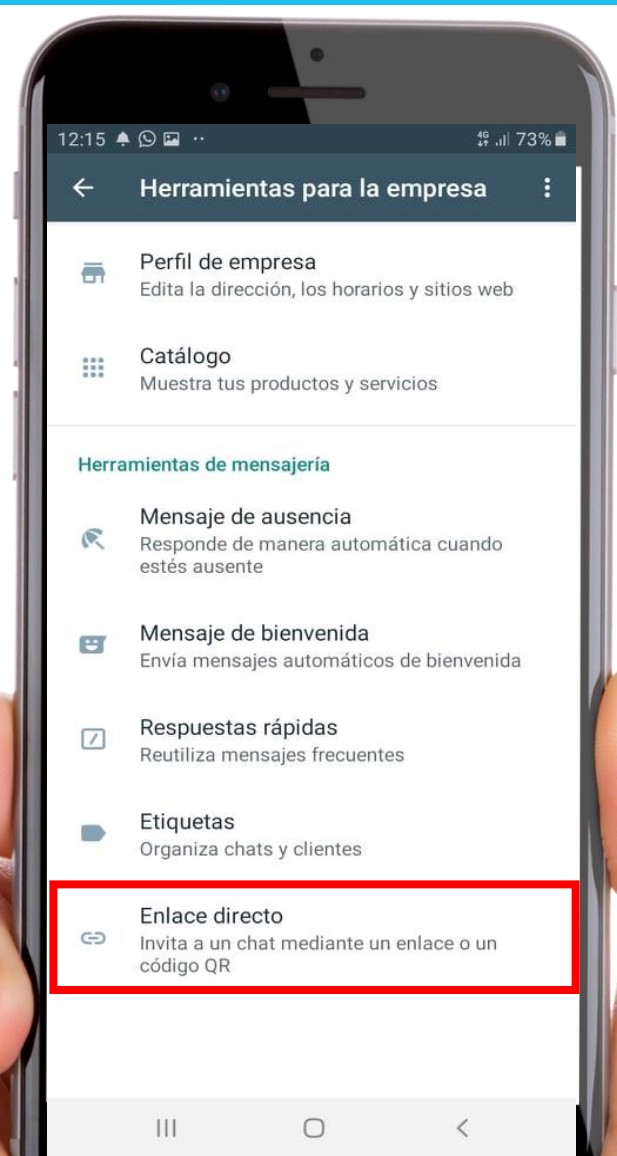

- Retornar a Herramientas de empresas

Encontraremos opciones para poder enviar mensajes.

- Enlace directo

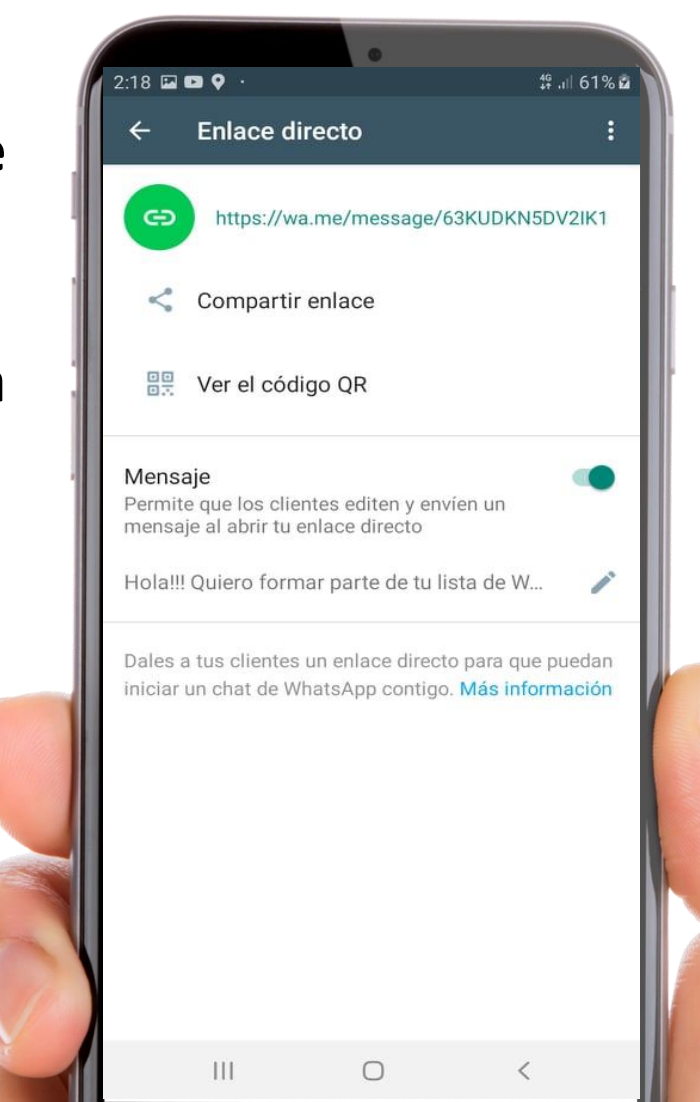

# Herramientas de mensajería – Enlaces directos

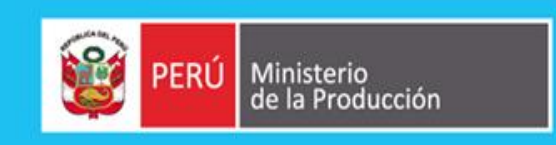

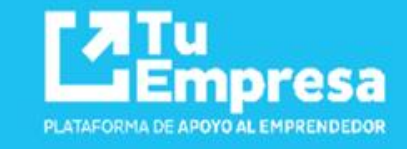

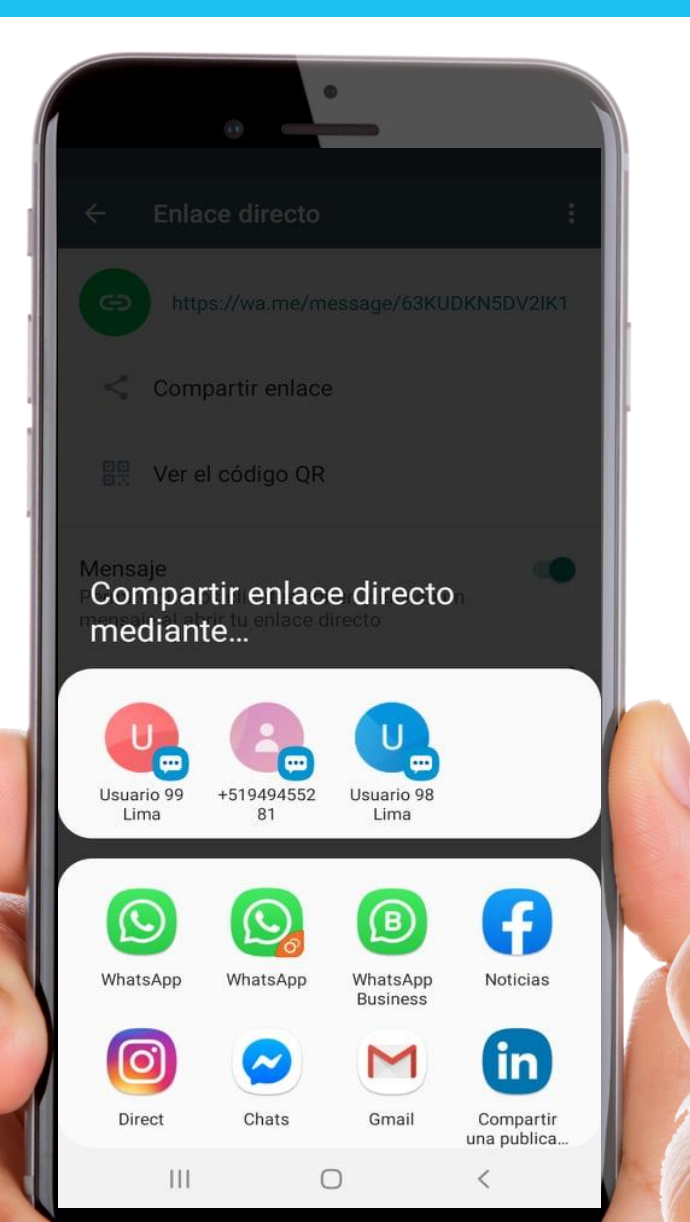

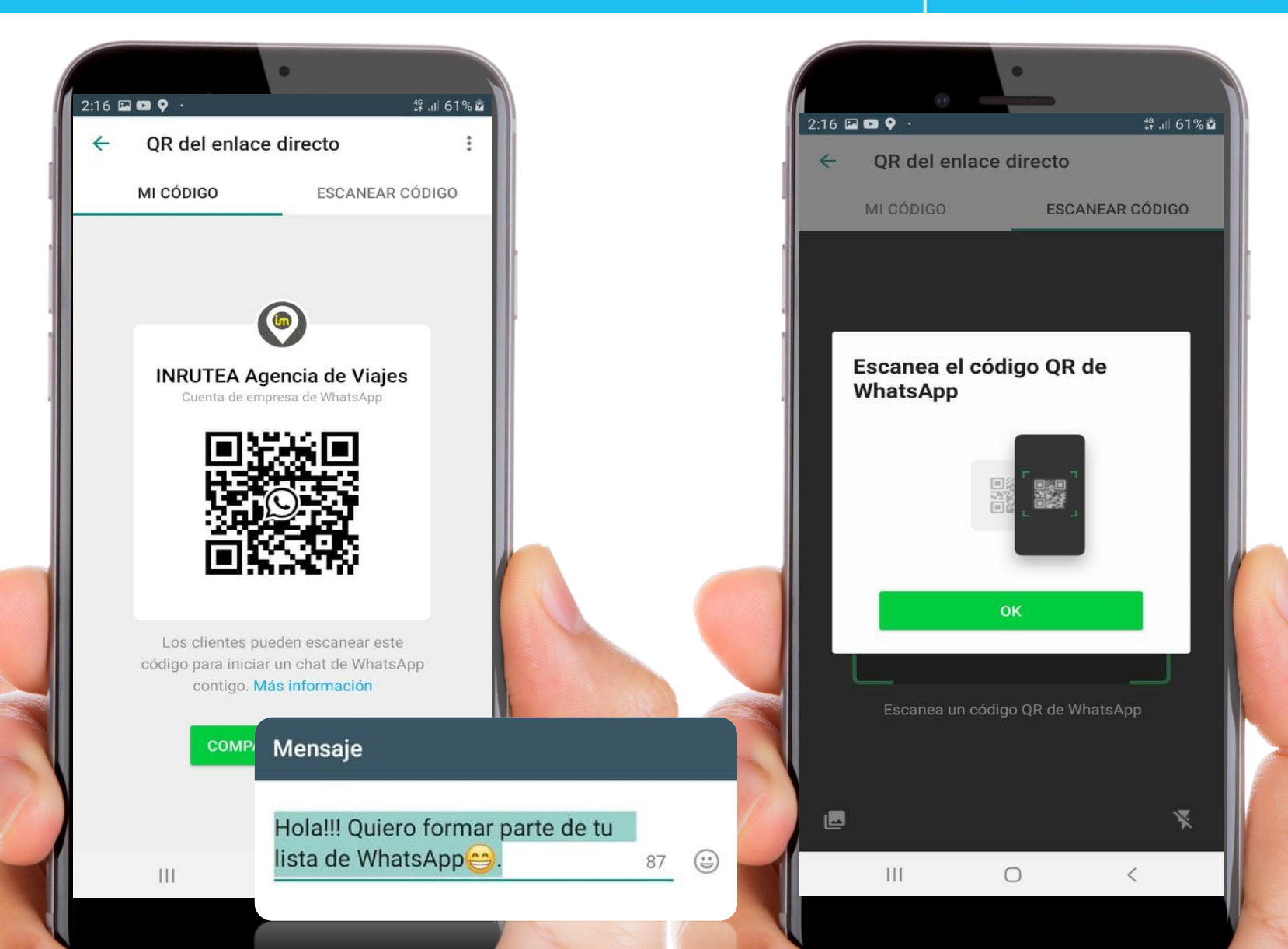

# **Catalogo de WhatsApp Business**

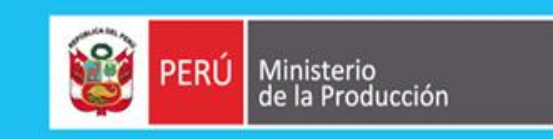

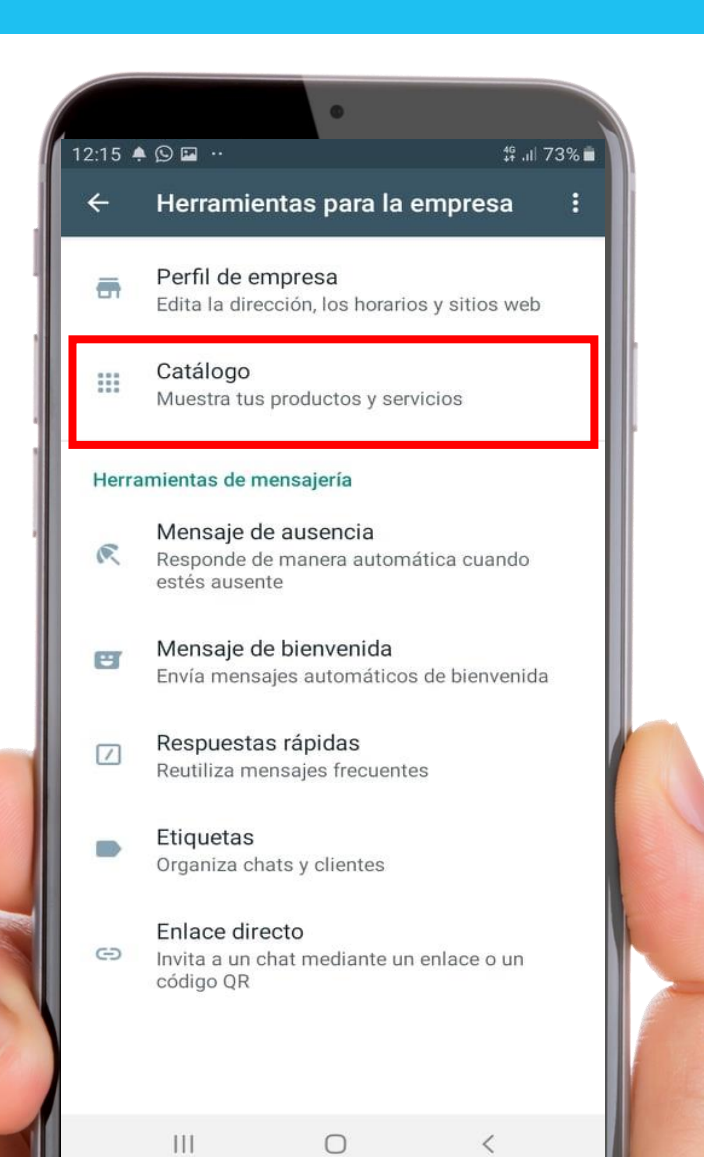

 Retornar a Herramientas de empresas

### **Encontraremos la opción:**

- Catalogo (Permitirá mostrar nuestro producto y servicio)

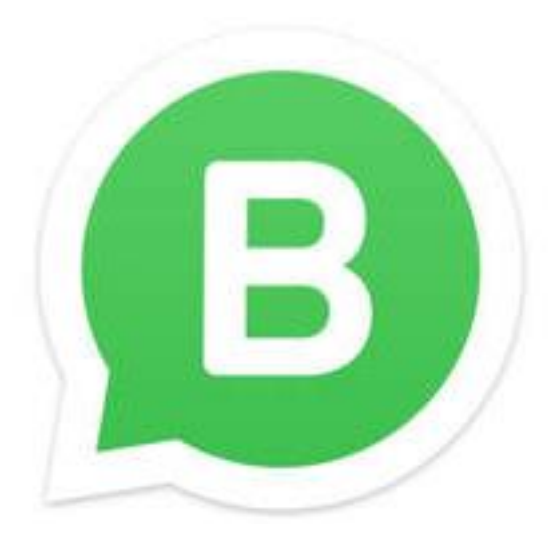

Empresa

PLATAFORMA DE APOYO AL EMPRENDEDOR

# Catalogo de WhatsApp Business

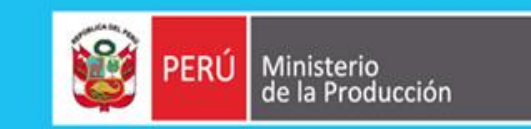

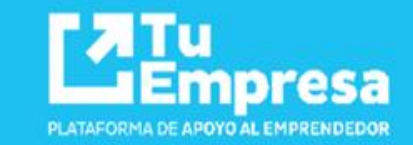

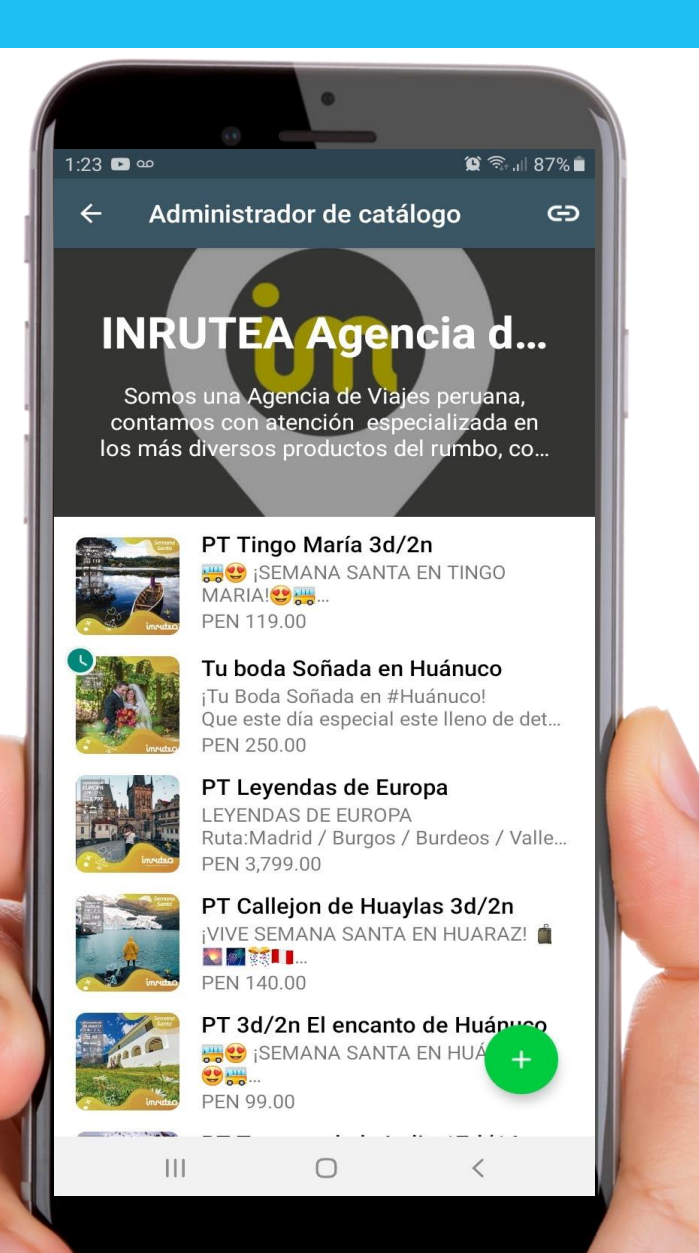

- Dentro del Administrador de Catalogo.

Podemos subir nuestros productos o servicios dando clic en el símbolo 🛨

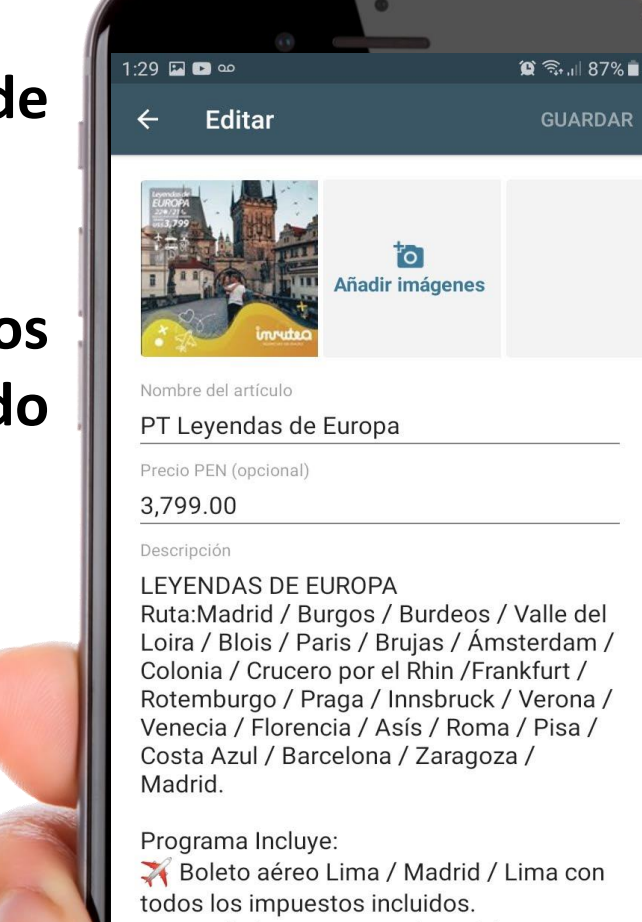

🚓 Traslado Aeropuerto /Hotel / Aeropuerto

111

20 noches de alojamiento en los Hoteles previstos o de similar categoría Turista.

 $\bigcirc$ 

# Catalogo de WhatsApp Business

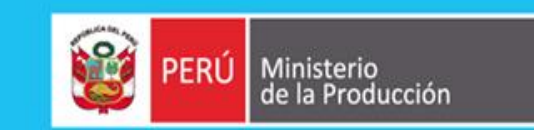

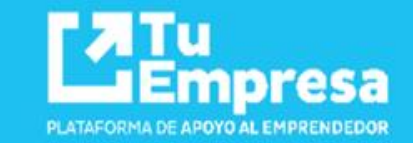

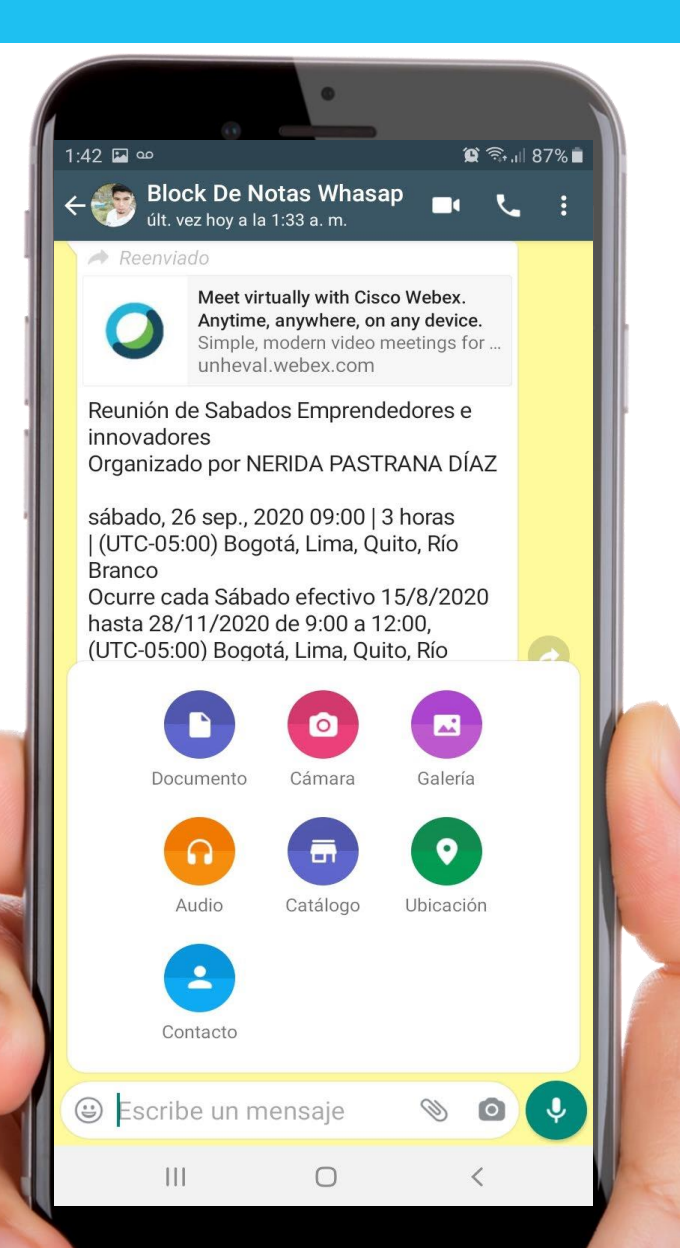

Para poder compartí nuestro Catalogo hacer clic el icono

- Nos mostrara las opciones de compartir:
- Documento
- Cámara
- Galería
- Audio
- Catalogo
- Ubicación
- Contacto

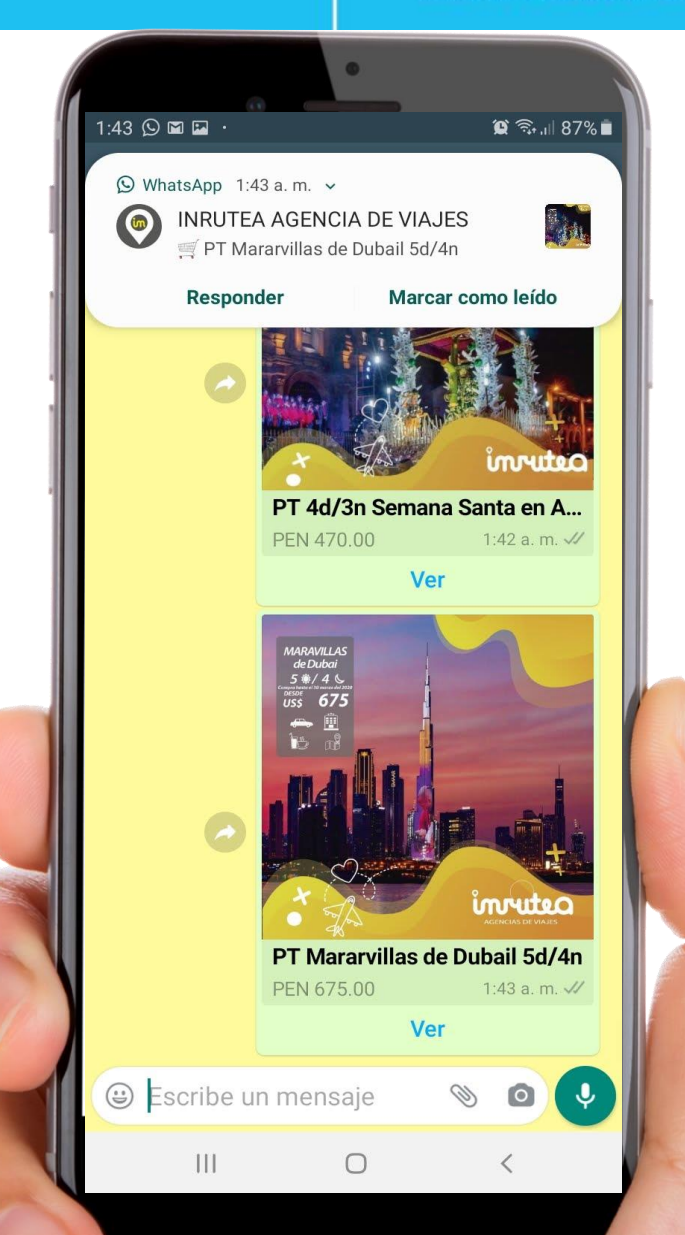

# **Difusión en WhatsApp Business**

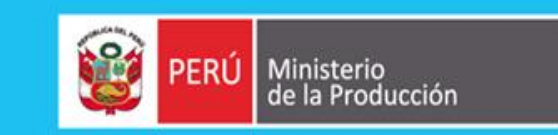

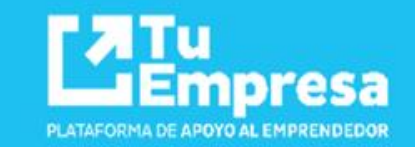

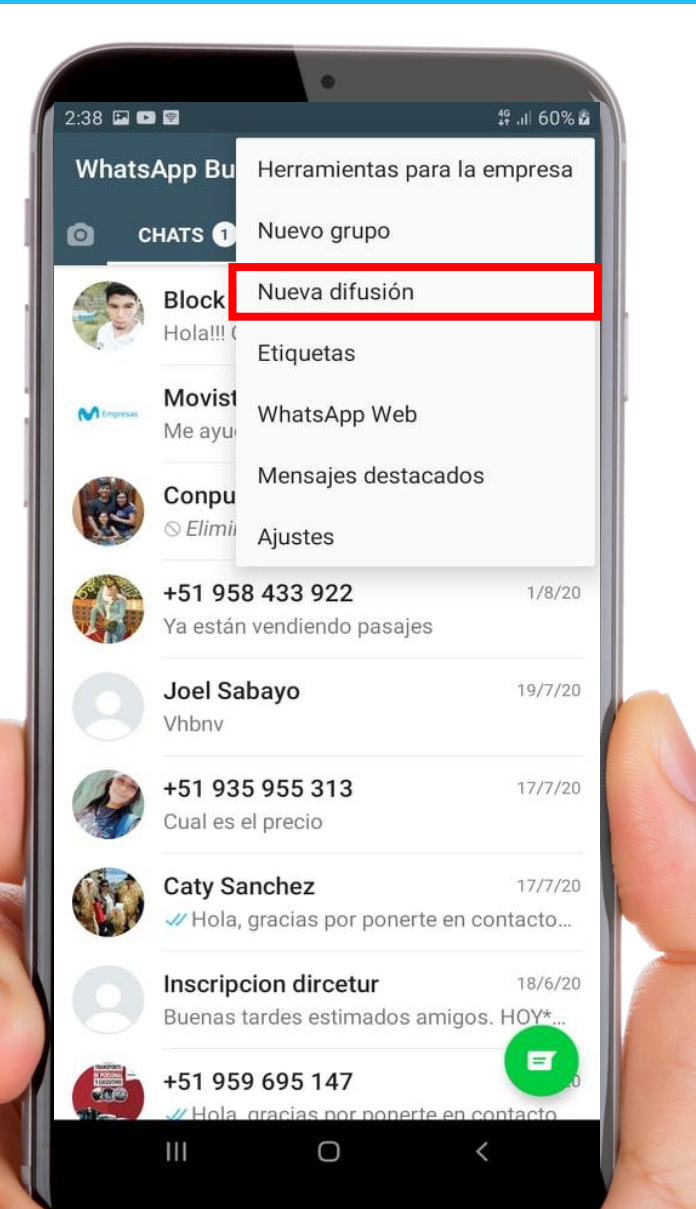

- Nos dirigimos a los 3 puntos de la pantalla principal
- Nueva difusión
- Seleccionamos de la lista de contacto.

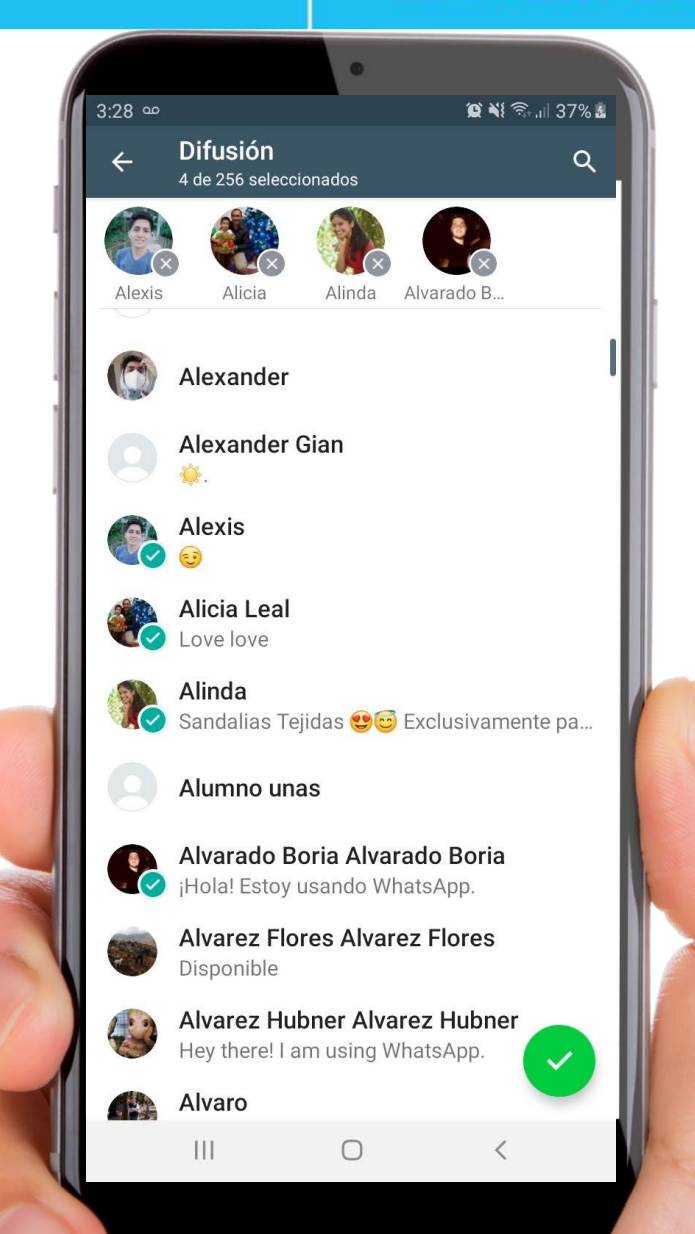

# **Difusión en WhatsApp Business**

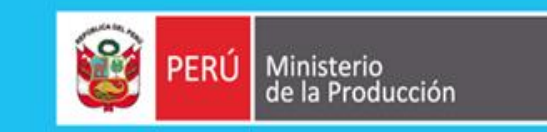

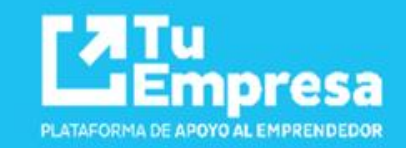

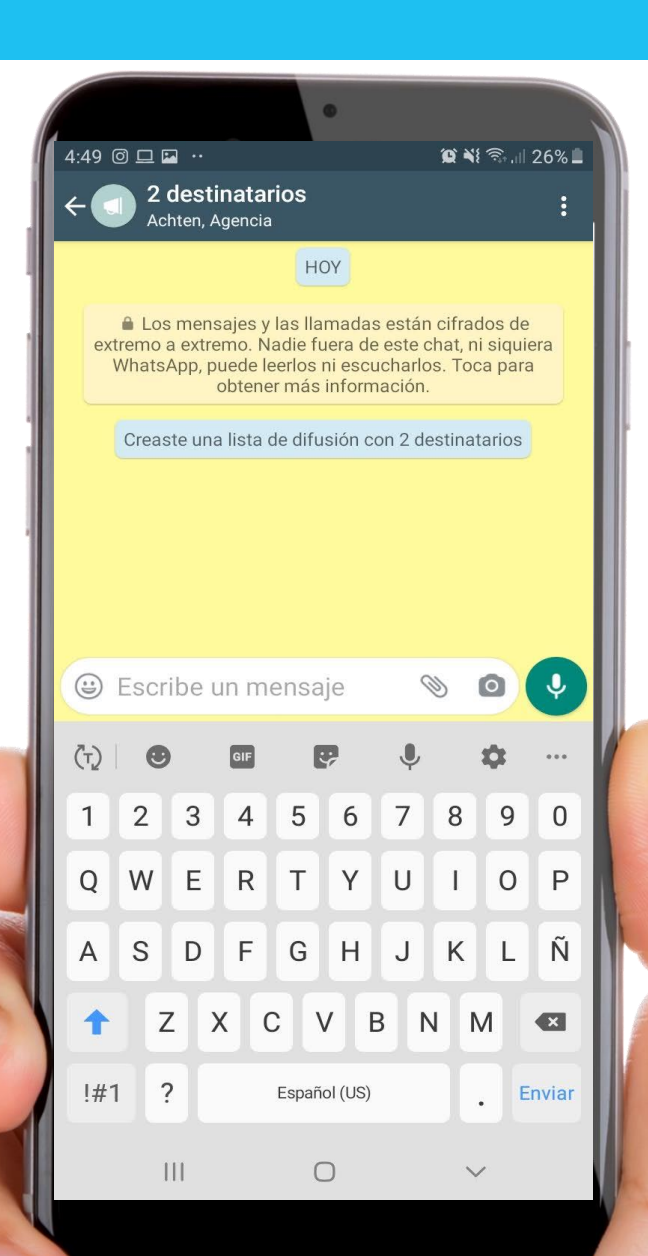

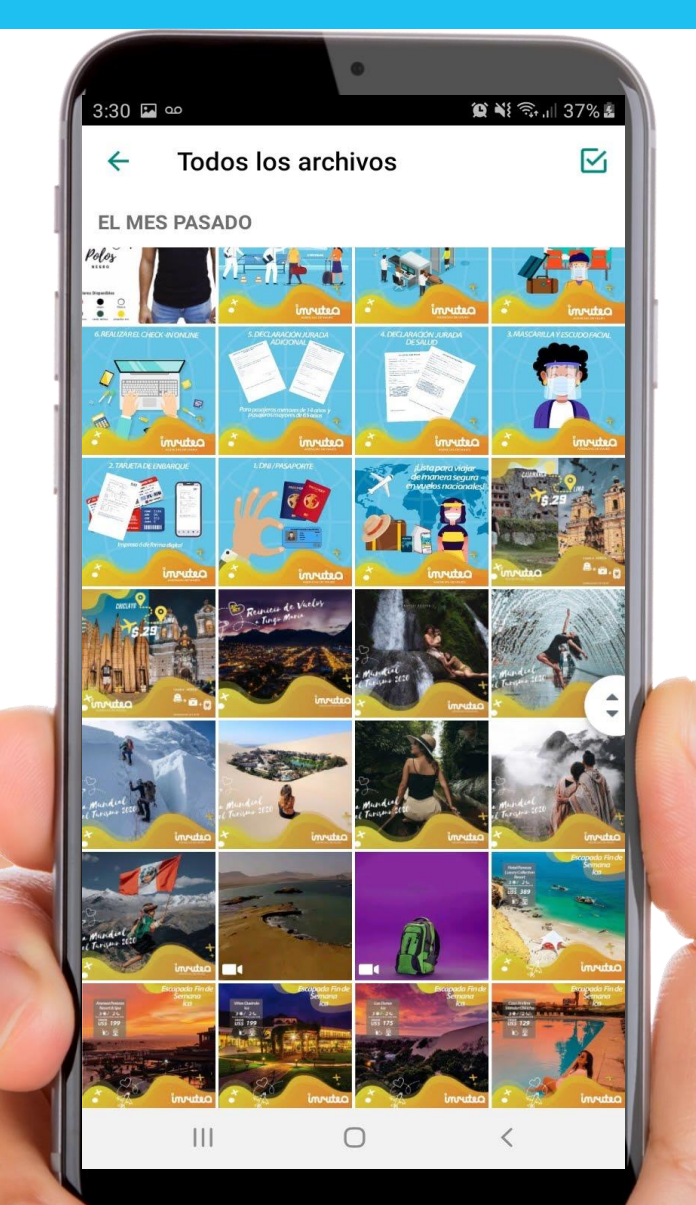

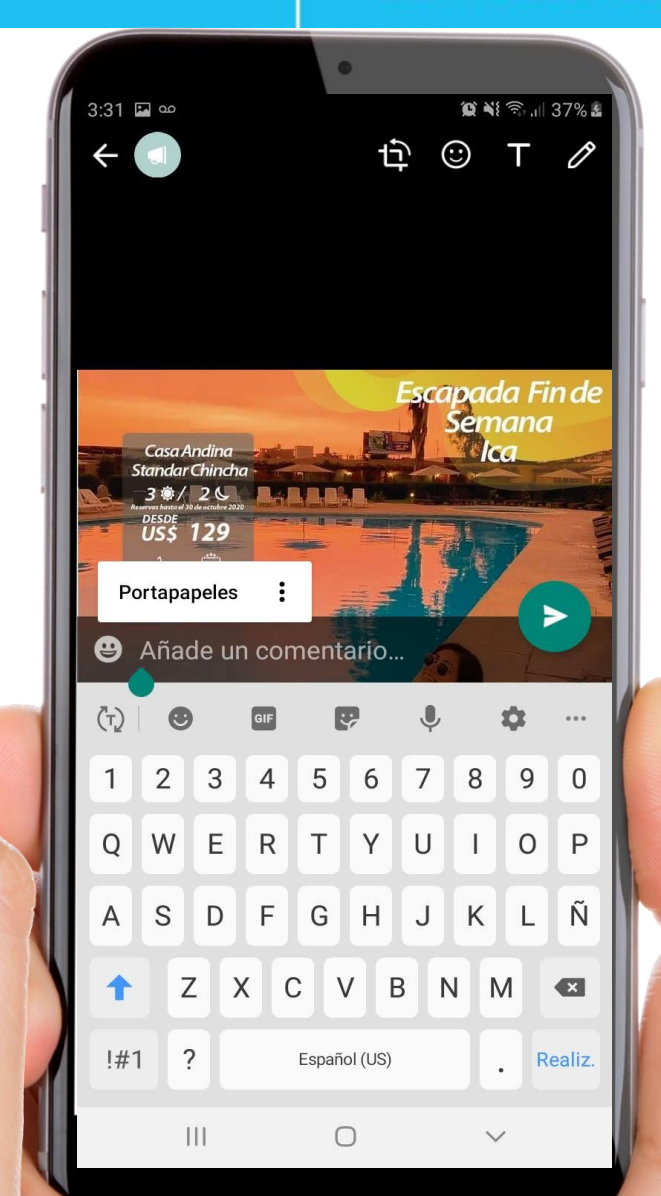

# Otras opciones de WhatsApp Business 🞯 PERÚ Ministerio de la Producción

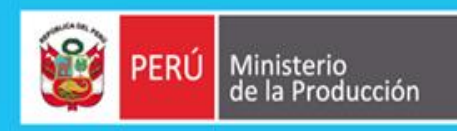

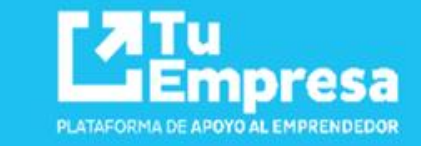

|             |                                                                      | •                            |
|-------------|----------------------------------------------------------------------|------------------------------|
| 2:38 🖬 🖬 🗟  |                                                                      | ‡‡ .ıl 60% <b>≗</b>          |
| WhatsApp Bu |                                                                      | Herramientas para la empresa |
| <b>o</b> c  | HATS 1                                                               | Nuevo grupo                  |
| P           | <b>Block</b><br>Hola!!!                                              | Nueva difusión               |
|             |                                                                      | Etiquetas                    |
| M Empresas  | <b>Movis</b><br>Me ayu                                               | WhatsApp Web                 |
| (Res        | Conpı<br>⊗ Elimi                                                     | Mensajes destacados          |
|             |                                                                      | Ajustes                      |
|             | + <b>51 958 433 922</b> 1/8/20<br>Ya están vendiendo pasajes         |                              |
| 0           | Joel Sa<br>Vhbnv                                                     | abayo 19/7/20                |
| <b>B</b>    | <b>+51 93</b><br>Cual es                                             | <b>35 955 313</b> 17/7/20    |
|             | Caty Sanchez 17/7/20<br>✓ Hola, gracias por ponerte en contacto      |                              |
| 0           | Inscripcion dircetur 18/6/20<br>Buenas tardes estimados amigos. HOY* |                              |
|             | +51 95                                                               | 59 695 147                   |
|             | 111                                                                  | 0 <                          |

- **Grupos de WhatsApp** -
- **Nuevas Difusiones** \_
- **Etiquetas** -
- WhatsApp Web \_
- **Mensajes Destacados** -

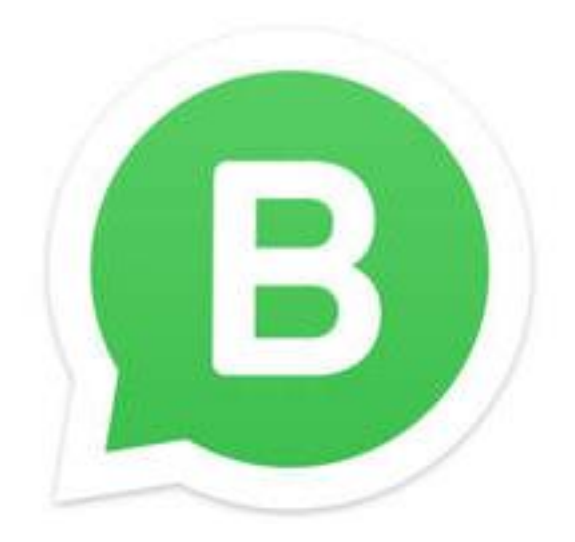

# Embudo de Ventas de WhatsApp Marketing

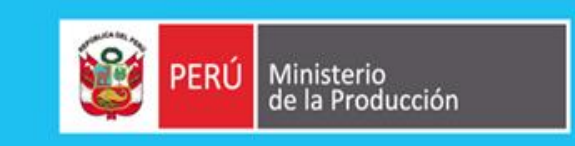

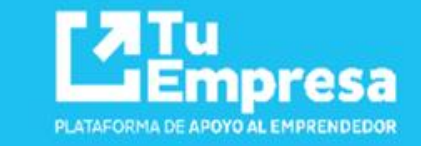

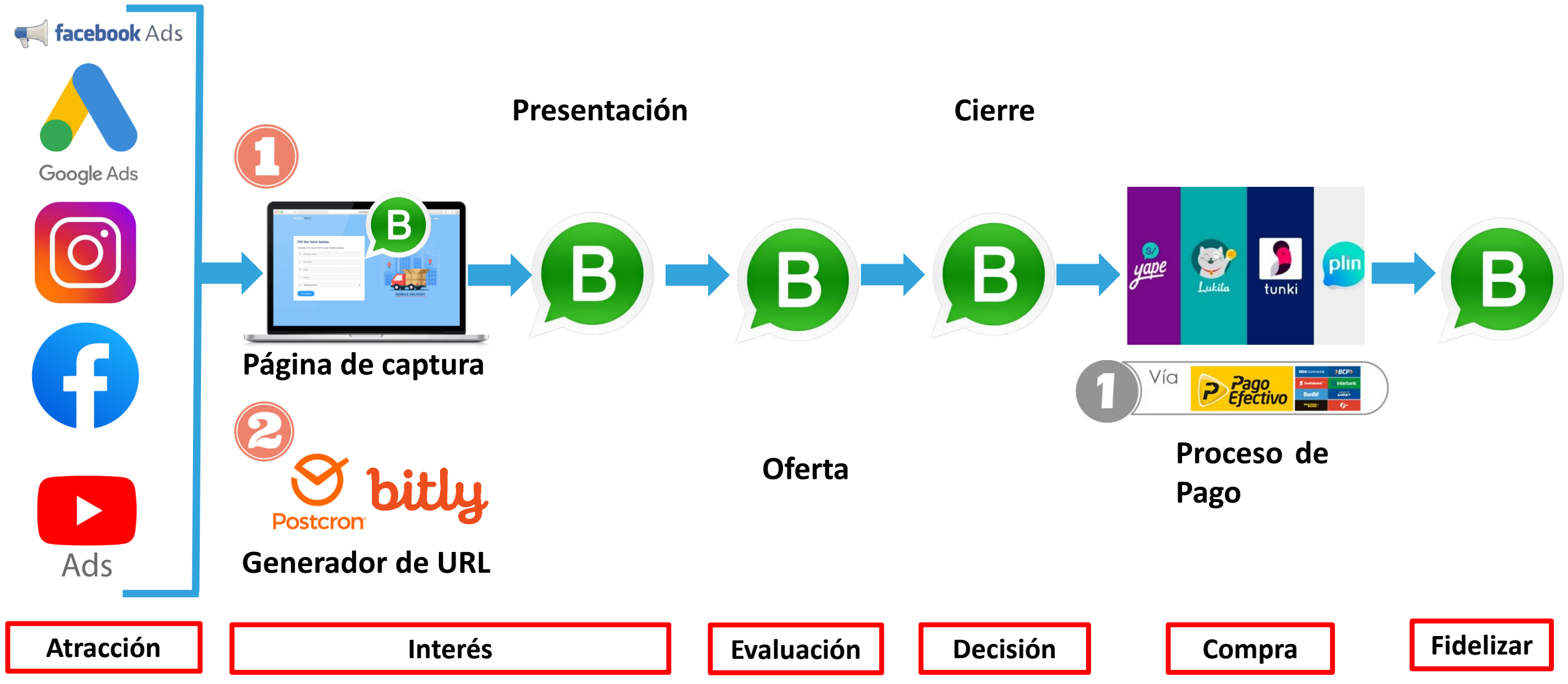

# **Contacta a tu Asesor Empresarial:**

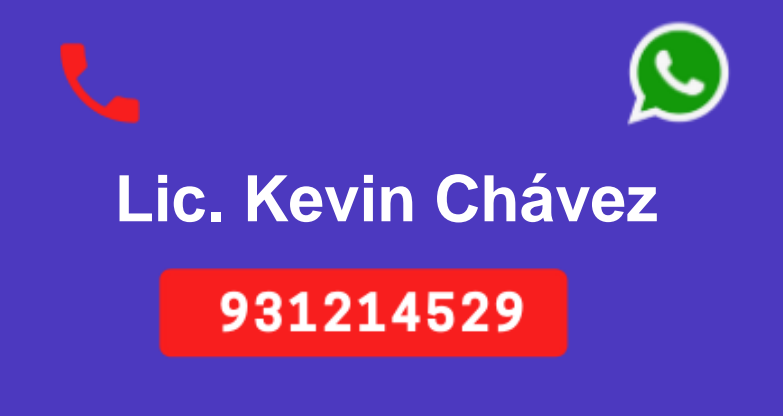

Escríbenos:

Tuempresa\_temp57@produce.gob.pe

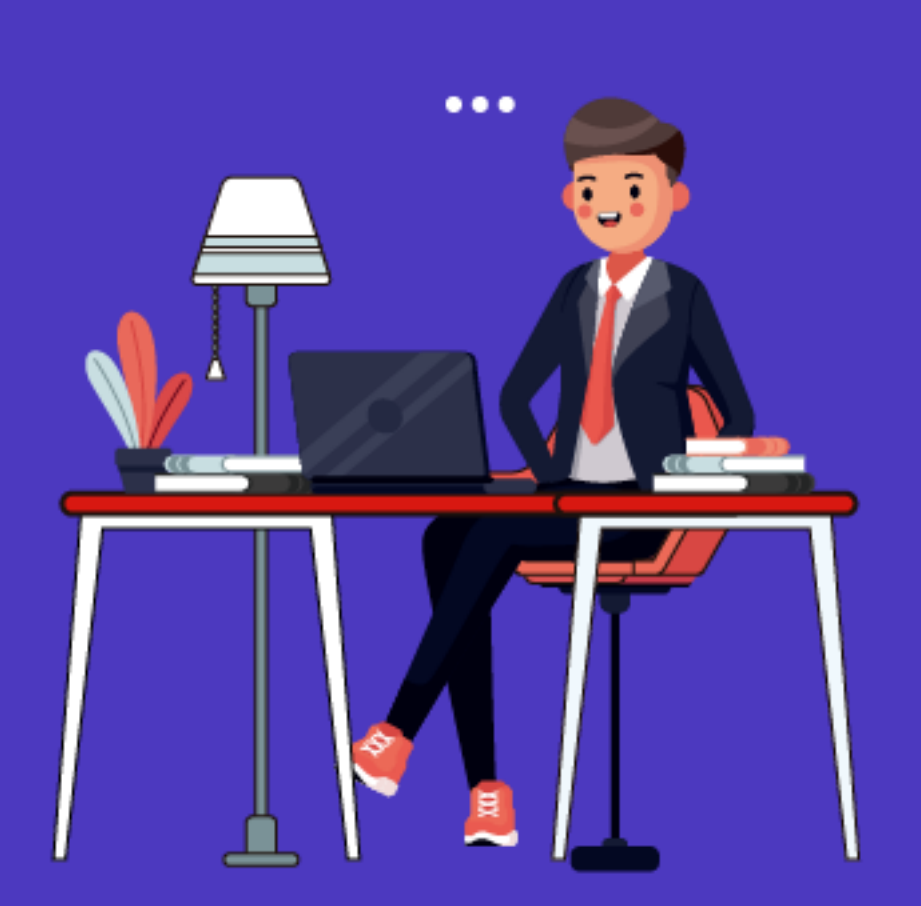

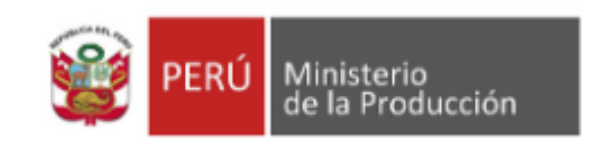

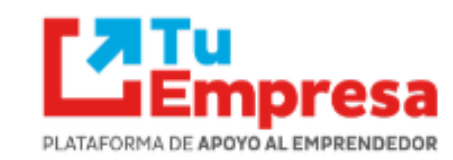

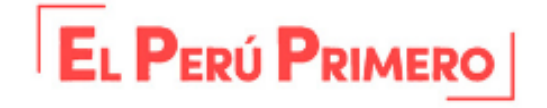

# Z Tu Empresa

Plataforma de Apoyo al Emprendedor

**L**Empresa

FI PERU PRIMER

### Mercadito Itinerant

### **Escríbenos:**

tuempresa@produce.gob.pe

### Visítanos:

**CDE Tu Empresa – Tingo María** Av. Alameda Perú 550, Tingo María – Huánuco De lunes a viernes de 8:00 a.m. a 5:00 p.m.

**CDE Agente Tu Empresa - Huánuco** Jr. Constitucional 408 – 2° Piso – Huánuco De lunes a viernes de 8:00 a.m. a 5:00 p.m.

**CDE Produce Lima** Av. Guardia Civil 834, San Isidro. De lunes a viernes de 8:30 a.m. a 5:30 p.m. Teléfono: (511) 616-2291

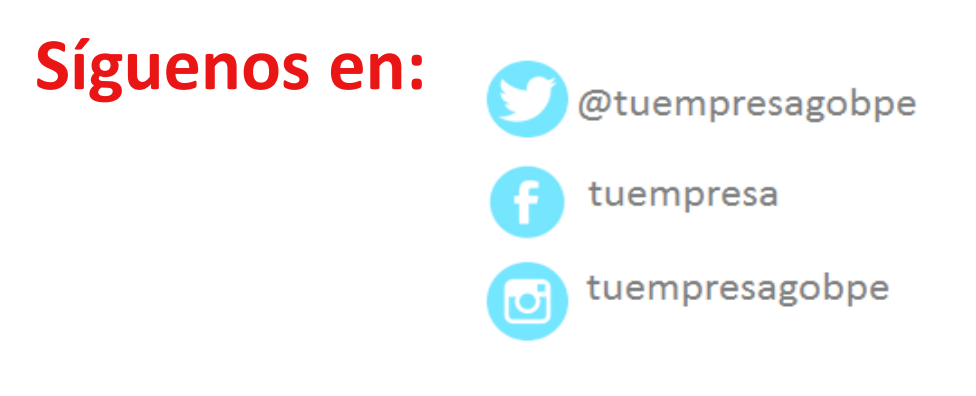

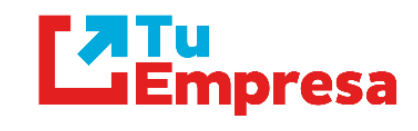

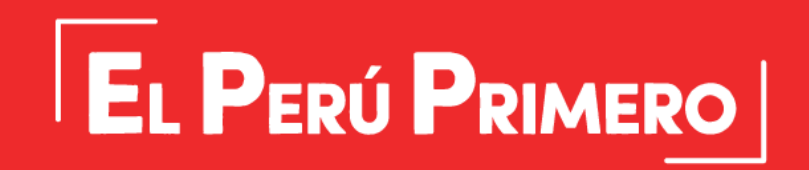